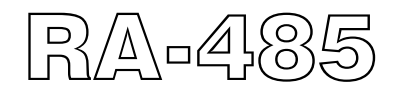

# Remote Annunciator 彩色觸控式遠端告警顯示器

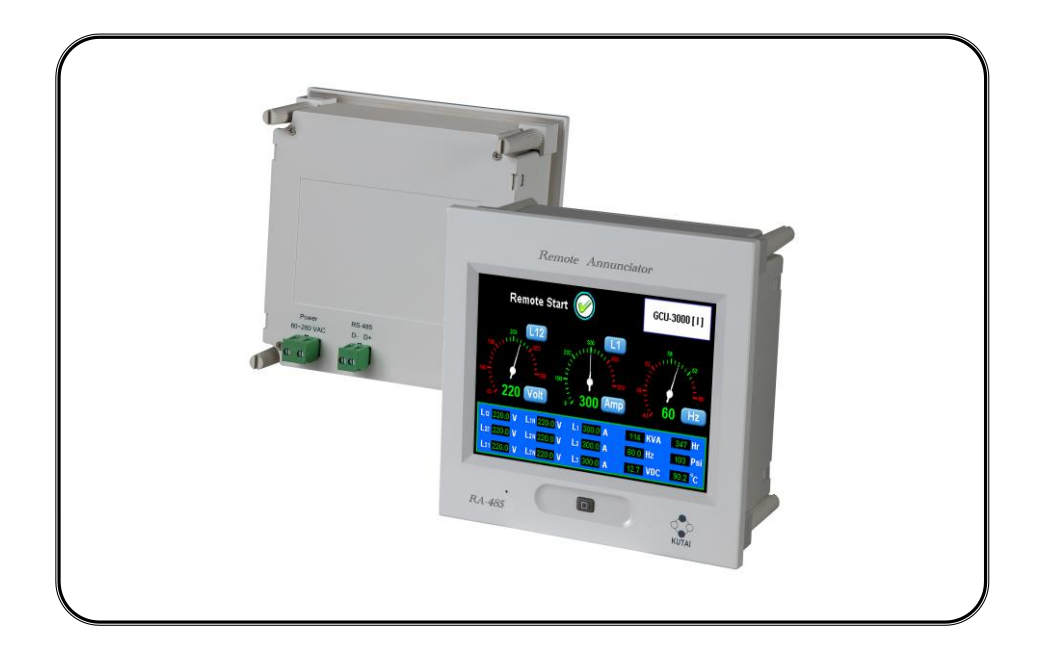

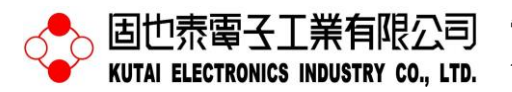

電話:07-8121771 傳真:07-8121775 網址:www.kutai.com.tw 公司地址:台灣高雄市前鎮區千富街 201 巷 3 號 (郵遞區號 806-64)

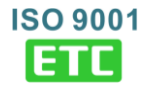

2

# 目錄

## 章節

## 頁數

## 第一章 簡介

| 1.1 | 設計背景及安全注意事項 | 4 |
|-----|-------------|---|
| 1.2 | 產品概述        | 4 |
| 1.3 | 功能與特性       | 4 |
| 1.4 | 電器特性        | 4 |
| 1.5 | 外型概觀        | 5 |
| 1.6 | 應用範例        | 6 |

#### 第二章 觸控畫面概覽

| 2.1 | 狀態圖像        | 7  |
|-----|-------------|----|
| 2.2 | 按鍵圖像        | 8  |
| 2.3 | 開機畫面        | 9  |
| 2.4 | 自動搜尋畫面      | 9  |
| 2.5 | 系統錯誤訊息      | 10 |
| 2.6 | 顯示及操作畫面區域概述 | 11 |

## 第三章 RA-485系統畫面設定

#### 第四章 RA-485系統附屬功能

| 4.1 | 下載開機畫面 | .13 |
|-----|--------|-----|
| 4.2 | 觸控螢幕校準 | .16 |
| 4.3 | 按鍵測試   | .16 |

## 第五章 AMF-10操作說明

| 5.1 | 停止模式(OFF)  | 17 |
|-----|------------|----|
| 5.2 | 自動模式(AUTO) | 17 |
| 5.3 | 手動模式(MANU) | 18 |
| 5.4 | 測試模式(TEST) | 18 |
| 5.5 | 顯示訊息       | 19 |
|     |            |    |

## 第六章 GCU-100操作說明

| 6.1 | 停止模式(OFF)  | 23 |
|-----|------------|----|
| 6.2 | 自動模式(AUTO) | 23 |
| 6.3 | 手動模式(MANU) | 24 |
| 6.4 | 顯示訊息       | 25 |

## 第七章 GCU-3000操作說明 7.2 7.4 第八章 ATS-22操作說明 第九章 ATS-33操作說明 9.3

## 第十章 ATS-34操作說明

| 10.1 停止模式(OFF)  | 41 |
|-----------------|----|
| 10.2 自動模式(AUTO) | 41 |
| 10.3 顯示訊息       | 42 |

## 第十一章 ATS-PLC操作說明

| 11.1 停止模式(OFF)  | 44 |
|-----------------|----|
| 11.2 自動(AUTO)模式 | 44 |
| 11.3 手動模式(MANU) | 49 |
| 11.4 測試模式(TEST) | 50 |
| 11.5 顯示訊息       | 51 |

## 第十二章 安裝說明與尺寸

## 第一章 簡介

## 1.1 設計背景及安全注意事項

本說明書內包含了所有有關 RA-485 的安裝、應用、操 作等相關資訊,以協助使用者操作 RA-485。操作手冊僅 供有授權及符合資格的人員使用。

> 警告 高壓電可導致死亡 · 操作前請詳讀使用手冊

#### 1.2 產品概述

RA-485 Remote Annunciator (簡稱 RA-485)是一台遠端 告警並兼具遠端操作功能之顯示器,僅支援固也泰公司 產品之 GCU 和 ATS 等控制器(目前支援 AMF-10、 GCU-100、GCU-3000、ATS-22、ATS-33、ATS-34、 ATS-PLC 等控制器)。

RA-485 內建直覺式全觸控 5.7" TFT 彩色液晶顯示面板 與一組 RS485 通訊界面埠。RA-485 無法離線獨立運 作,必須與 GCU 或 ATS 控制器(搭配 KCU-02 模組)相 連結後始能運作。 RA-485 啟用前必須事先設定妥GCU或ATS控制器之相 關設定項:(1)打開"是否接受遠端切換操作模式"·(2)設 定"KCU-02 模組地址"(Slave Address:1-32)·(3)選 用"KCU-02 模組傳輸速率"。當使用者欲禁止使用 RA-485 操作功能鍵(OFF / AUTO / MANU / TEST)時· 請關閉"是否接受遠端切換操作模式"設定項。詳細請參閱 各控制器之說明書。

#### 1.3 功能與特性

- 支援多國語言(繁體中文/英文)
- 觸控式 5.7" TFT 彩色 LCD 面板觸控螢幕設計
- 最多可監測四台控制器
- 自動搜尋 RS485 通訊協定設定(Slave Address : 1 32)
- 具備 OFF / AUTO / MANU / TEST 功能鍵
- 具備使能 / 禁能蜂鳴器功能鍵
- 產生 Alarm 告警訊息時 · 自行啟動蜂鳴器
- 可重新下載個人化開機顯示畫面

### 1.4 電氣特性

| 内容       | 規格                     |
|----------|------------------------|
| AC電壓輸入範圍 | 80 to 530 Vac 50/60 Hz |
| 工作溫度     | -20至+70 °C             |
| 儲存溫度     | -30至+80 °C             |
| 相對溼度     | 90%以下                  |
| 重量       | 520 g +/- 2%           |

1.5 外型概觀

正視圖

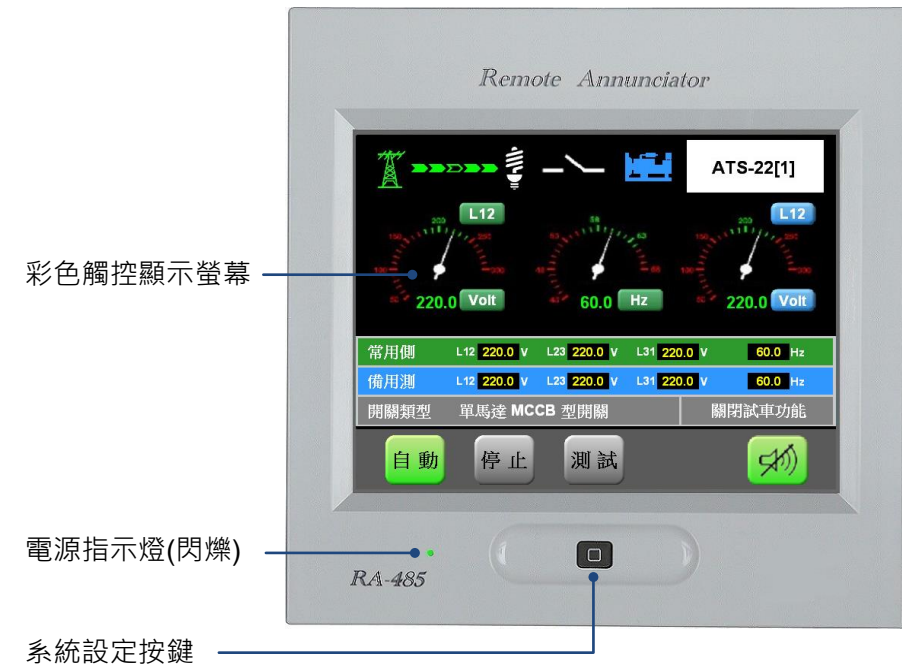

任何時間輕觸可進入多國語言選項、監測控制器 選項、螢幕亮度控制以及啟動重新搜尋等功能

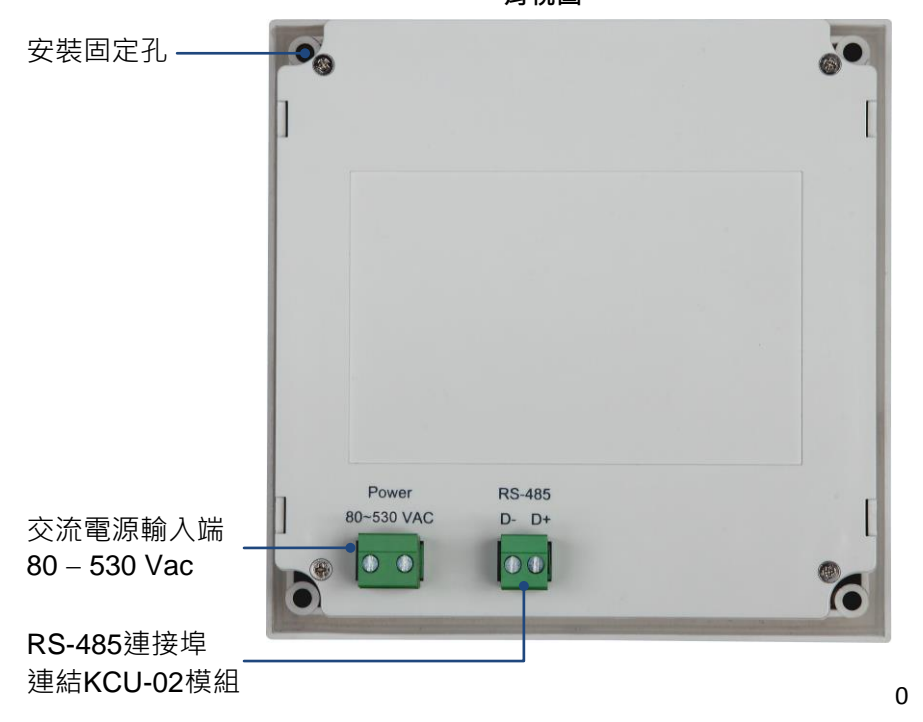

背視圖

#### 1.6 應用範例

#### 1.6.1 RA-485 連結四台控制器

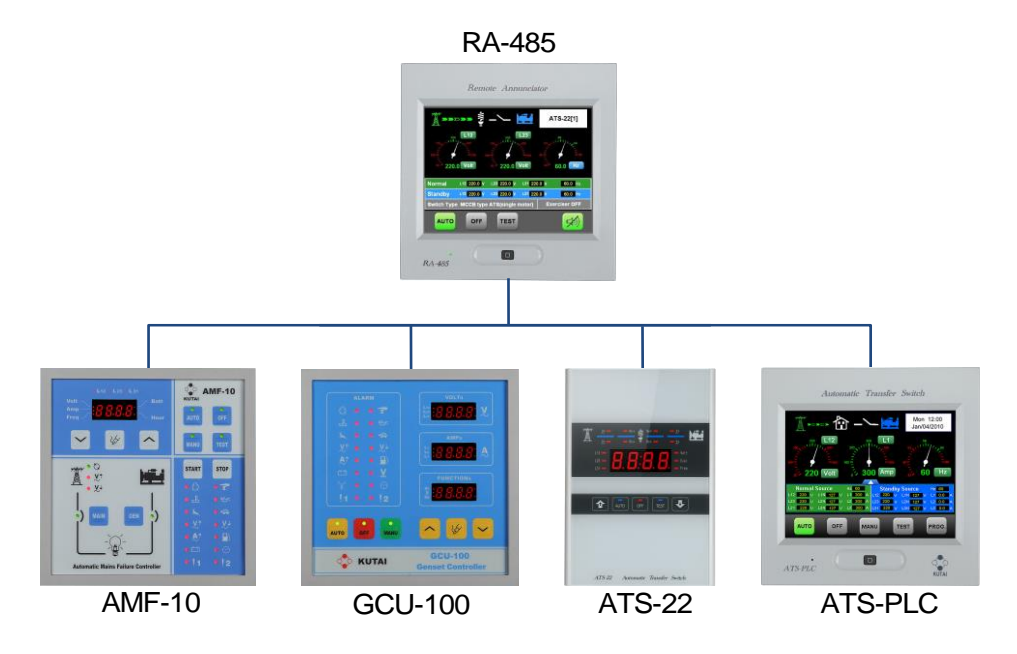

【注意】 AMF-10、GCU-100、ATS-22 和 ATS-PLC 等控制器 · 必須配載個別的 KCU-02 模組 · 並設定相同傳輸速 率 · 以及各不相同的 Slave Address (1 – 32)。

#### 1.6.2 四台 RA-485 連結單一控制器

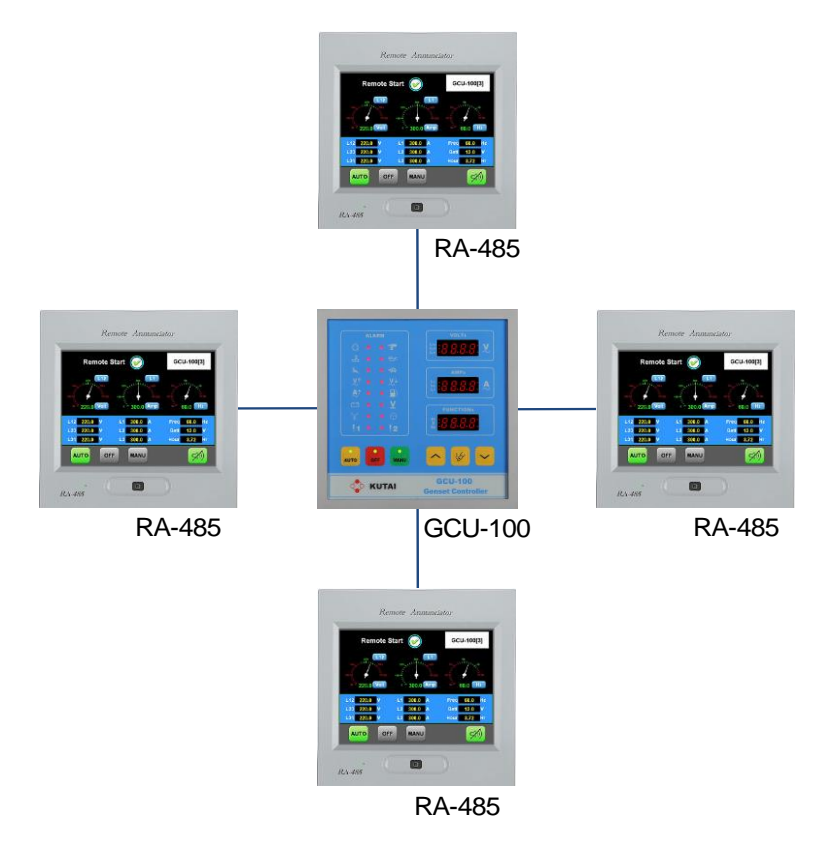

【注意】 GCU-100 必須配置四個 KCU-02 模組。

## 第二章 觸控畫面概覽

此章節介紹 RA-485 各主要操作畫面資訊,操作前應詳閱。

## 2.1 狀態圖像

本節所列出之圖像,方便使用者了解當前連線控制器之運作狀態。

| 圖像       | 功能說明                           | 圖像         |
|----------|--------------------------------|------------|
| Ĩ        | 常用電源(常用側)符號                    |            |
|          | 備用電源(備用側)符號                    | 2          |
|          | 負載設備符號                         | <b>V</b> ↑ |
|          | 電源投入供載中                        |            |
| <u>~</u> | 電源未投入符號                        | ×.         |
| FAIL     | 電源投入失敗告警                       |            |
| TRIP     | 過載或短路跳脫告警                      |            |
| Ø        | 電源逆相序告警                        | <b>بلغ</b> |
|          | 故障告警                           | H          |
|          | 操作或輸入錯誤告警                      |            |
|          | 告警訊息                           | ٩          |
|          | TDEN/TDNE/TDEC/TDES<br>延時倒數計時中 | Ø          |
|          | 直流電瓶電壓                         | - +        |
|          | 運轉小時                           | نى.<br>    |
|          | 遙控啟動 OFF                       | ! 1        |
| V        | 遙控啟動 ON                        | !2         |

| 圖像         | 功能說明       |  |  |
|------------|------------|--|--|
|            | 引擎遙控起動     |  |  |
| d'         | 自動搜尋       |  |  |
| <b>↑</b> ~ | 電壓過高       |  |  |
| ¥<br>∕     | 電壓過低       |  |  |
| L.         | 超速         |  |  |
|            | 低速         |  |  |
| <b>A</b> ∼ | 過載         |  |  |
| ш.};<br>;; | 溫度過高       |  |  |
| <b>F</b> H | 緊急停車       |  |  |
|            | 低燃油        |  |  |
| Ś          | 低油壓        |  |  |
| 2          | 啟動失敗       |  |  |
| +          | 充電失敗       |  |  |
|            | MPU 失效     |  |  |
| !1         | Alarm 1 告警 |  |  |
| !2         | Alarm 2 告警 |  |  |

## 2.2 按鍵圖像

RA-485 允許使用者操作之按鍵圖示,如下所述。

| 按鍵              | 功能說明        |
|-----------------|-------------|
| Αυτο            | 自動模式        |
| OFF             | 停止模式        |
| MANU            | 手動模式        |
| TEST            | 測試模式        |
|                 | 指針式電錶:常用電源  |
|                 | 指針式電錶:備用電源  |
| Mains<br>ON     | 常用電源投入      |
| Standby<br>ON   | 備用電源投入      |
| Engine<br>Start | 引擎啟動        |
| Engine<br>Stop  | 引擎停止        |
| F               | 靜音(蜂鳴器)     |
| With LOAD       | 有載測試        |
| Without<br>LOAD | 無載測試        |
|                 | 數字電錶        |
|                 | 指針電錶        |
|                 | 系統設定        |
| 0               | 自動搜尋        |
|                 | 螢幕亮度增強/按鍵測試 |
|                 | 登幕亮度減弱      |
| 0               | 語言/控制器選項    |

2.3 開機畫面

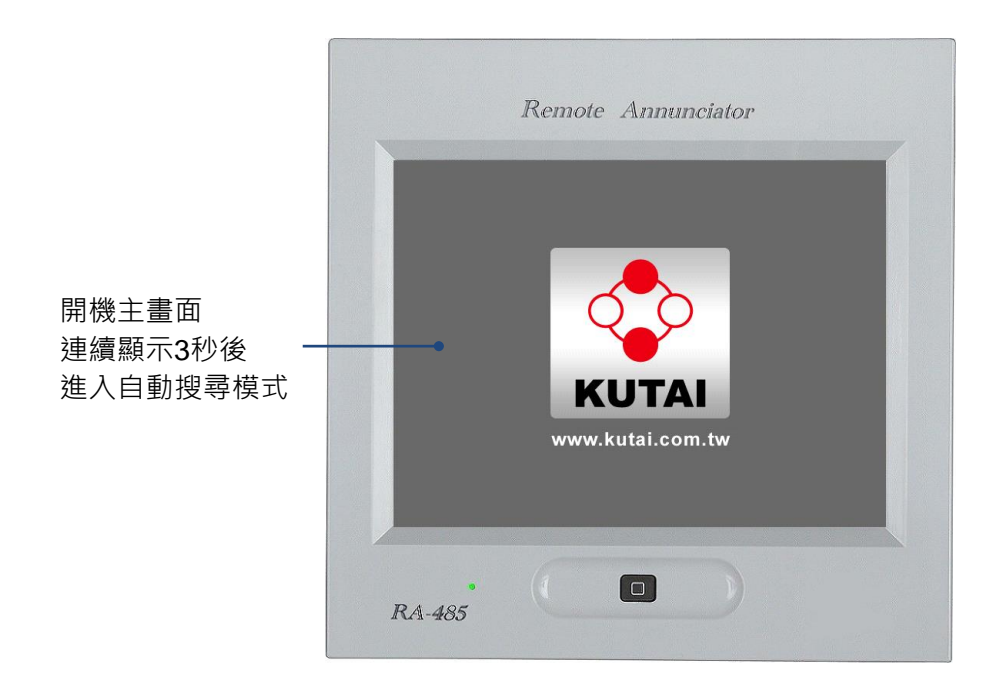

【注意】 開機畫面可依使用者需求, 連接個人電腦下載編輯個人化顯示頁面。

### 2.4 自動搜尋畫面

搜尋並記錄與 RA-485 通訊埠(RS485 Device)連線上所認知控制器型號(最多記錄四台)。

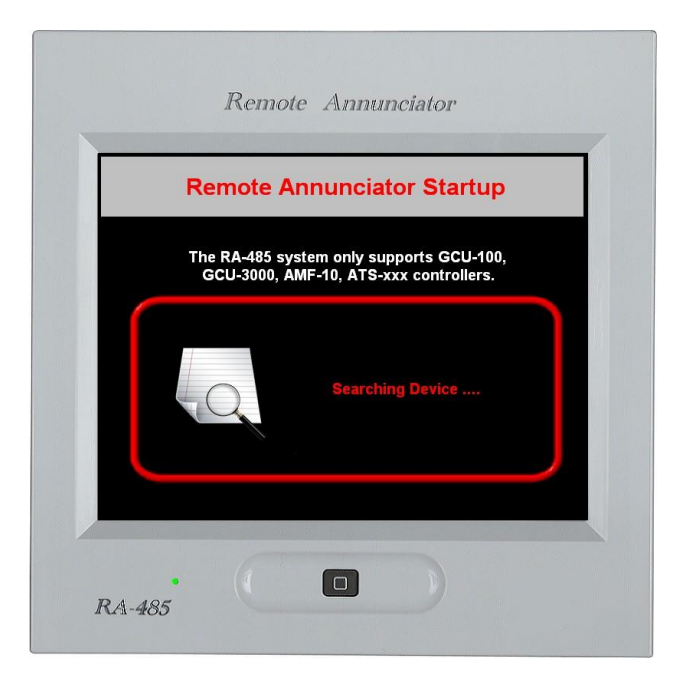

## 2.5 系統錯誤訊息

當 RA-485 出現下列錯誤訊息時,使用者已無法自行排除此故障,請聯絡就近授權代理商。

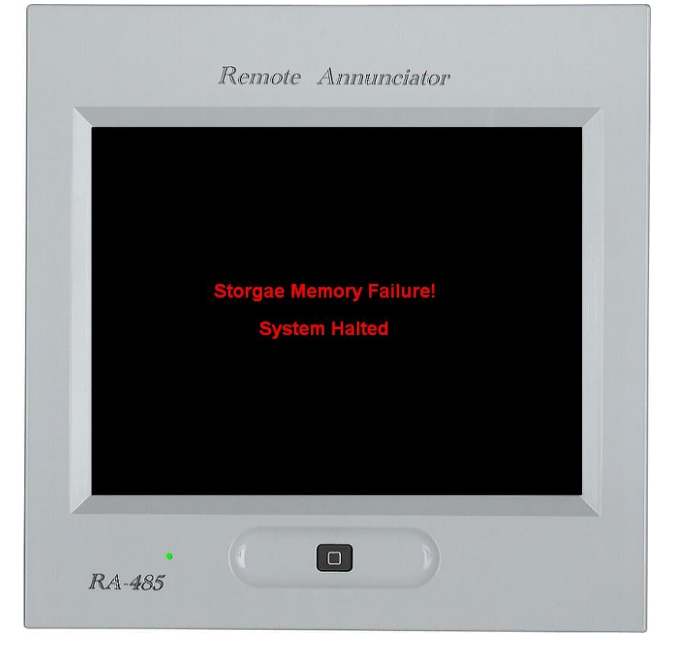

RA-485系統主記憶體損壞

#### RA-485系統主記憶體資料受損

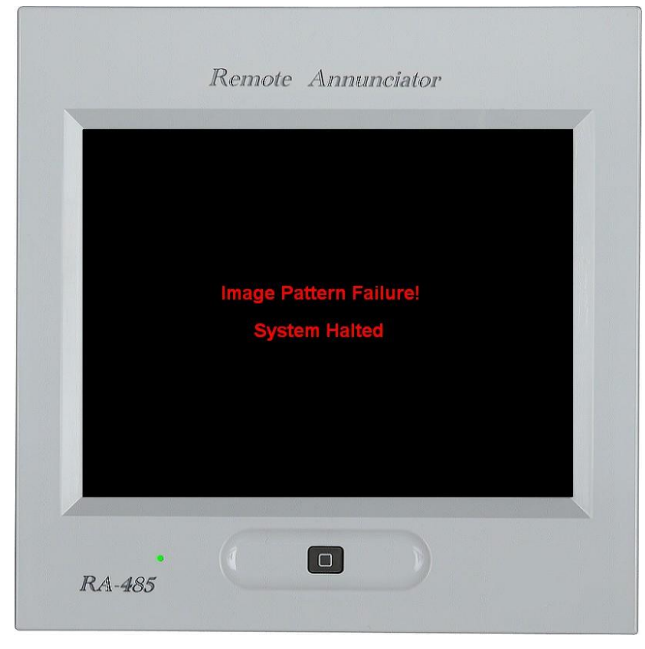

#### 2.6 顯示及操作畫面區域概述

RA-485 所支援的各控制器顯示以及操作區域均以此為規範。

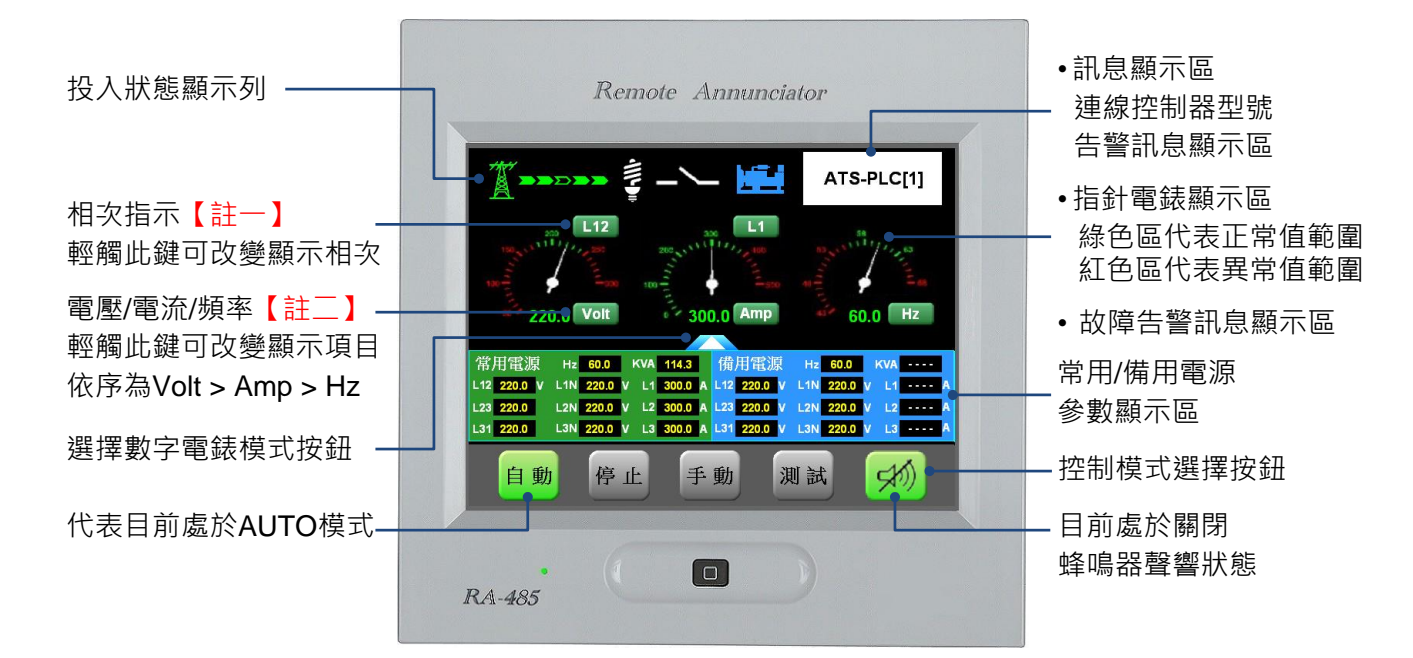

【註一】 三相三線式依序為 L12 > L23 > L31 三相四線式依序為 L12 > L23 > L31 > L1N > L2N > L3N 電流依序為 L1 > L2 > L3

【註二】 顯示順序為 Volt > Amp > Hz (常用電源與備用電源輪流顯示)

【註三】 當"相次指示" 或 "電壓/電流/頻率" 之按鍵·如有觸動變更時·待 20 秒後自動儲存當前按鍵狀態。(ATS-PLC 除外)

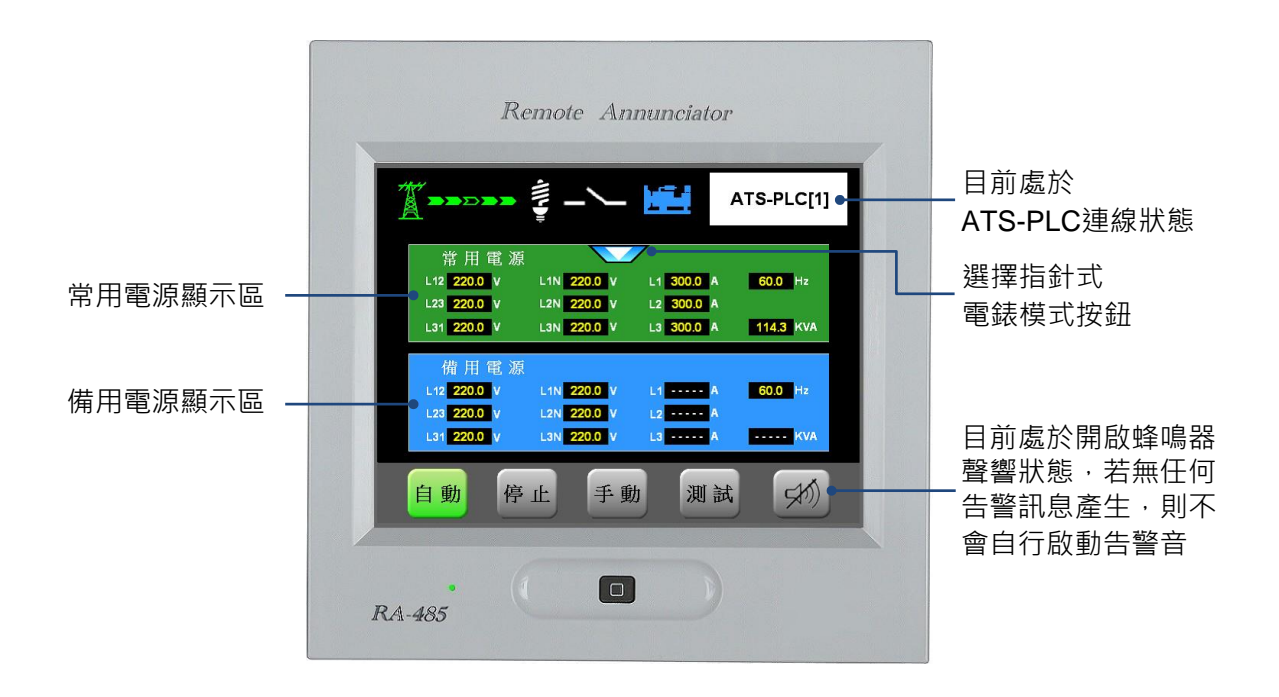

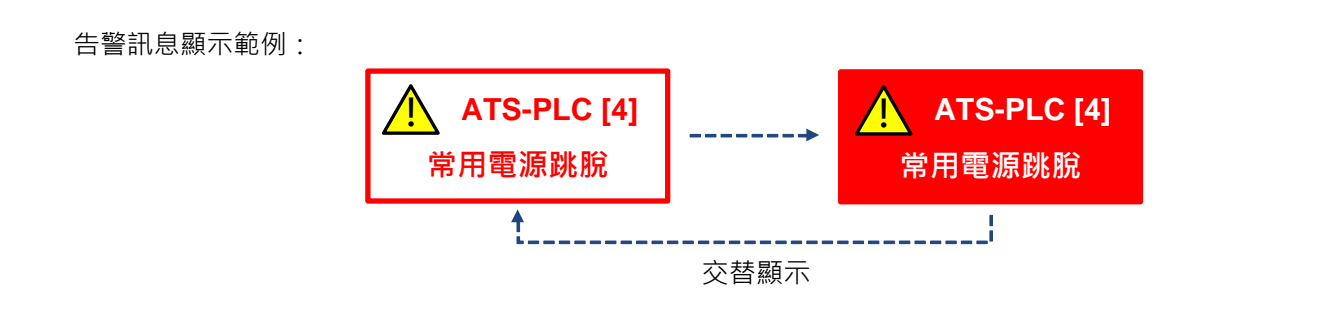

## 第三章 RA-485 系統設定畫面

使用者於任何時間觸按 即可進入系統設定畫面,包括多國語言選項、監測控制器選項、螢幕亮度控制以及啟動 重新搜尋等功能。離開系統設定操作畫面時,請觸按 返回上一層操作畫面。

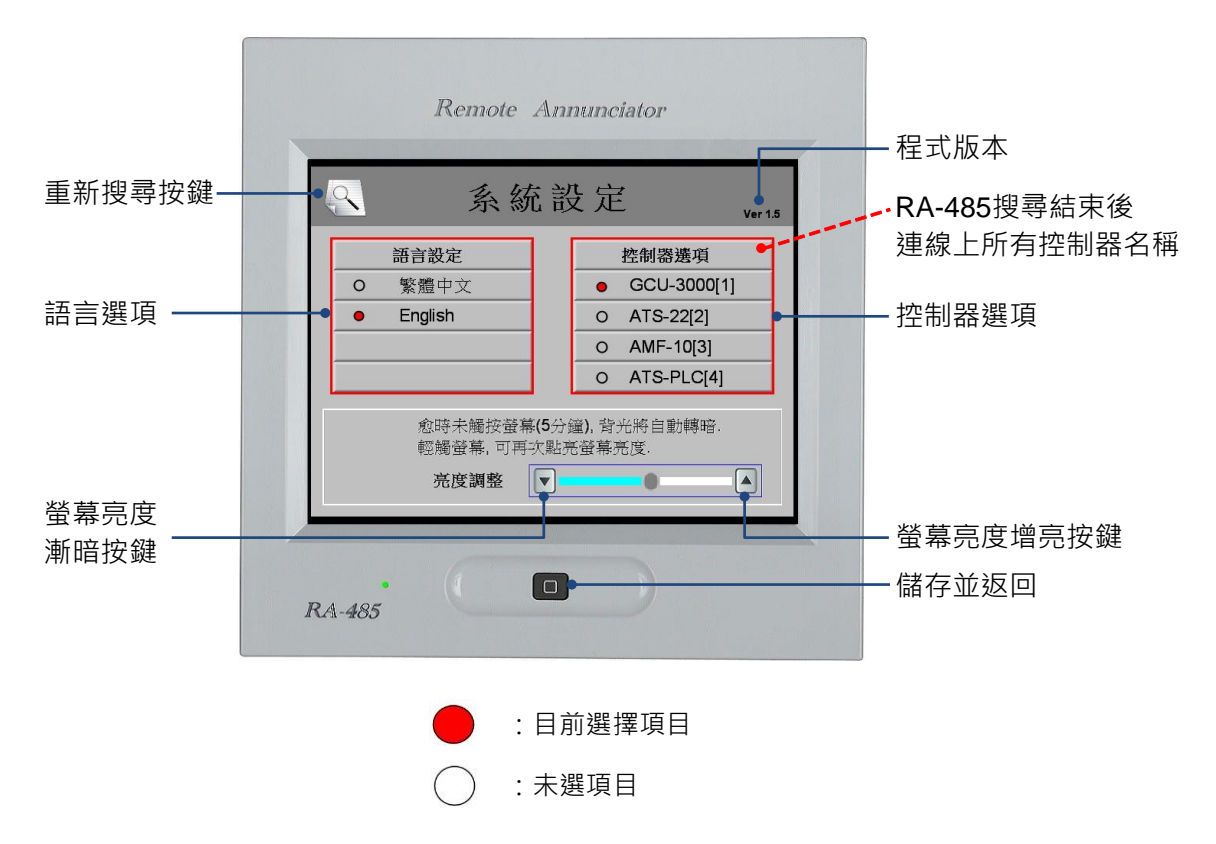

#### 第四章 RA-485 系統附屬功能

當使用者按壓 🔲 按鍵不放並開啟電源後,依序進入三種附屬功能,依序如下:

下載開機畫面(LOGO Image)、螢幕按鍵校準和按鍵測試等。不執行當前功能選項時,請按壓 D 按鍵進入下一附屬 功能選項。

#### 4.1 下載開機畫面

請開啟 RA-485 產品中所附帶的光碟片內安裝程式(或上網下載:www.kutai.com.tw),執行 "RA-485 Image Transfer" 安裝程式。

使用者如不需重新下載開機畫面時,請觸按 D 進入 4.2 小節(觸控螢幕校準)。 步驟-:與 PC 相連接

> RS232-RS485 CONVERTER

【注意】 RA-485 後背的 RS-485 連接埠端配線 · 必須 "D+與 A+" 以及 "D-與 B-" 相連接。

步驟二:按壓 🖸 按鍵不放並開啟電源

RA-485 將顯示如下圖所示,即已進入備妥下載開機畫面程序

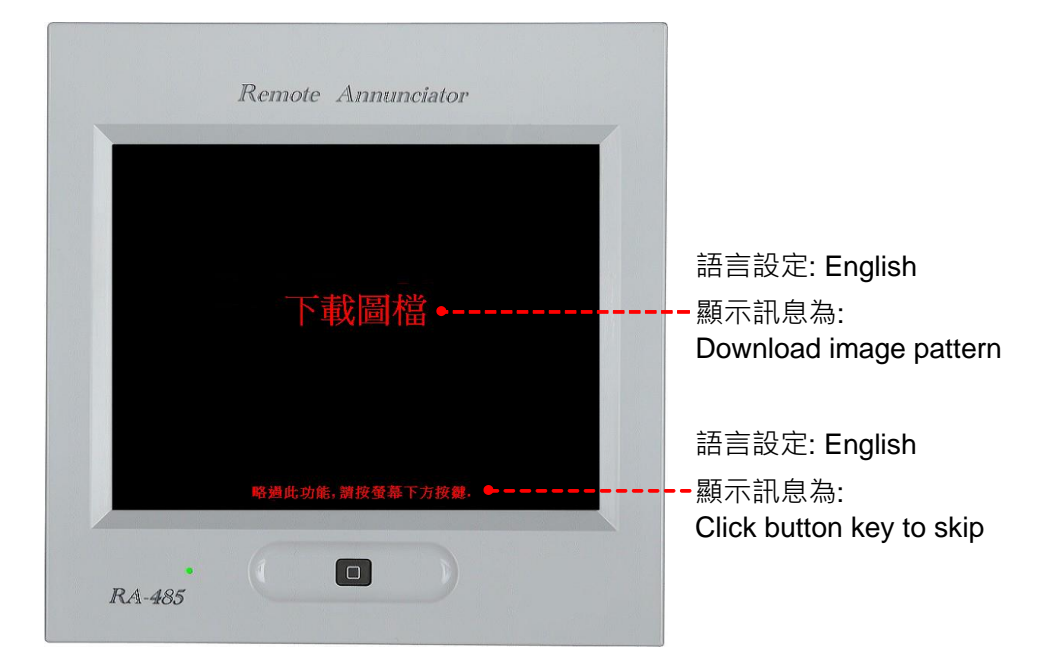

#### 步驟三:執行 "RA-485 Image Transfer"程式,並開啟連結埠設定 (本例為 COM1)

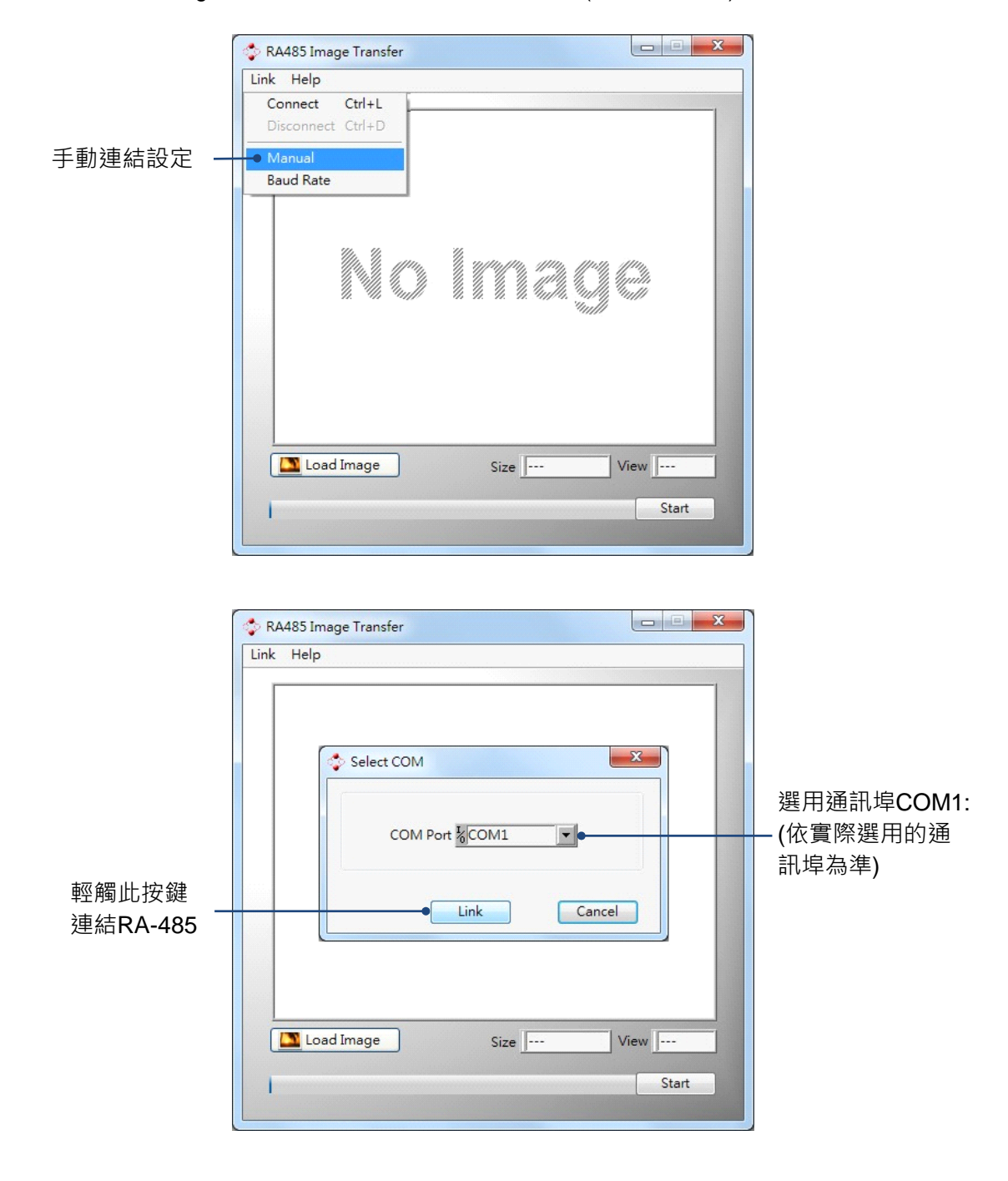

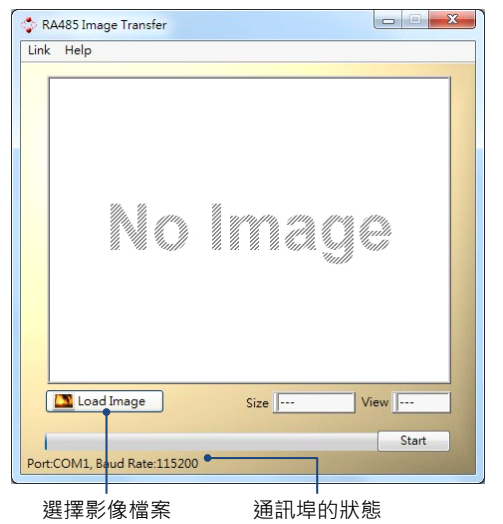

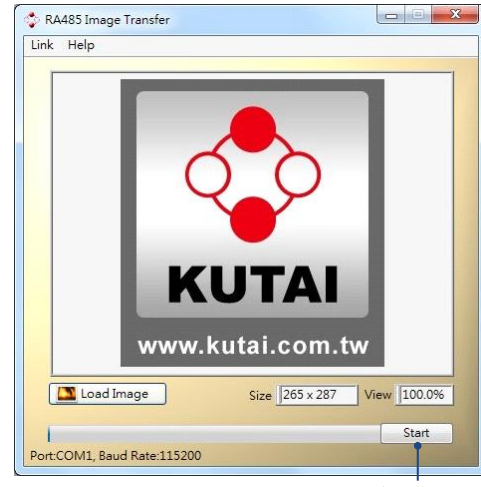

傳輸影像檔案

步驟五:下載完成

下載完成後,請觸按 🔲 進入 4.2 小節(觸控螢幕校準)

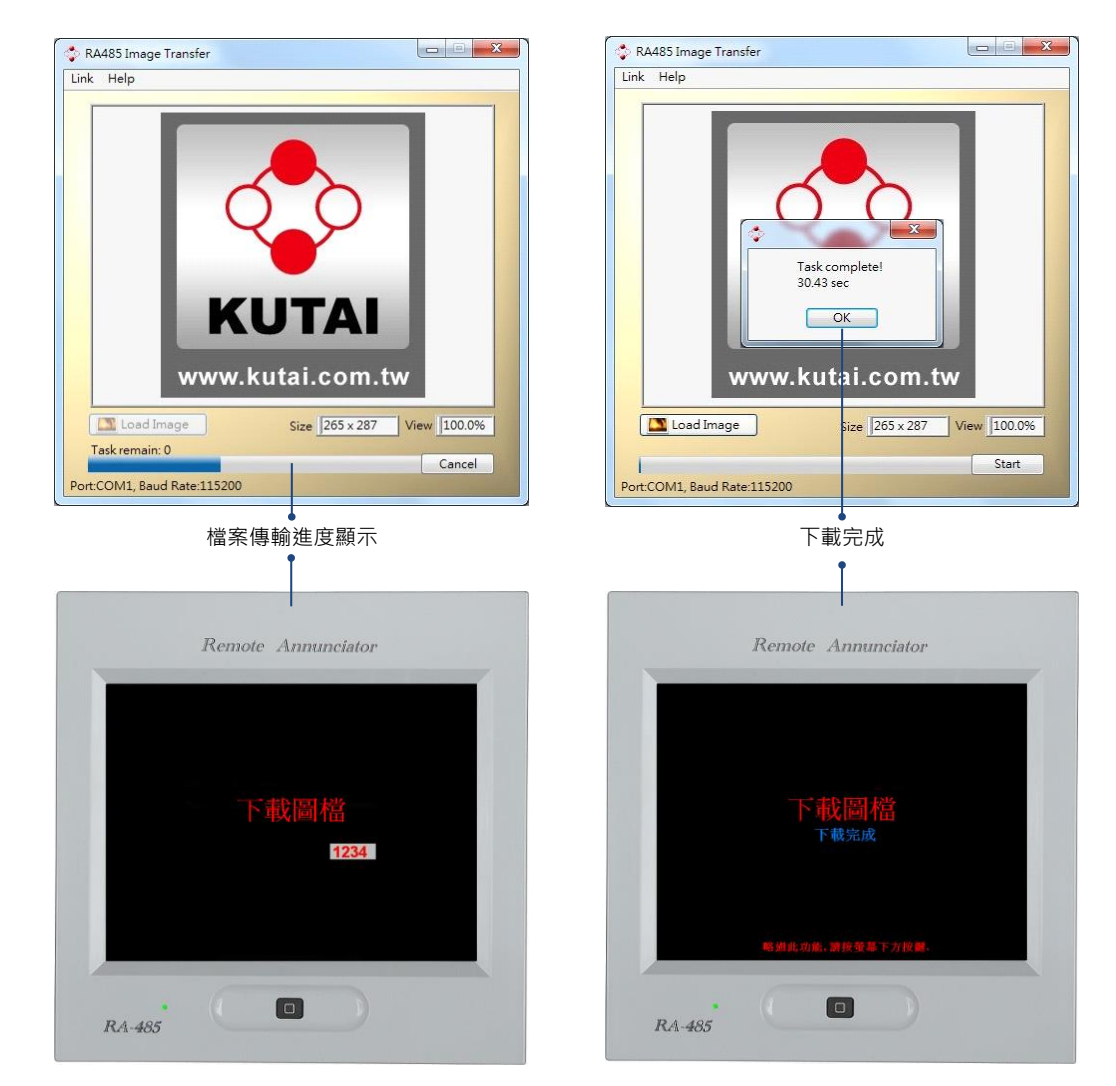

步驟四:選擇開機畫面圖檔,目前僅接受 JPG 或 BMP 格式檔案,最大尺寸為 630\*390

#### 4.2 觸控螢幕校準

使用者如不需操作觸控螢幕校準時,請觸按 🔲 進入 4.3 小節(按鍵測試)。

執行觸控螢幕校準時,請依序完成(1) – (7)所標示的白色十字座標輕觸中心點位置,結束後儲存座標資訊,並直接進入 4.3 小節(按鍵測試)。

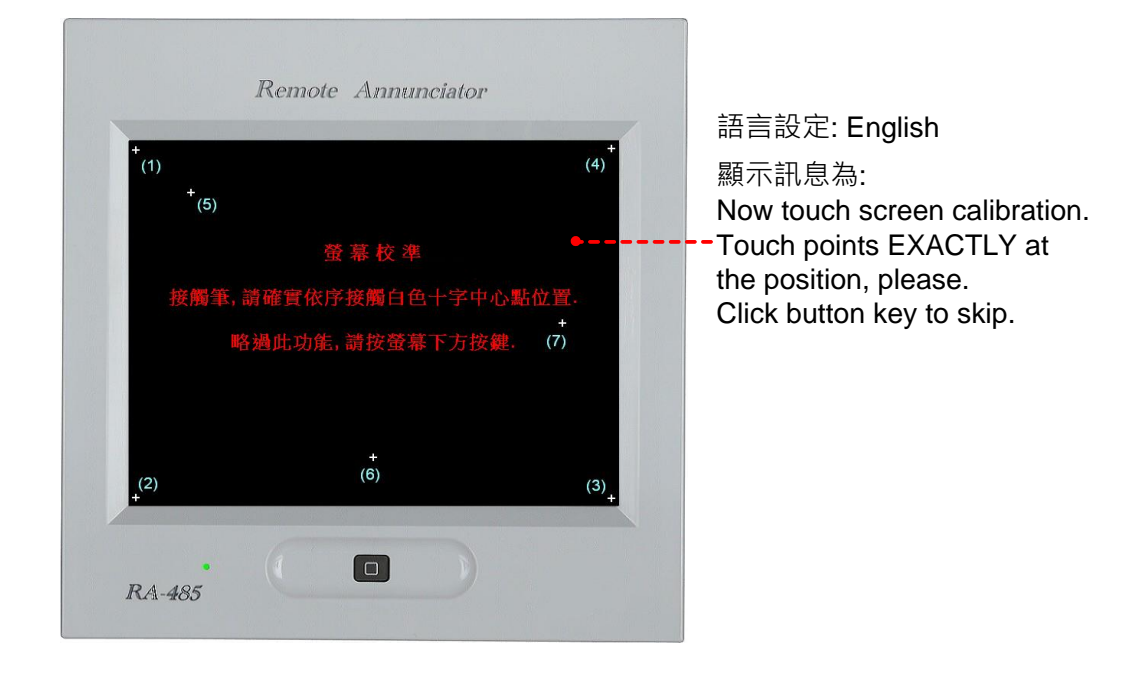

#### 4.3 按鍵測試

使用者如不需操作按鍵測試功能時,請觸按 D 進入系統開機畫面。 此操作畫面分布有 13 個按鍵測試點,使用者輕觸 A 按鍵後,將轉變成 A ,如再輕觸同一按鍵時將還原為 結束按鍵測試功能時,請觸按 D 進入系統開機畫面。

如果使用者感覺輕觸測試按鍵座標有偏差時,可返回 4.1 小節重新操作。

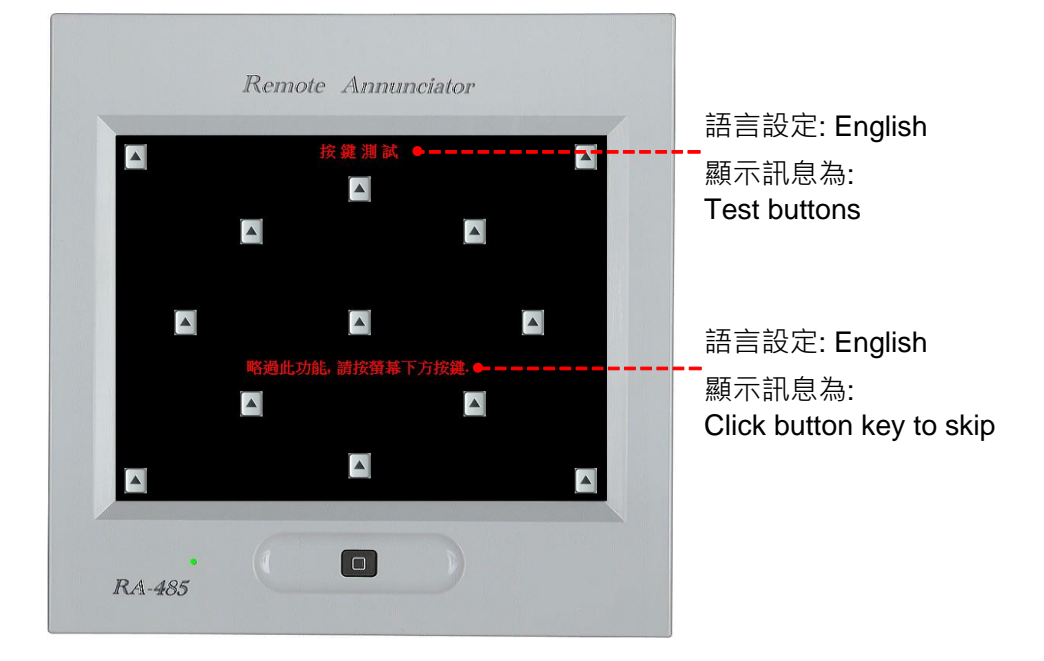

## 第五章 AMF-10 操作說明

RA-485 並不支援修改 AMF-10 控制器之系統參數設定值。 顯示及操作畫面區域劃分同 2.6 小節所述。

#### 5.1 停止模式(OFF)

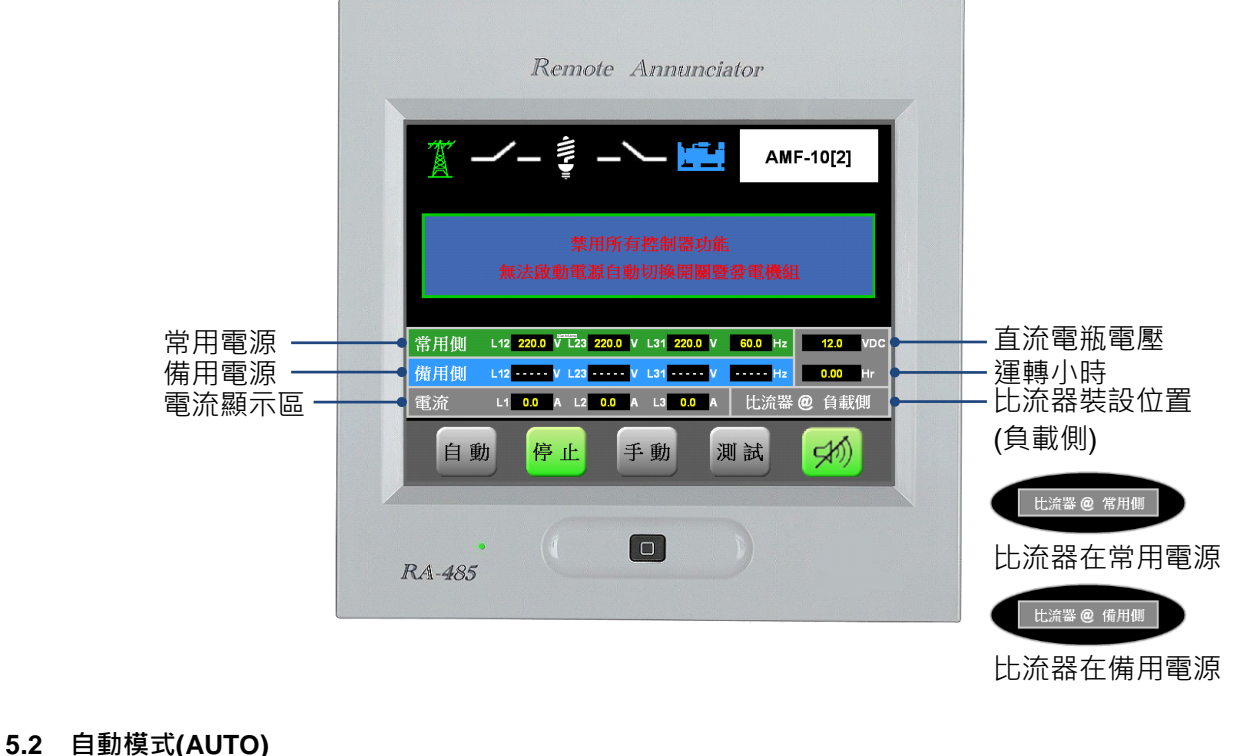

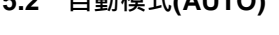

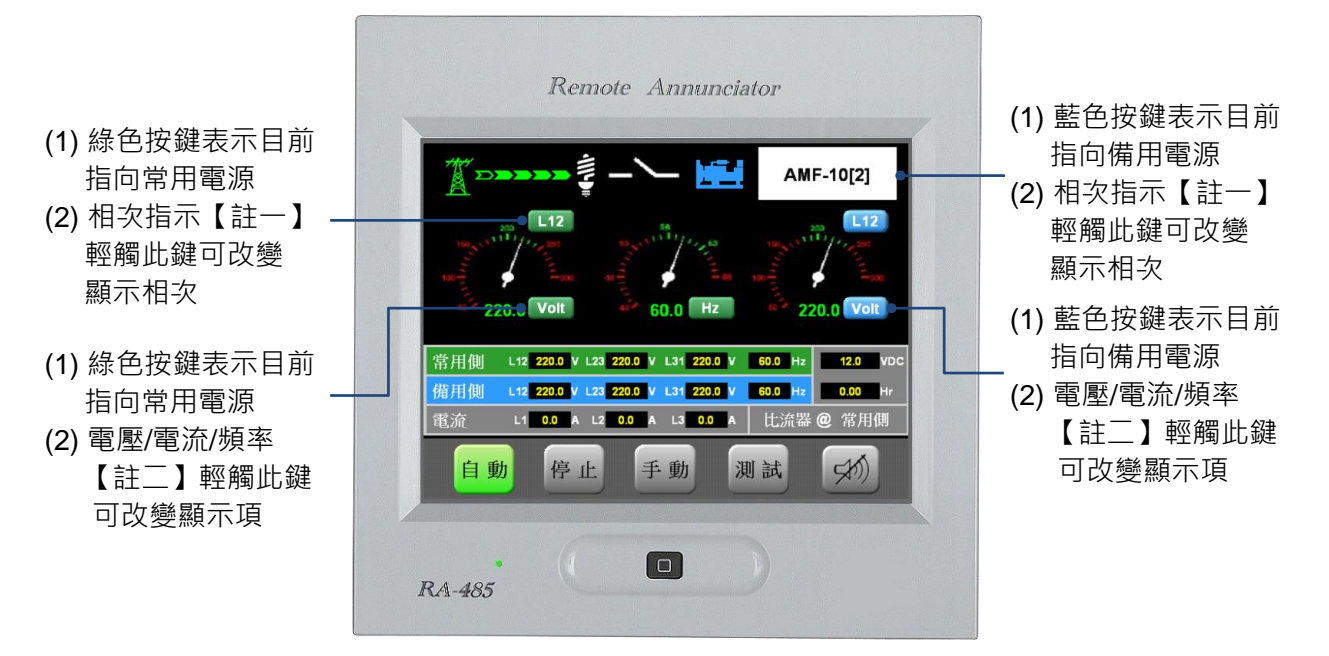

【註一】 顯示依序為 L12 > L23 > L31 · 依序循環顯示。

【註二】 顯示順序為常用電源(綠色按鍵)的 Volt > Amp > Hz · 備用電源(藍色按鍵)的 Volt > Amp > Hz · 依序循環顯示。

#### 5.3 手動模式(MANU)

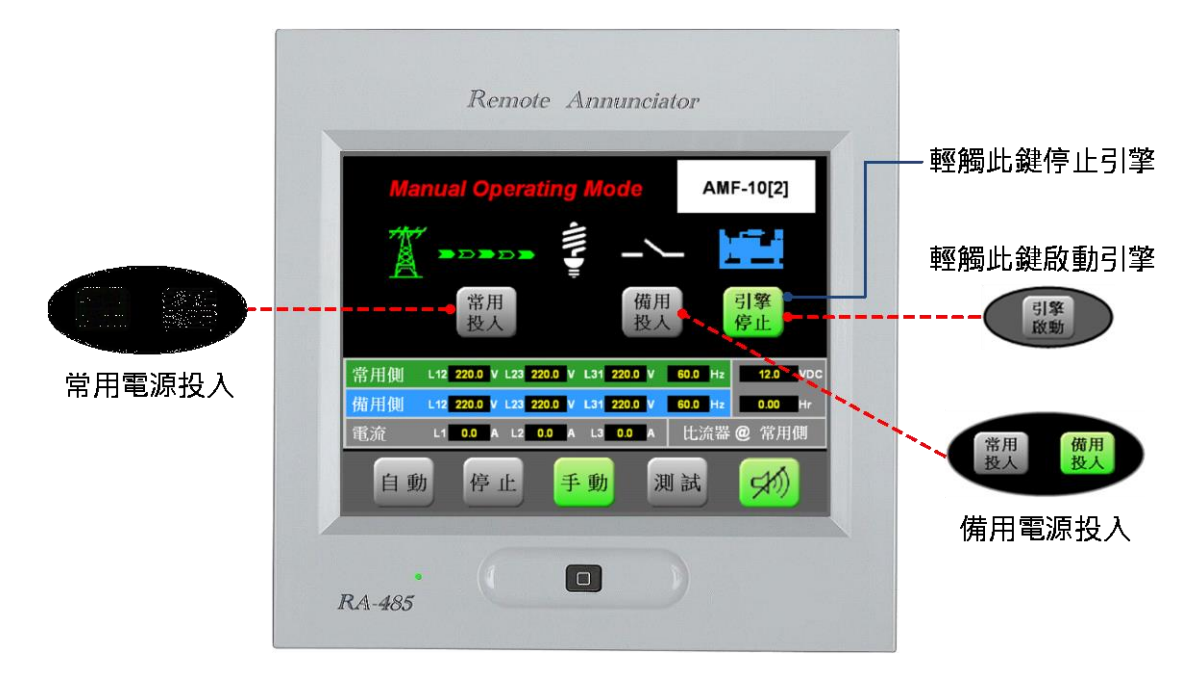

#### 5.4 測試模式(TEST)

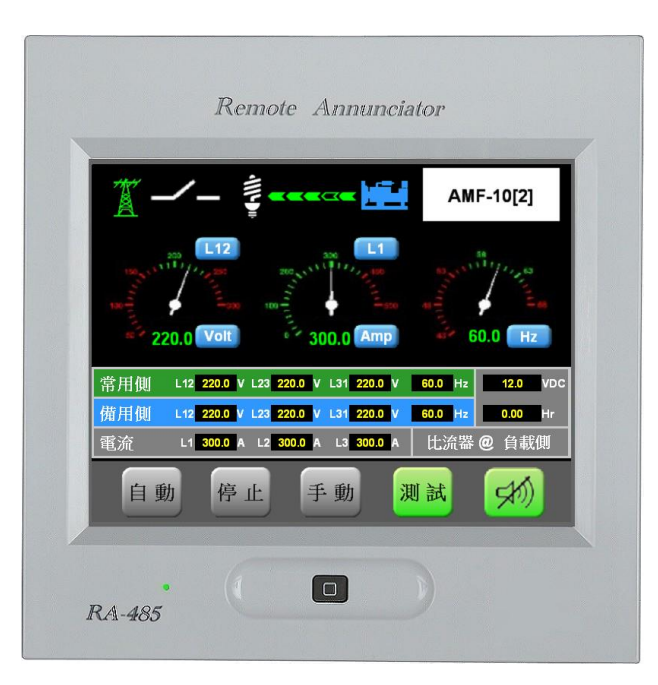

## 5.5 顯示訊息

5.5.1 數值顯示欄位

| 單相   | 常用側 | L12 V       | / L23 V                    | L31 220.0 \ | 60.0 Hz | 12.0 VDC |
|------|-----|-------------|----------------------------|-------------|---------|----------|
|      | 備用側 | L12 V       | L23 V                      | L31 220.0   | 60.0 Hz | 0.00 Hr  |
|      | 電流  | L1 A        | L2 A                       | L3 0.0 #    | 1 比流器   | @ 常用側    |
|      |     |             |                            |             |         |          |
| 三相三線 | 常用側 | L12 220.0 V | / L23 <mark>220.0</mark> V | L31 220.0 \ | 60.0 Hz | 12.0 VDC |
| 單相三線 | 備用側 | L12 220.0 V | L23 220.0 V                | L31 220.0   | 60.0 Hz | 0.00 Hr  |
|      | 電流  | L1 0.0 A    | L2 0.0 A                   | L3 0.0 #    | 1 比流器   | @ 常用側    |

## 5.5.2 故障告警訊息(Warning Message)

螢幕右上角所有告警訊息內容 (交替顯示的反白告警訊息並未列出)。

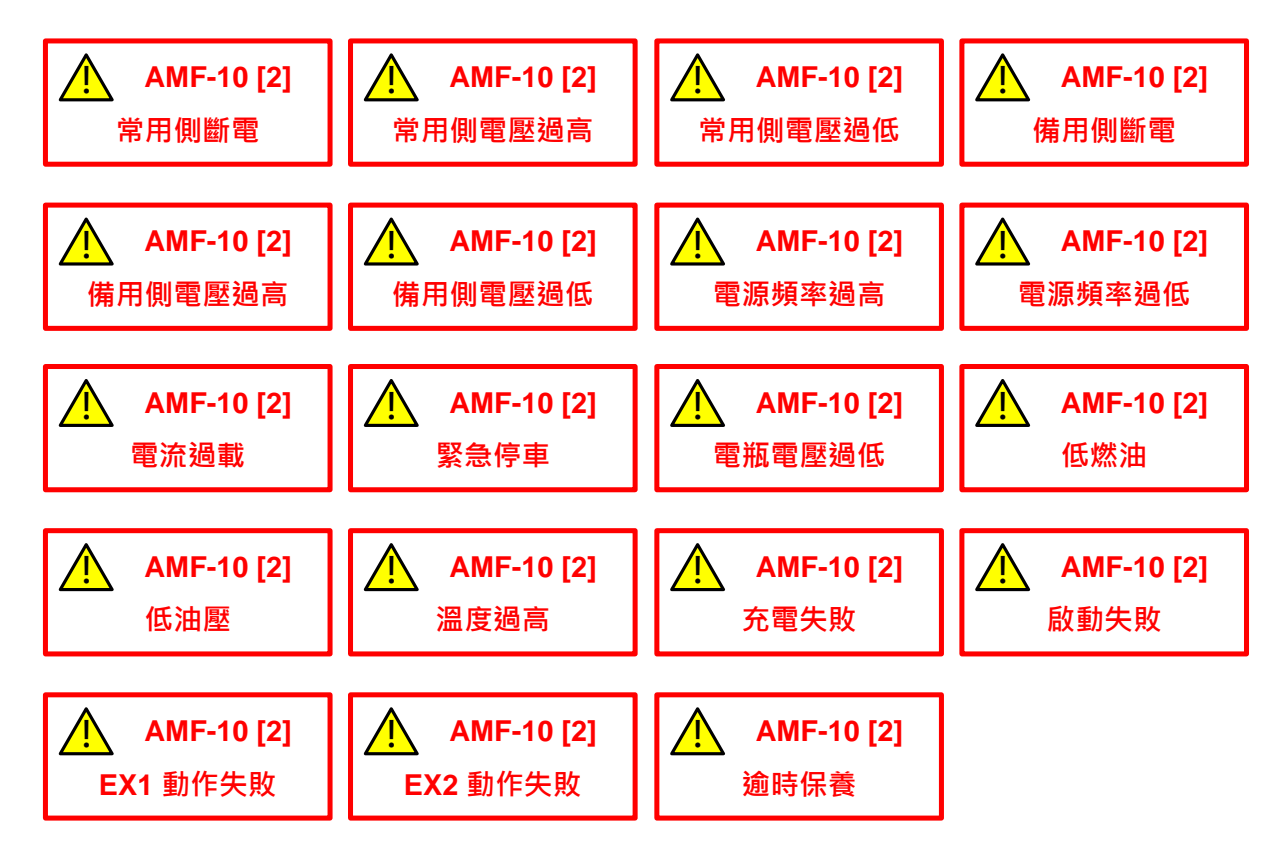

#### 5.5.3 停車故障告警訊息(Alarm Message)

當出現此故障告警訊息時,將自行啟動告警聲。

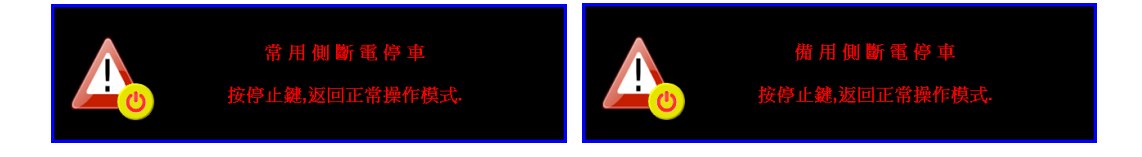

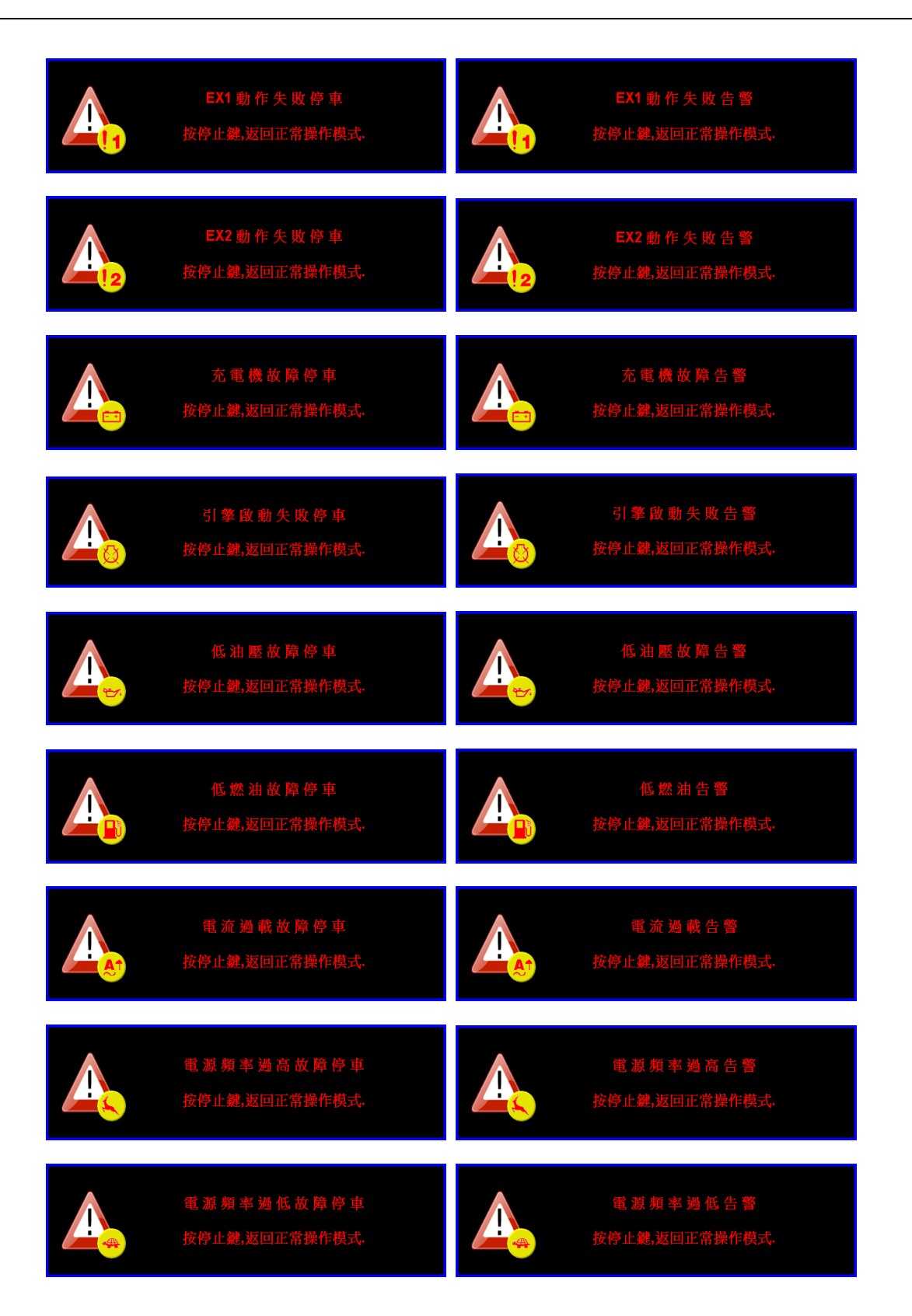

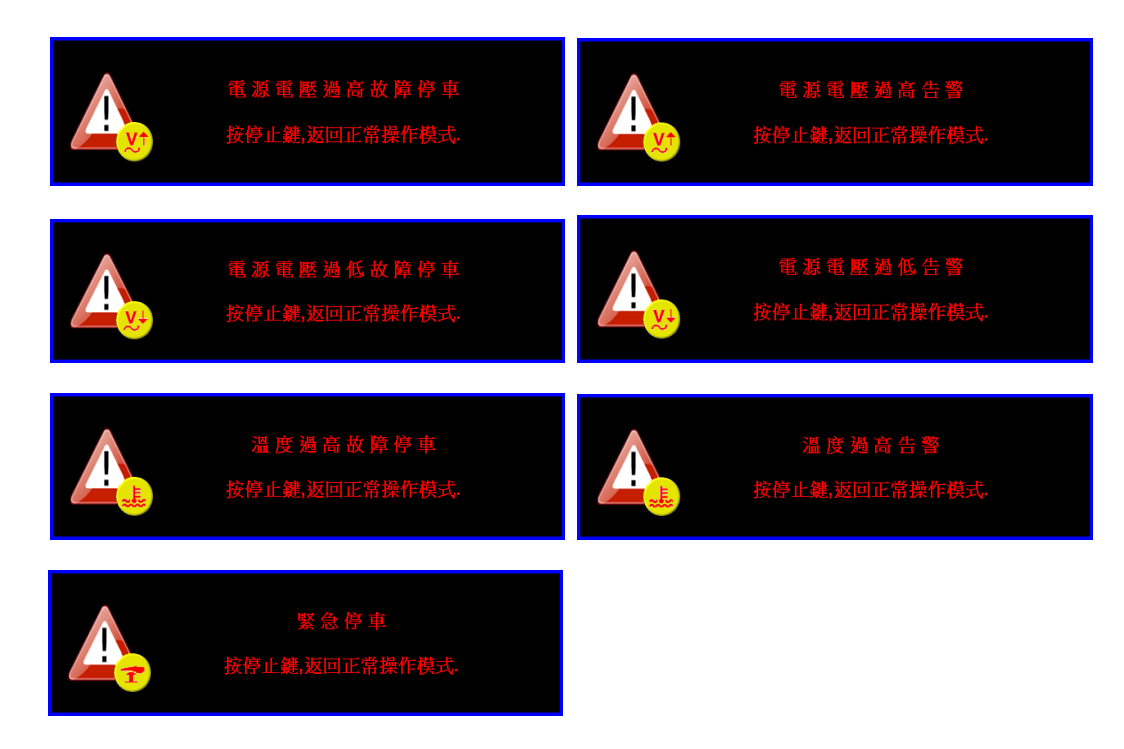

## 5.5.4 延時倒數計時訊息(Time Delay Message)

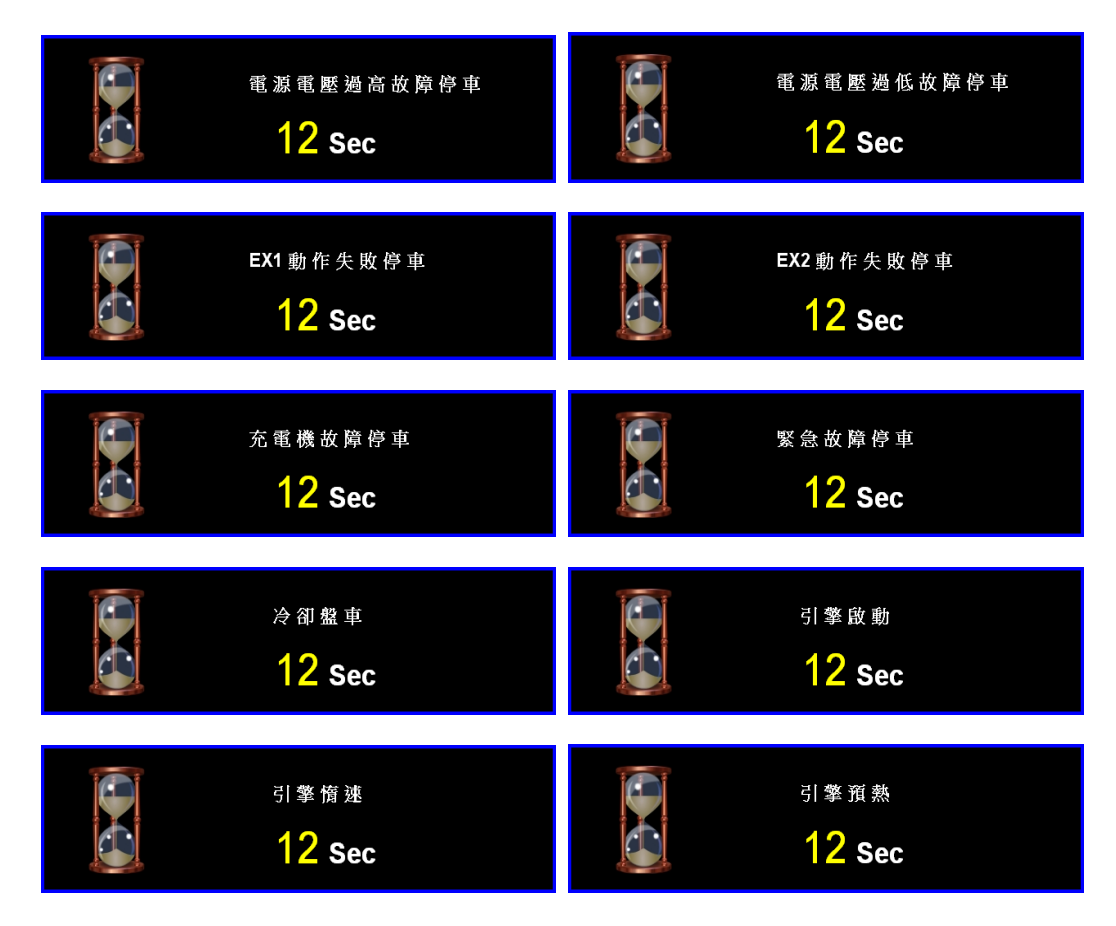

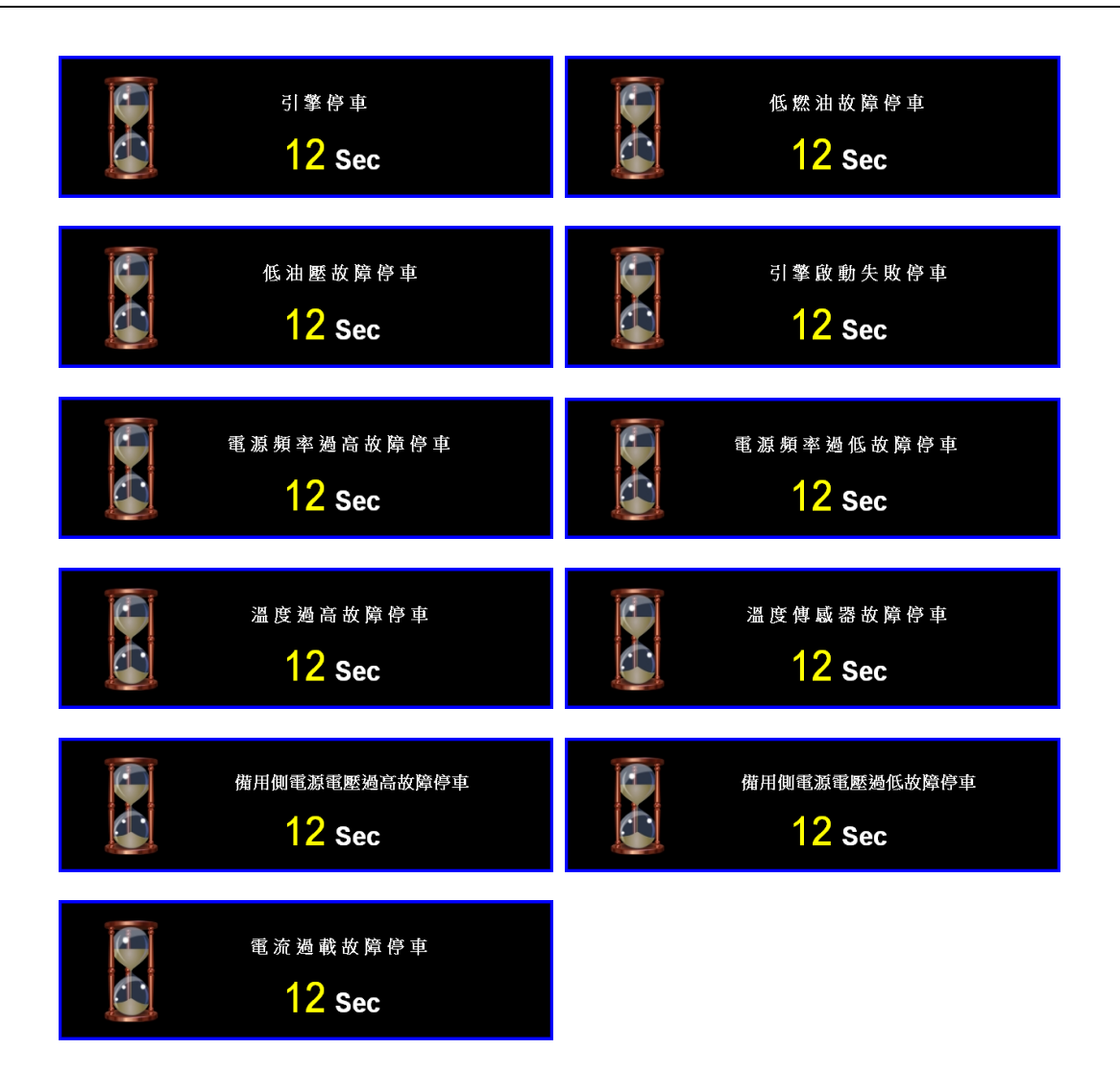

## 第六章 GCU-100 操作說明

RA-485 並不支援修改 GCU-100 控制器之系統參數設定值。 顯示及操作畫面區域劃分同 2.6 小節所述。

#### 6.1 停止模式(OFF)

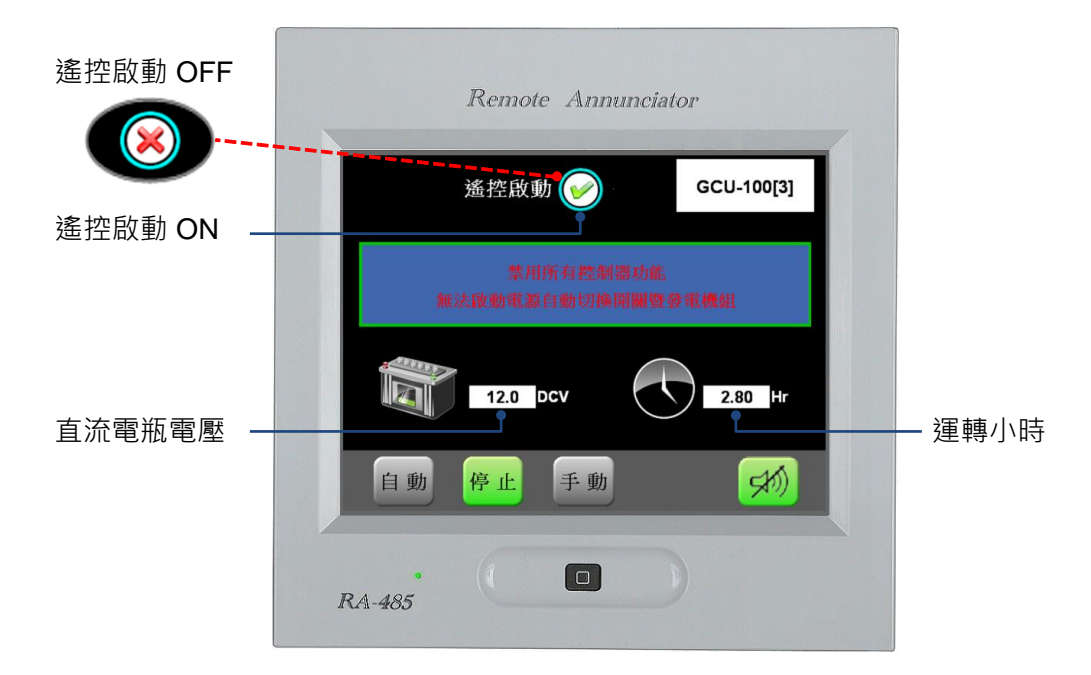

#### 6.2 自動模式(AUTO)

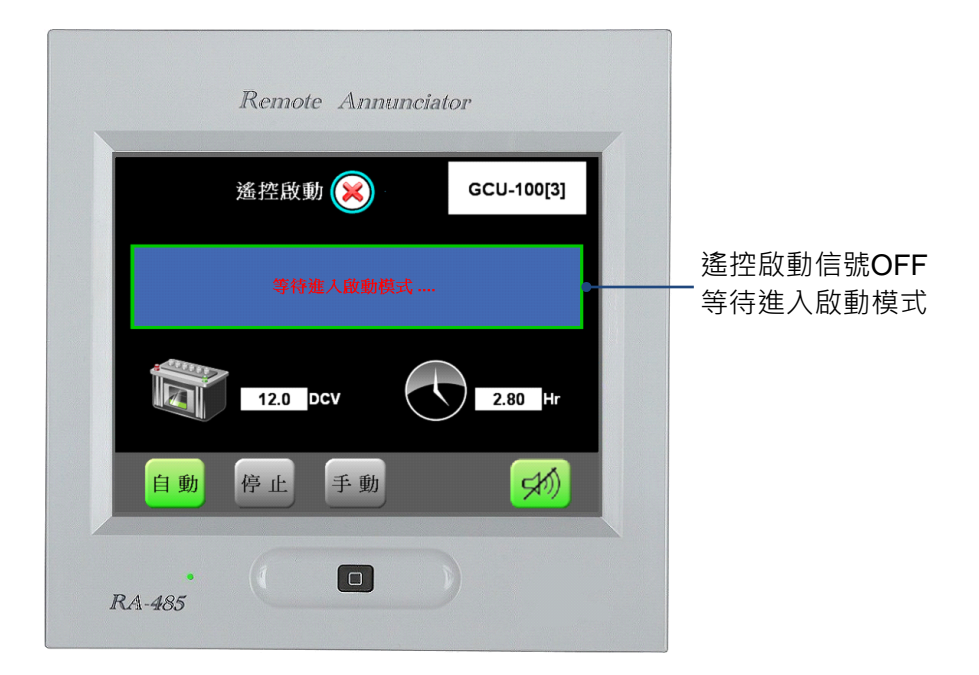

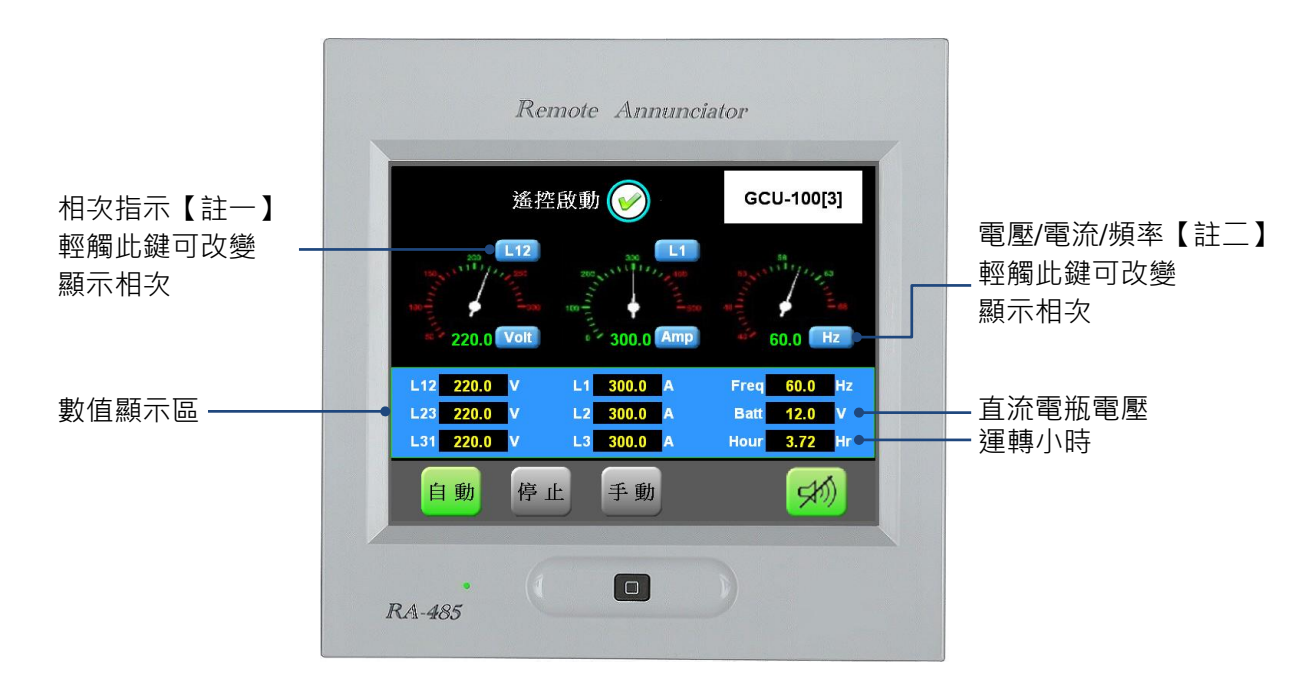

- 【註一】 電壓: L12 > L23 > L31, 依序循環顯示。電流: L1 > L2 > L3, 依序循環顯示。
- 【註二】 顯示順序為 Volt > Amp > Hz, 依序循環顯示。

#### 6.3 手動模式(MANU)

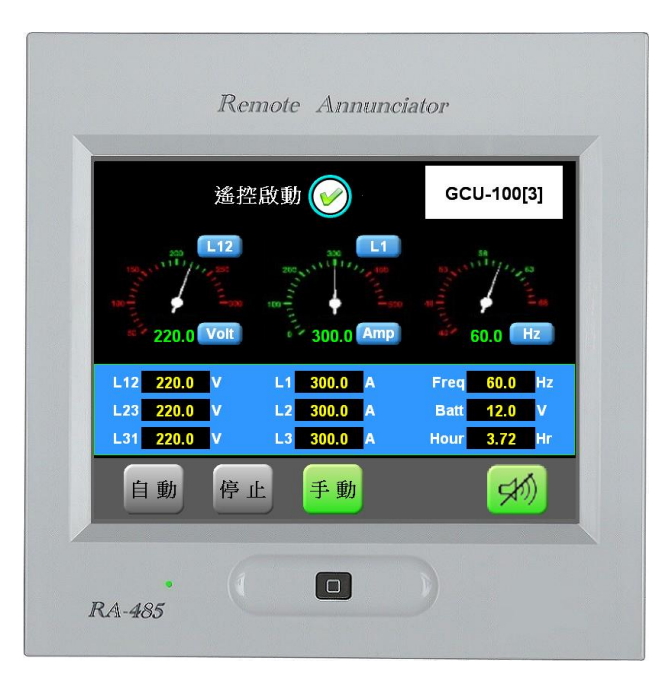

## 6.4 顯示訊息

6.4.1 數值顯示欄位

| 單相   | L12 V       | L1 A       | Freq <mark>60.0</mark> Hz |
|------|-------------|------------|---------------------------|
|      | L23 V       | L2 A       | Batt <mark>12.0</mark> V  |
|      | L31 220.0 V | L3 300.0 A | Hour <mark>3.72</mark> Hr |
|      |             |            |                           |
| 三相三線 | L12 220.0 V | L1 300.0 A | Freq <mark>60.0</mark> Hz |
| 單相三線 | L23 220.0 V | L2 300.0 A | Batt 12.0 V               |
|      | L31 220.0 V | L3 300.0 A | Hour 3.72 Hr              |

### 6.4.2 故障告警訊息(Warning Message)

螢幕右上角所有告警訊息內容 (交替顯示的反白告警訊息並未列出)。

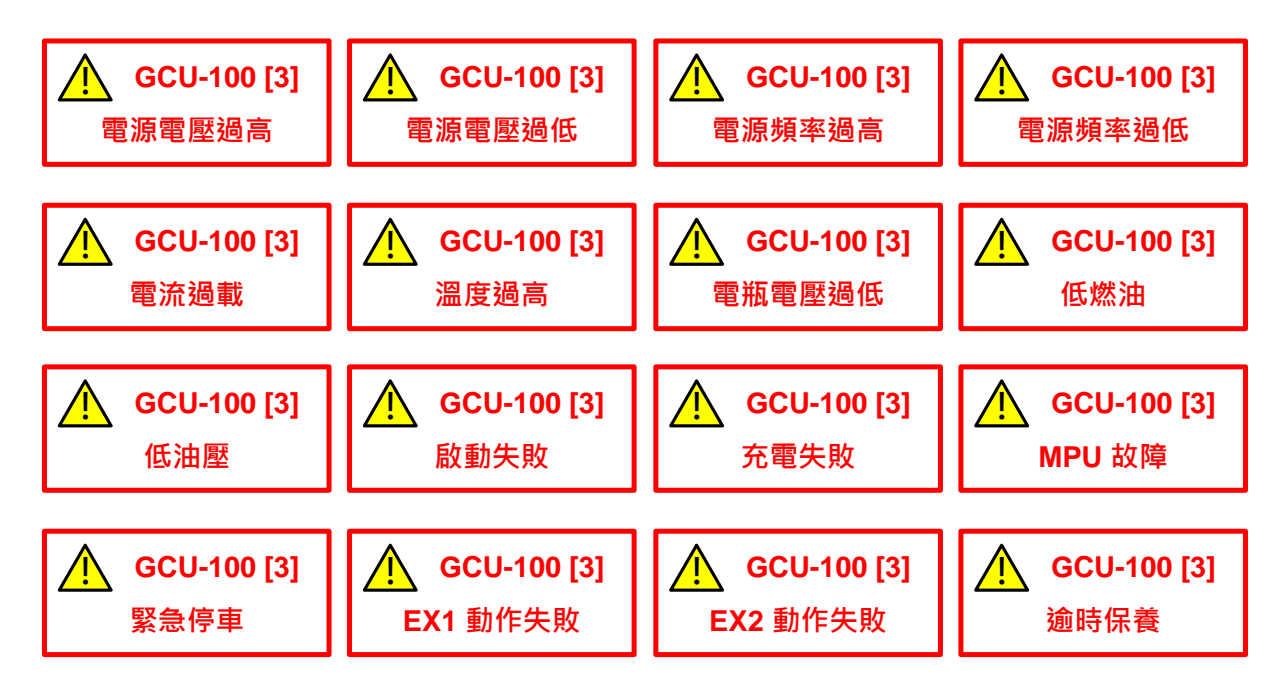

#### 6.4.3 停車故障告警訊息(Alarm Message)

當出現此故障告警訊息時,將自行啟動告警聲。

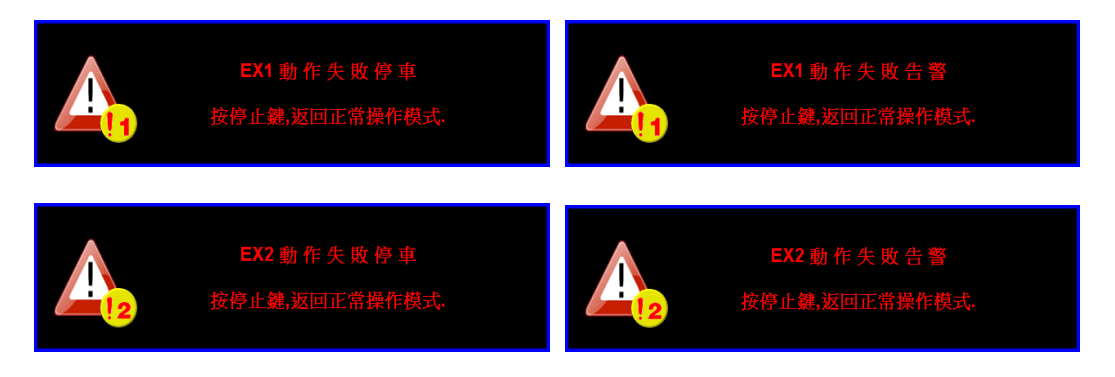

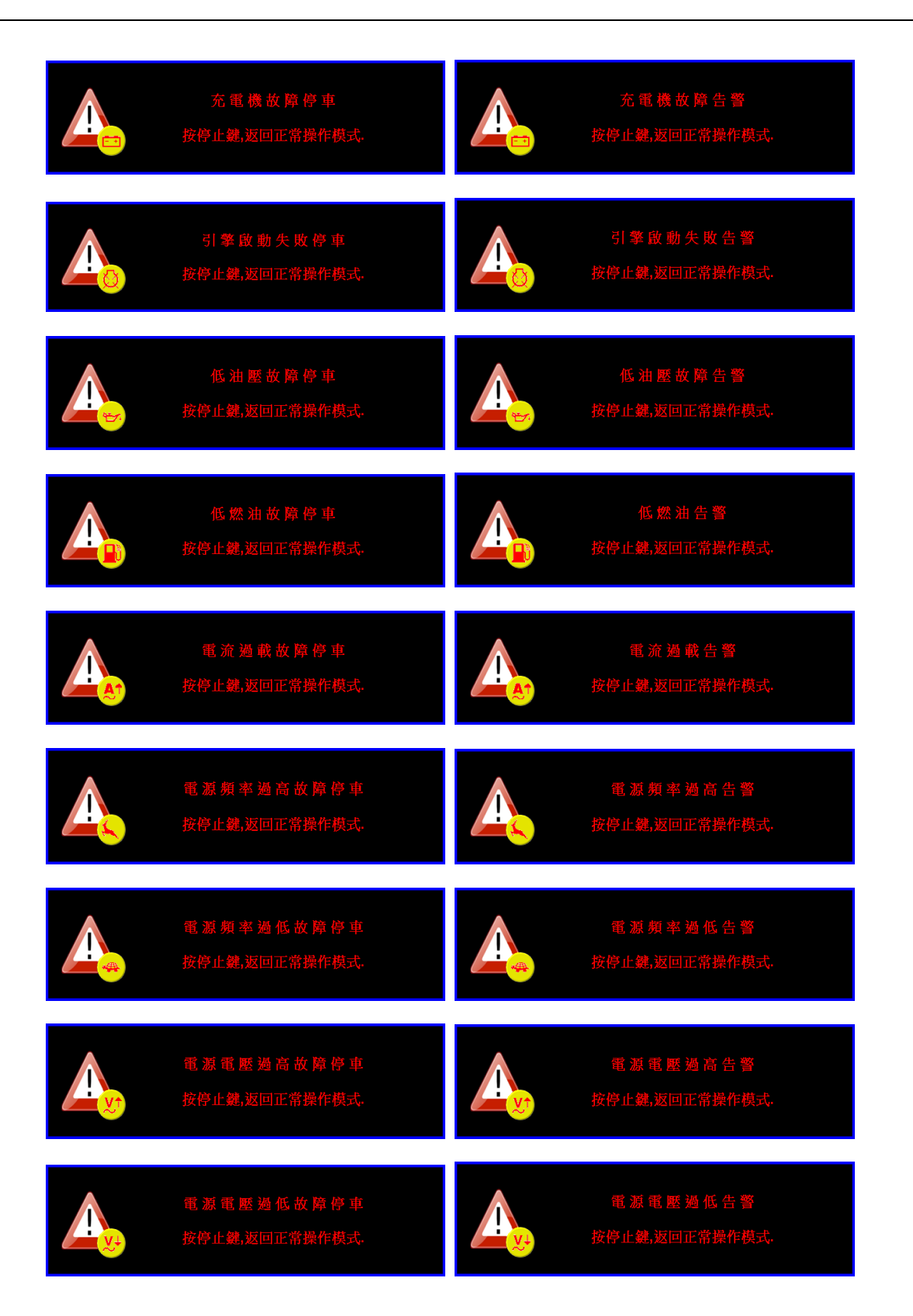

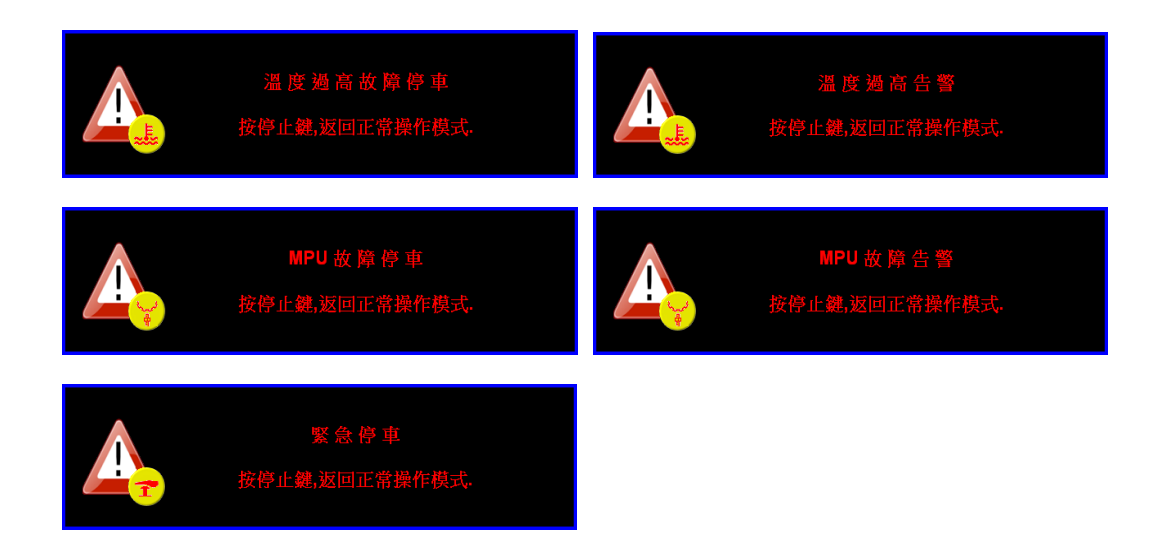

6.4.4 延時倒數計時訊息(Time Delay Message)

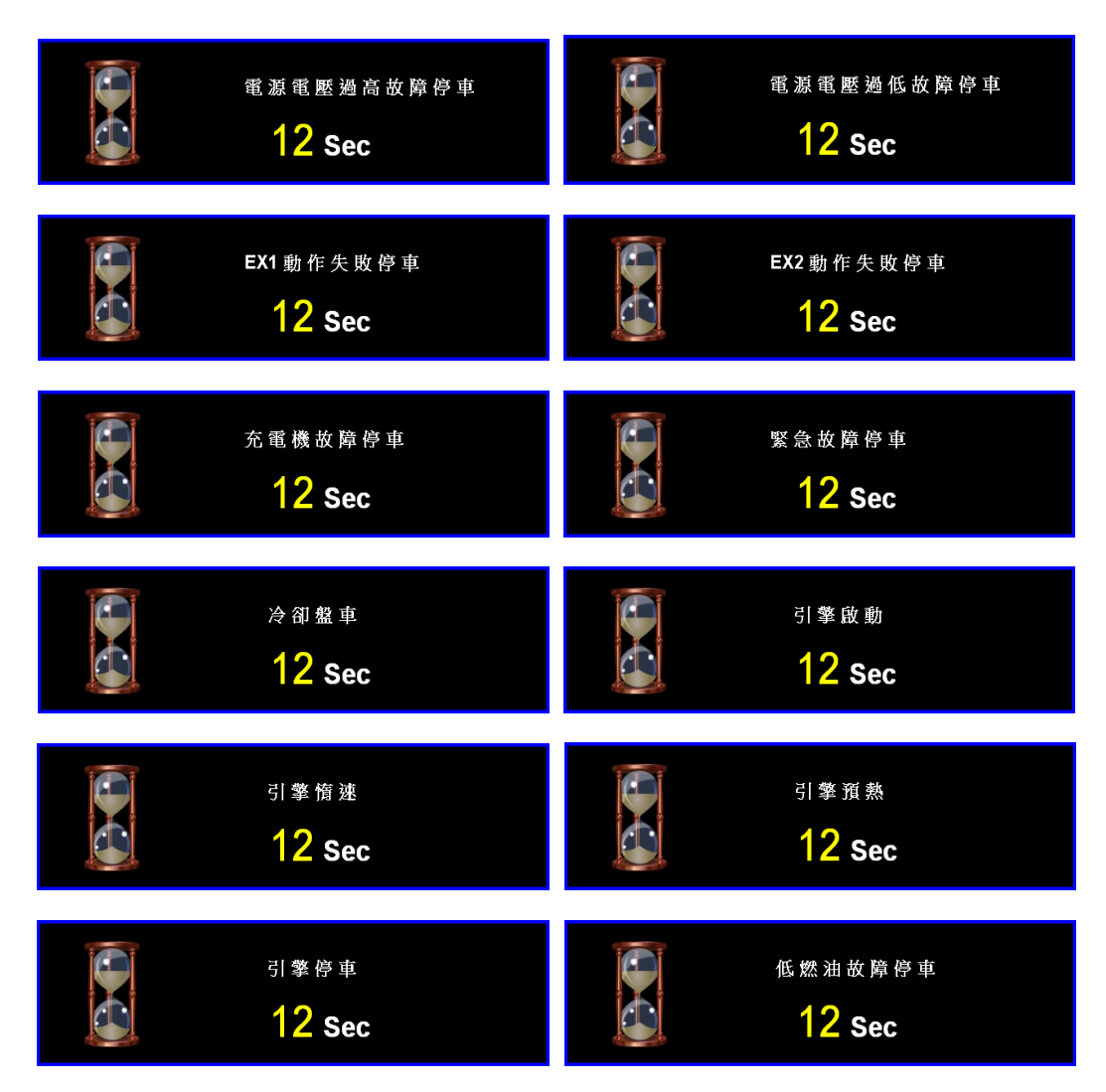

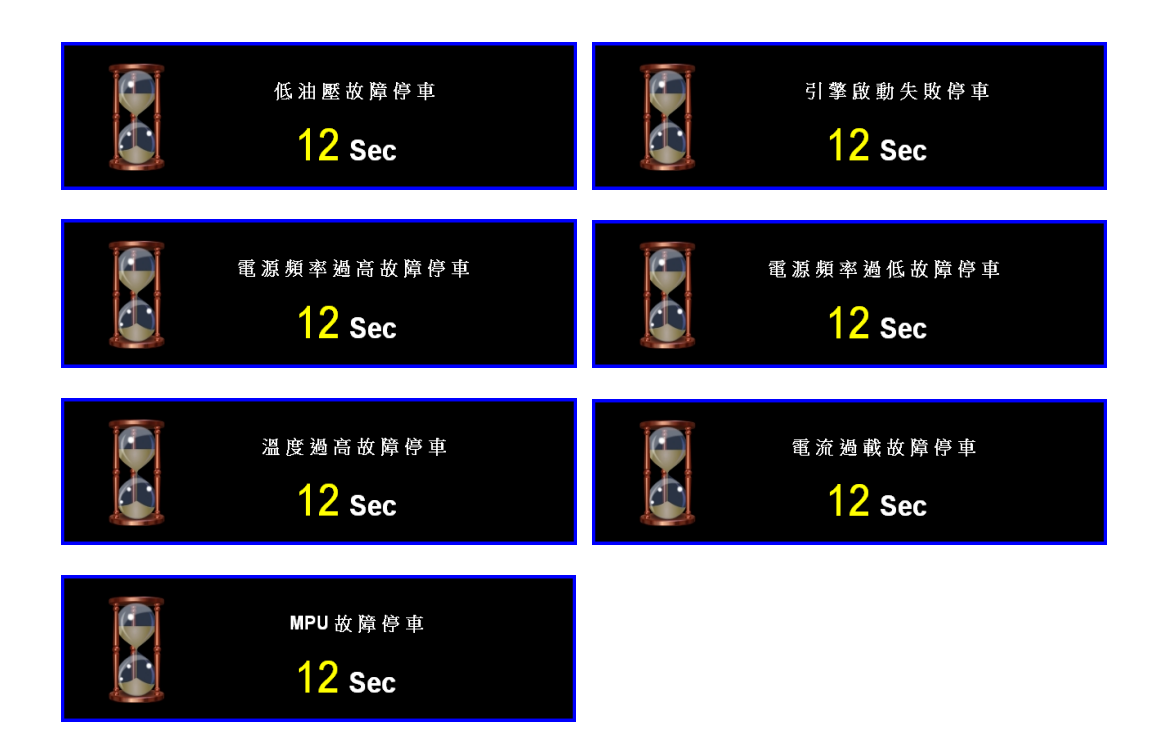

## 第七章 GCU-3000 操作說明

RA-485 並不支援修改 GCU-3000 控制器之系統參數設定值。 顯示及操作畫面區域劃分同 2.6 小節所述。

## 7.1 停止模式(OFF)

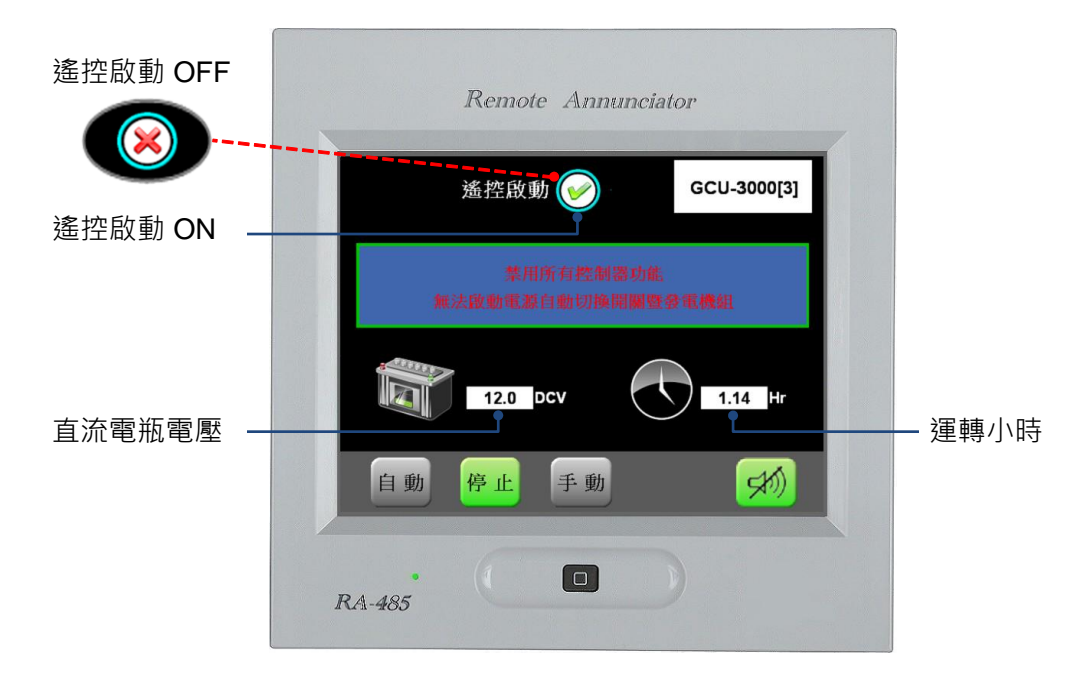

#### 7.2 自動模式(AUTO)

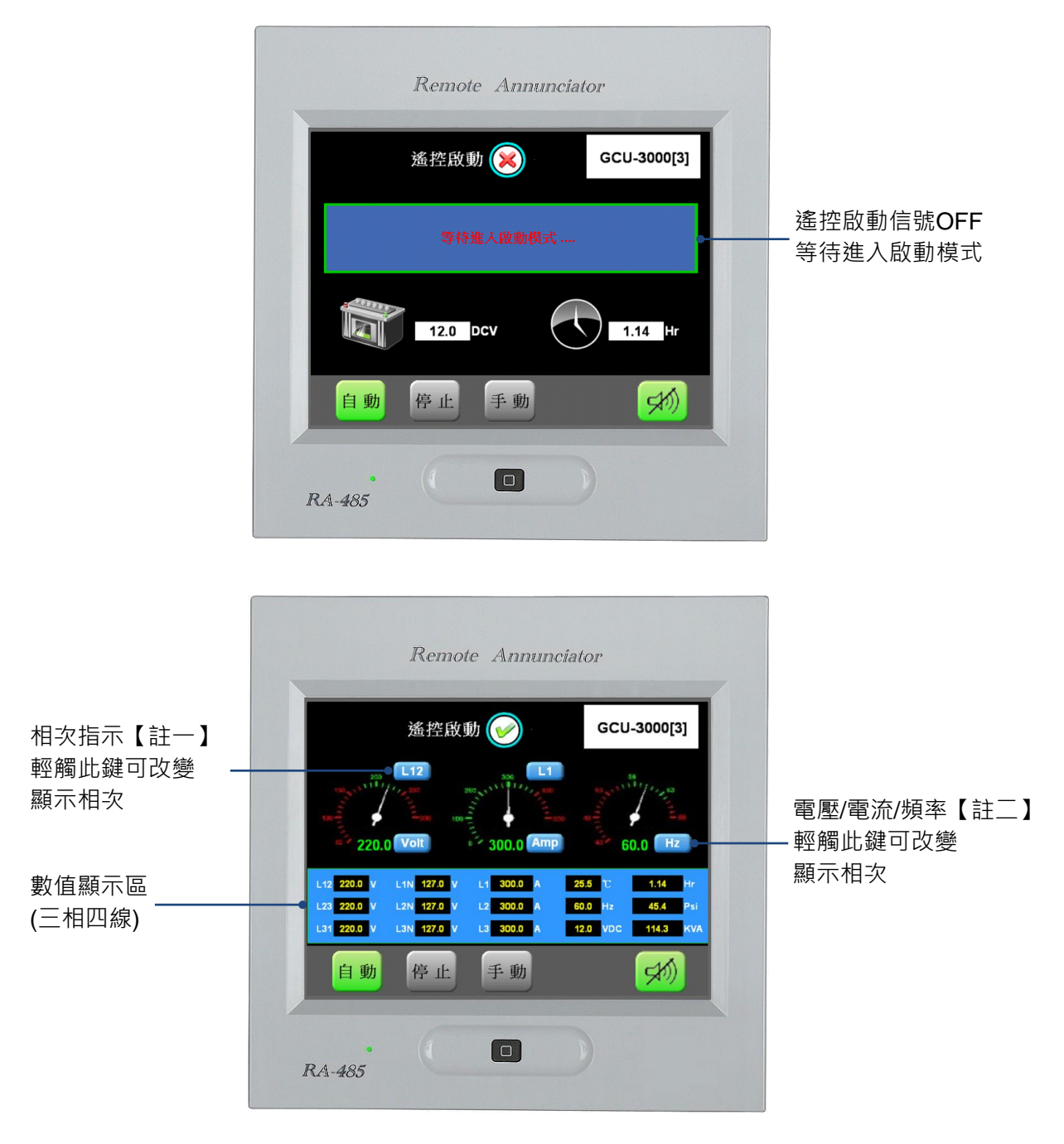

【註一】 電壓: L12 > L23 > L31> L1N > L2N > L3N, 依序循環顯示。
電流: L1 > L2 > L3, 依序循環顯示。

【註二】 顯示順序為 Volt > Amp > Hz, 依序循環顯示。

## 7.3 手動模式(MANU)

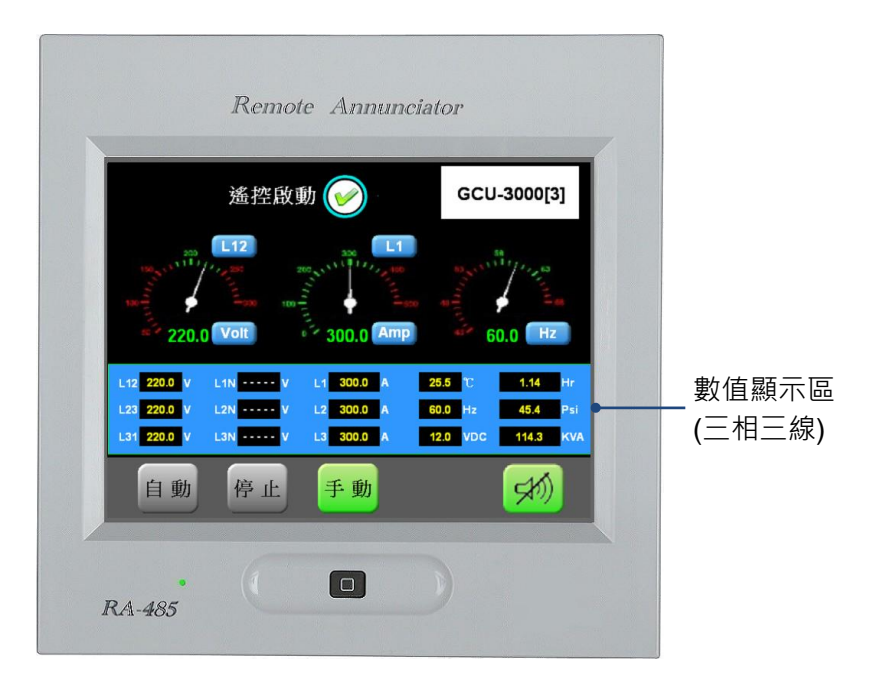

## 7.4 顯示訊息

7.4.1 數值顯示欄位

| 單相   | L12 220.0 V | L1N V       | L1 300.0 A | 25.5 ℃   | 1.14 Hr   |
|------|-------------|-------------|------------|----------|-----------|
|      | L23 V       | L2N V       | L2 A       | 60.0 Hz  | 45.4 Psi  |
|      | L31 V       | L3N V       | L3 A       | 12.0 VDC | 114.3 KVA |
| 單相三線 | L12 220.0 V | L1N 127.0 V | L1 300.0 A | 25.5 ℃   | 1.14 Hr   |
|      | L23 V       | L2N 127.0 V | L2 300.0 A | 60.0 Hz  | 45.4 Psi  |
|      | L31 V       | L3N V       | L3 A       | 12.0 VDC | 114.3 KVA |
| 三相三線 | L12 220.0 V | L1N V       | L1 300.0 A | 25.5 ℃   | 1.14 Hr   |
|      | L23 220.0 V | L2N V       | L2 300.0 A | 60.0 Hz  | 45.4 Psi  |
|      | L31 220.0 V | L3N V       | L3 300.0 A | 12.0 VDC | 114.3 KVA |
| 三相四線 | L12 220.0 V | L1N 127.0 V | L1 300.0 A | 25.5 °C  | 1.14 Hr   |
|      | L23 220.0 V | L2N 127.0 V | L2 300.0 A | 60.0 Hz  | 45.4 Psi  |
|      | L31 220.0 V | L3N 127.0 V | L3 300.0 A | 12.0 VDC | 114.3 KVA |

## 7.4.2 故障告警訊息(Warning Message)

螢幕右上角所有告警訊息內容(交替顯示的反白告警訊息並未列出)。

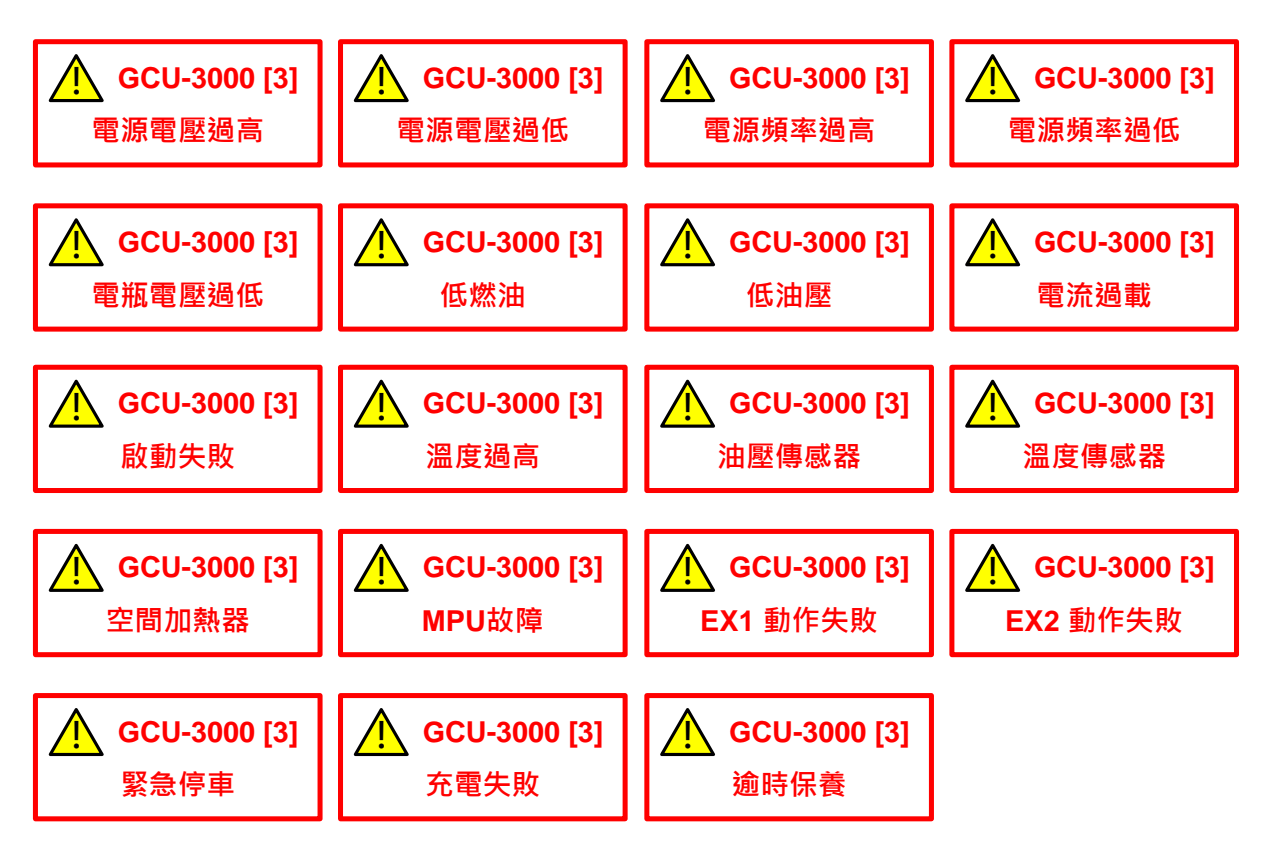

#### 7.4.3 停車故障告警訊息(Alarm Message)

當出現此故障告警訊息時,將自行啟動告警聲。

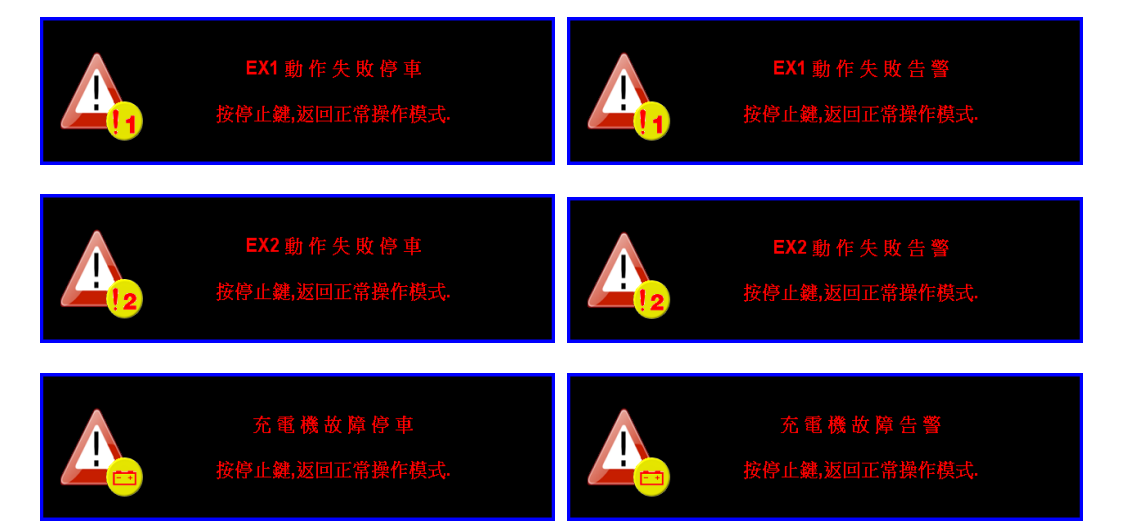

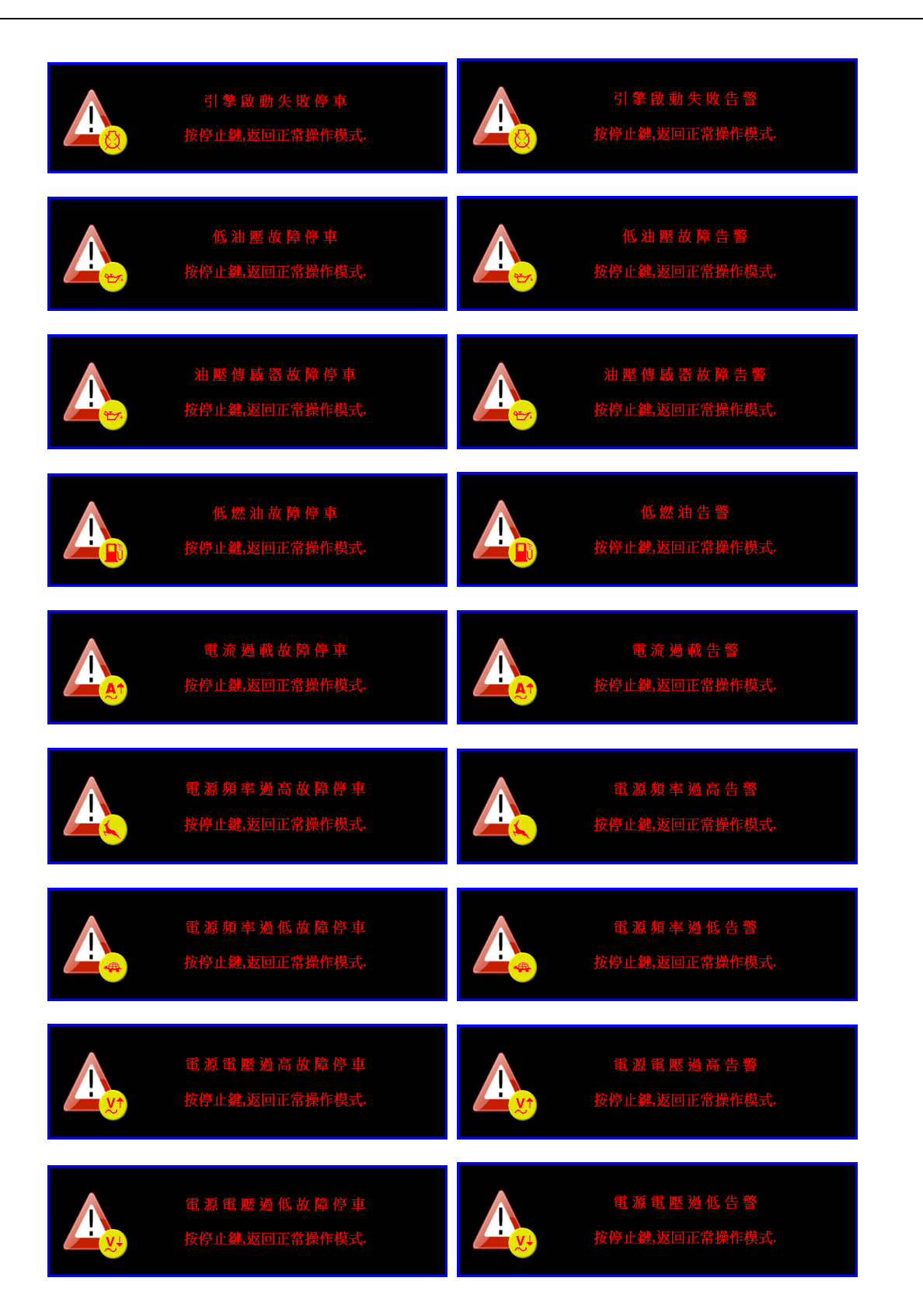

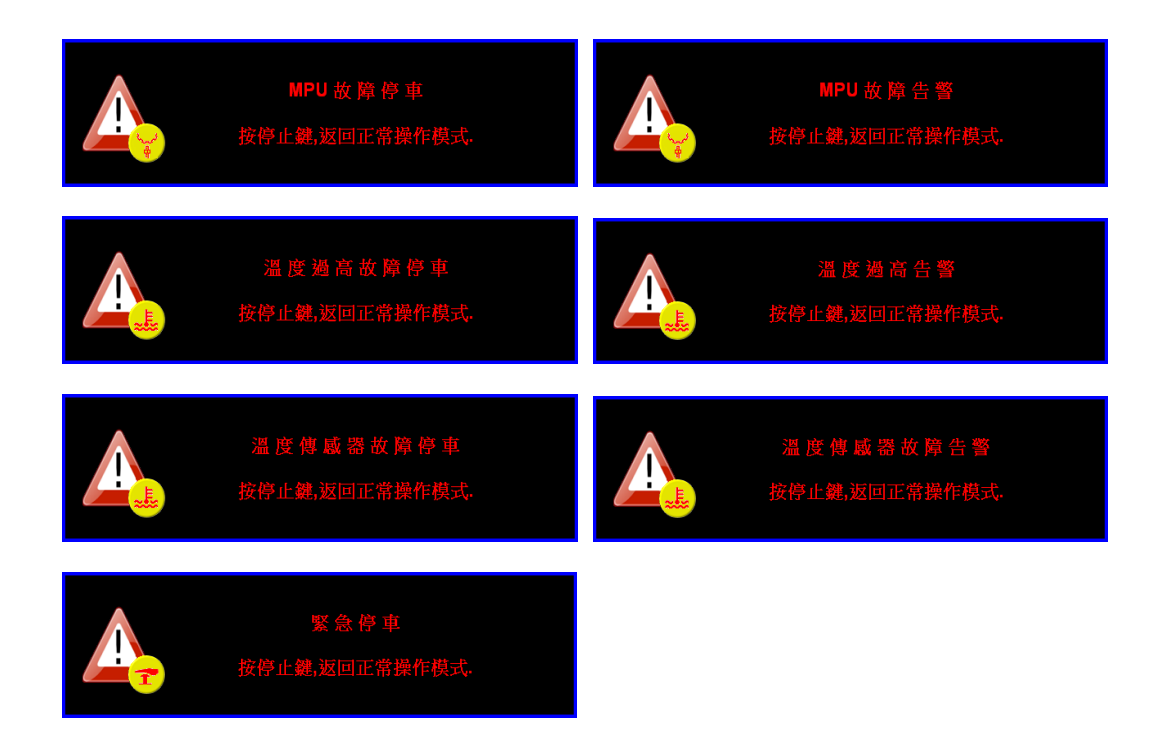

7.4.4 延時倒數計時訊息(Time Delay Message)

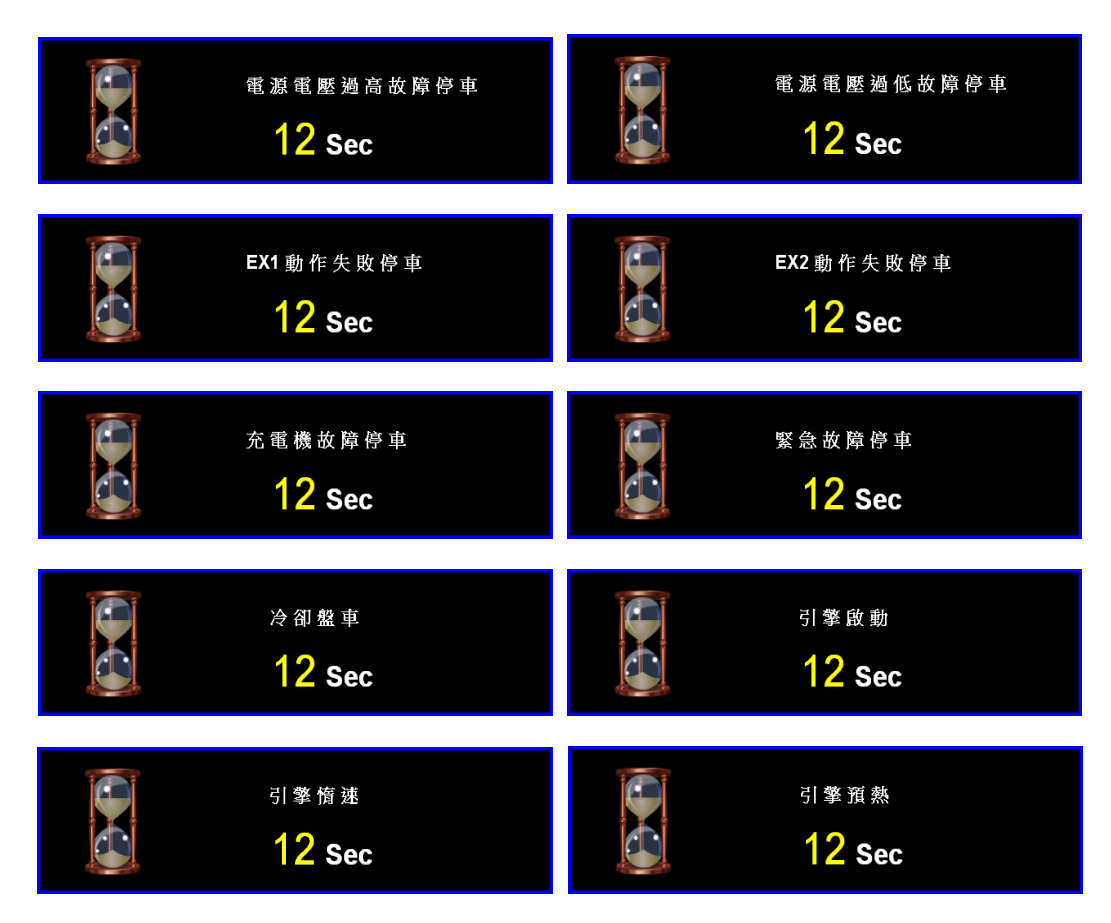

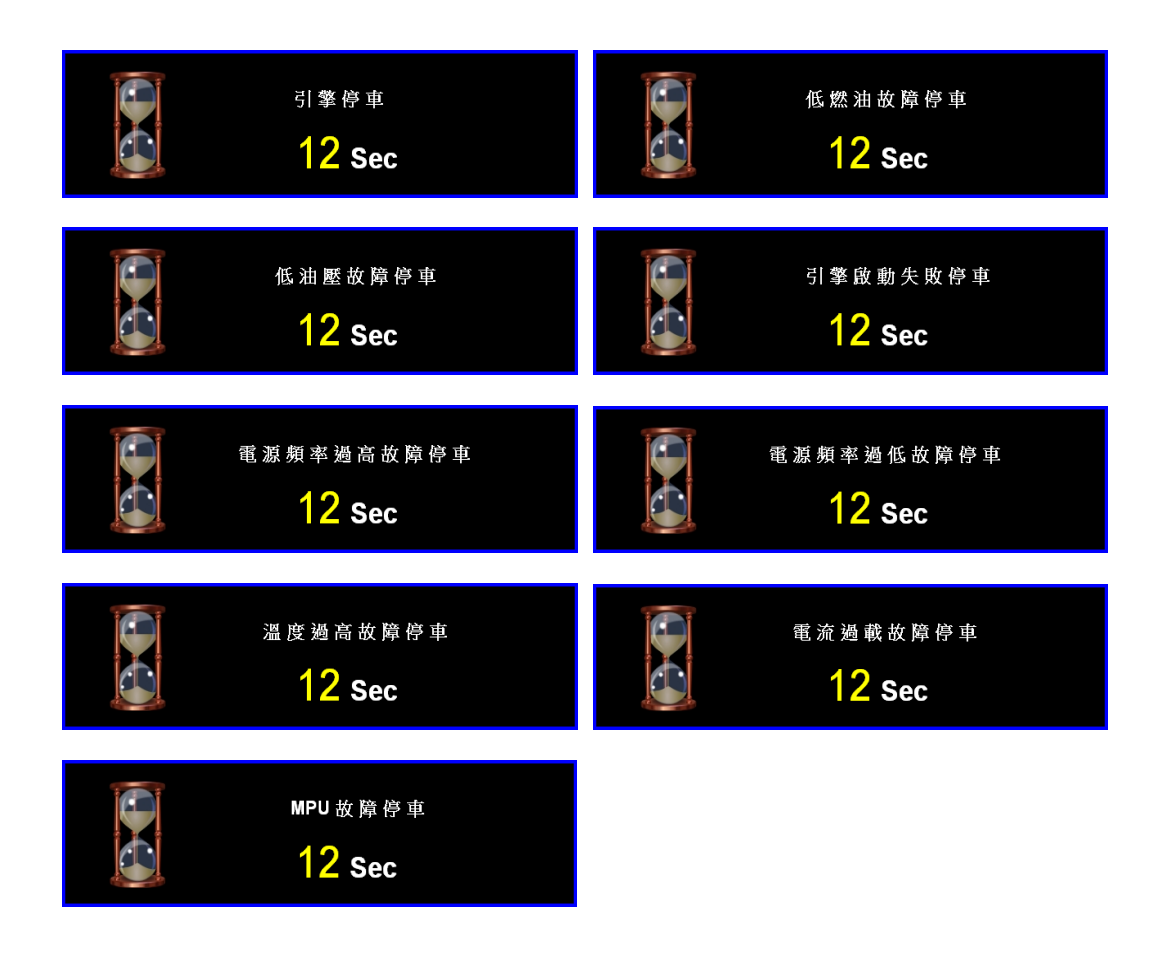

## 第八章 ATS-22 操作說明

RA-485 並不支援修改 ATS-22 控制器之系統參數設定值。 顯示及操作畫面區域劃分同 2.6 小節所述。

#### 8.1 停止模式(OFF)

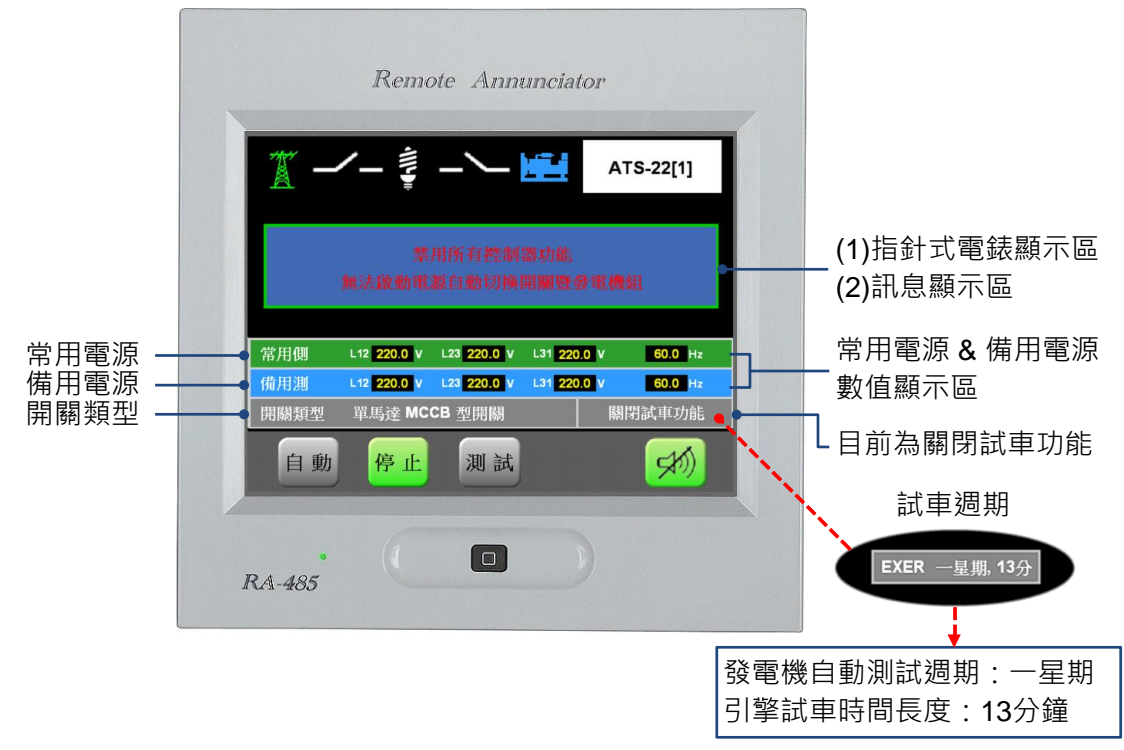

8.2 自動模式(AUTO)

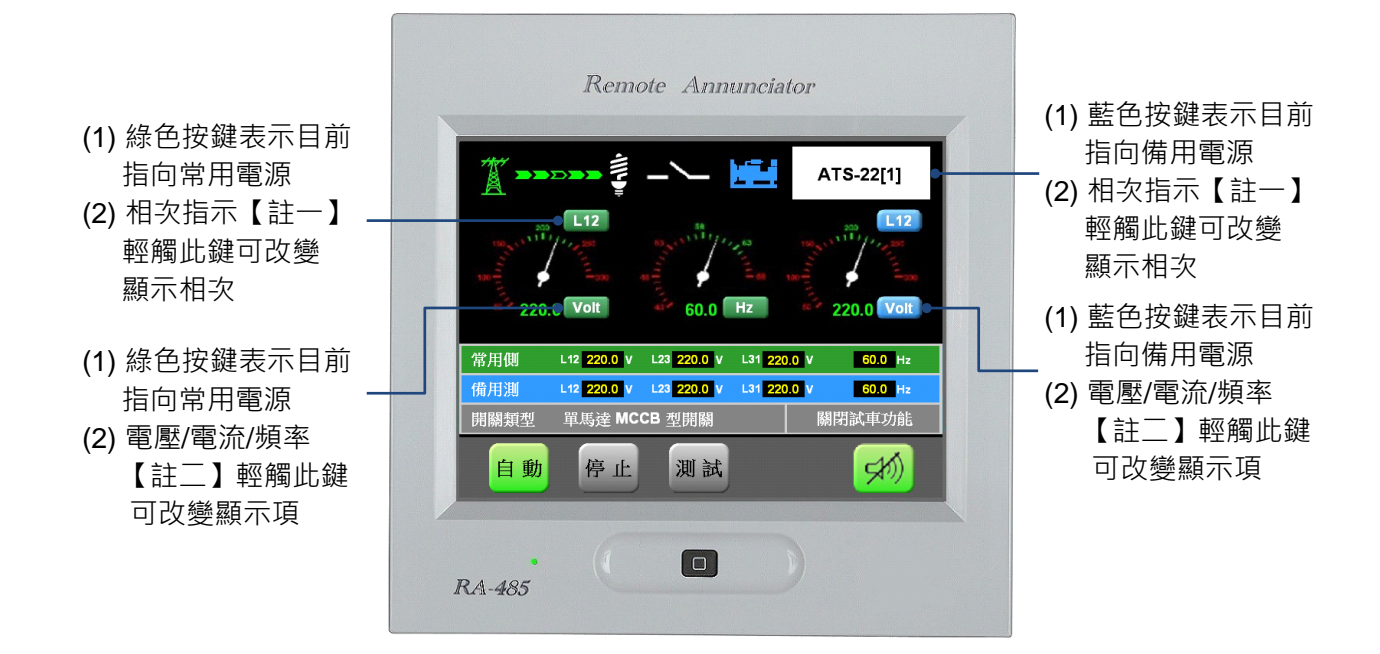

【註一】 顯示依序為 L12 > L23 > L31 · 依序循環顯示。

【註二】 顯示順序為常用電源(綠色按鍵)的 Volt > Amp > Hz · 備用電源(藍色按鍵)的 Volt > Amp > Hz · 依序循環顯示。

#### 8.3 測試模式(TEST)

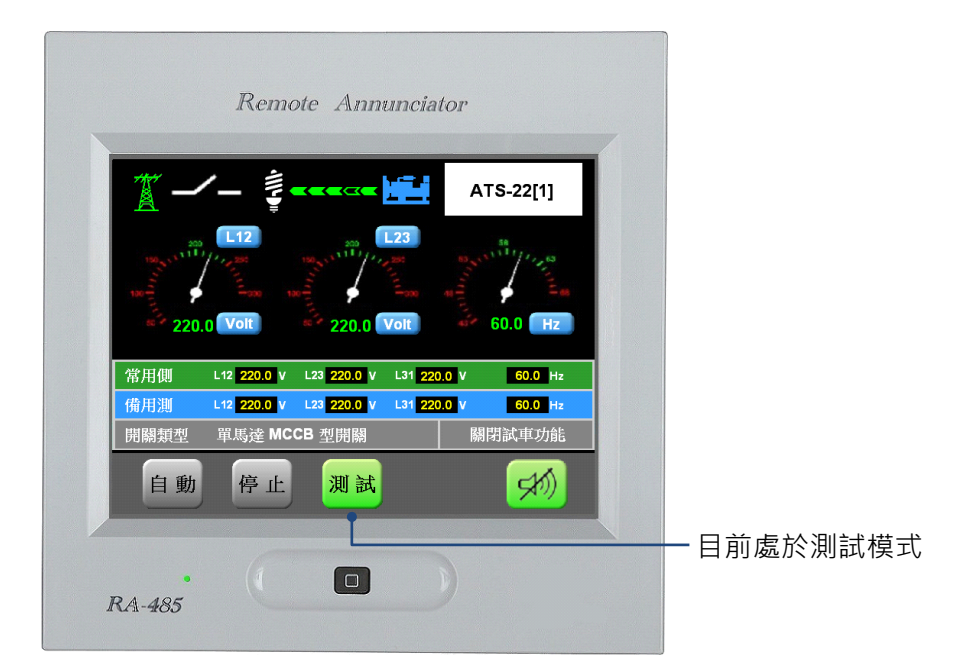

## 8.4 顯示訊息

8.4.1 數值顯示欄位

| 單相   | 常用側  | L12 <mark>220.0</mark> V | L23 V                    | L31     | v     | 60.0 Hz |
|------|------|--------------------------|--------------------------|---------|-------|---------|
| 1H   | 備用測  | L12 220.0 V              | L23 V                    | L31     | v     | 60.0 Hz |
|      | 開關類型 | 單馬達 MC                   | CB 型開關                   |         | 關問    | 期試車功能   |
|      |      |                          |                          |         |       |         |
| 三相   | 常用側  | L12 220.0 V              | L23 <mark>220.0</mark> V | L31 220 | ).0 V | 60.0 Hz |
| — IH | 備用測  | L12 220.0 V              | L23 220.0 V              | L31 220 | ).0 V | 60.0 Hz |
|      | 開關類型 | 單馬達 MC                   | CB 型開關                   |         | 關門    | 剧試車功能   |

\_

## 8.4.2 故障告警訊息(Warning Message)

螢幕右上角所有告警訊息內容(交替顯示的反白告警訊息並未列出)。

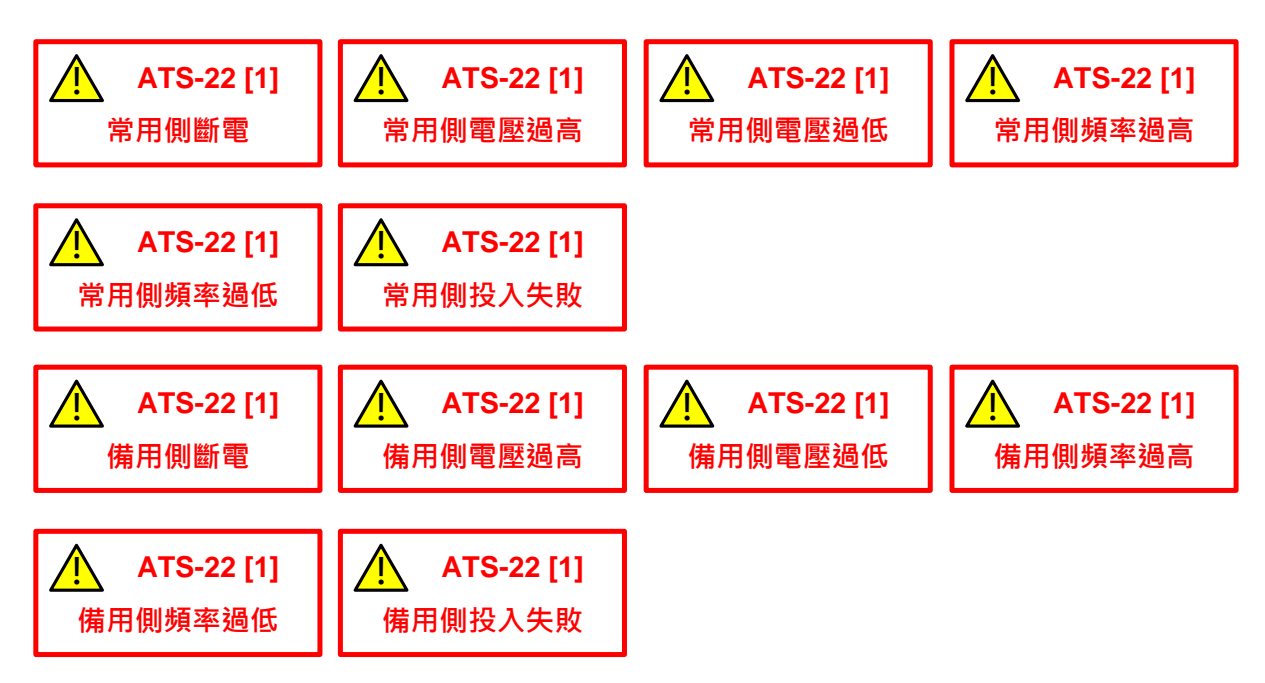

#### 8.4.3 停車故障告警訊息(Alarm Message)

當出現此故障告警訊息時,將自行啟動告警聲。

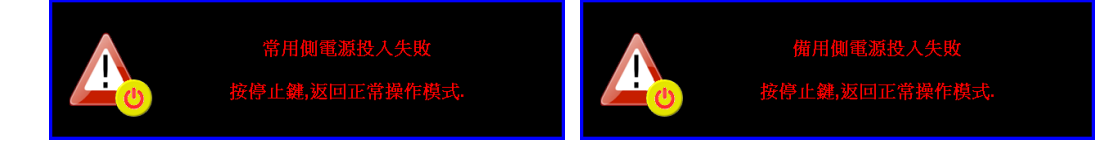

## 8.4.4 延時倒數計時訊息(Time Delay Message)

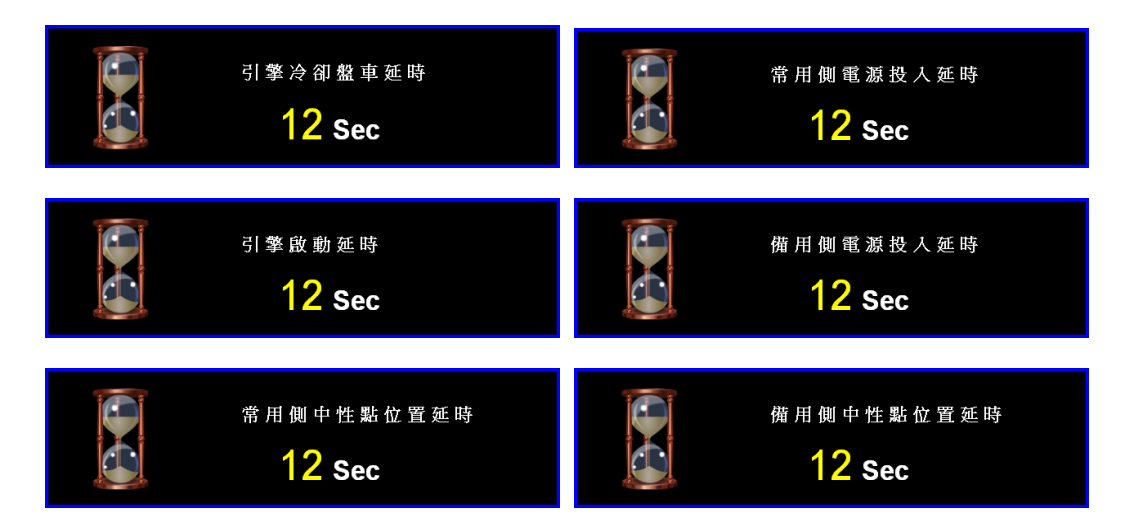

## 第九章 ATS-33 操作說明

RA-485 並不支援修改 ATS-33 控制器之系統參數設定值。 顯示及操作畫面區域劃分同 2.6 小節所述。

#### 9.1 停止模式(OFF)

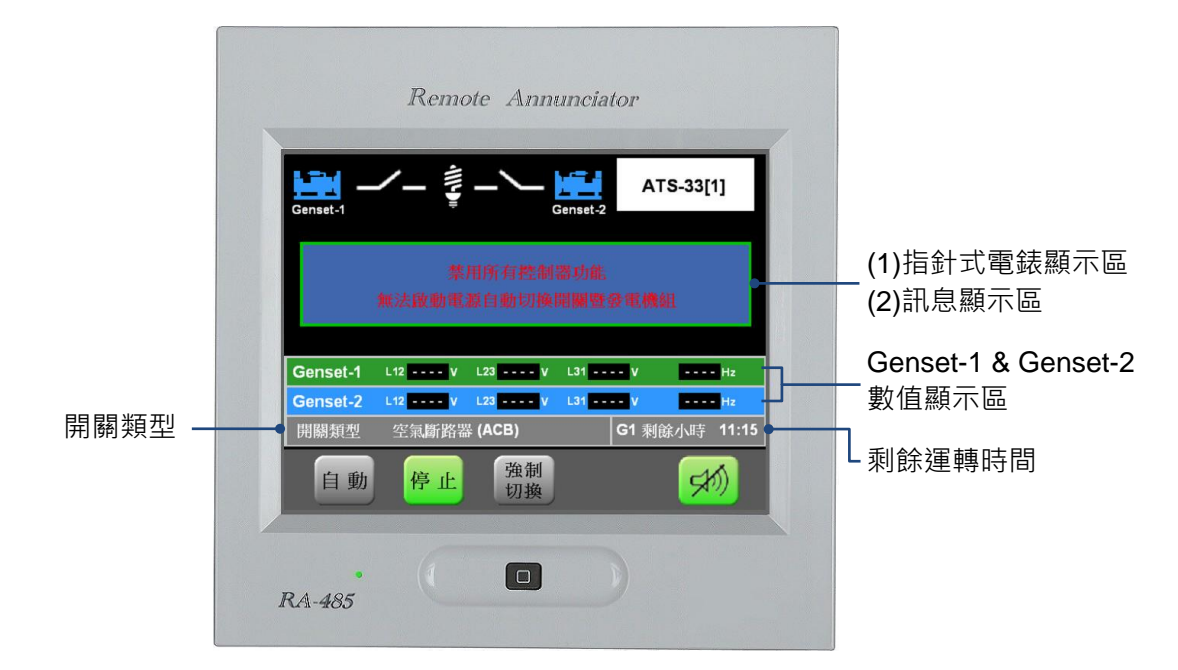

【備註】 G1:Genset-1、G2:Genset-2

#### 9.2 自動模式(AUTO)

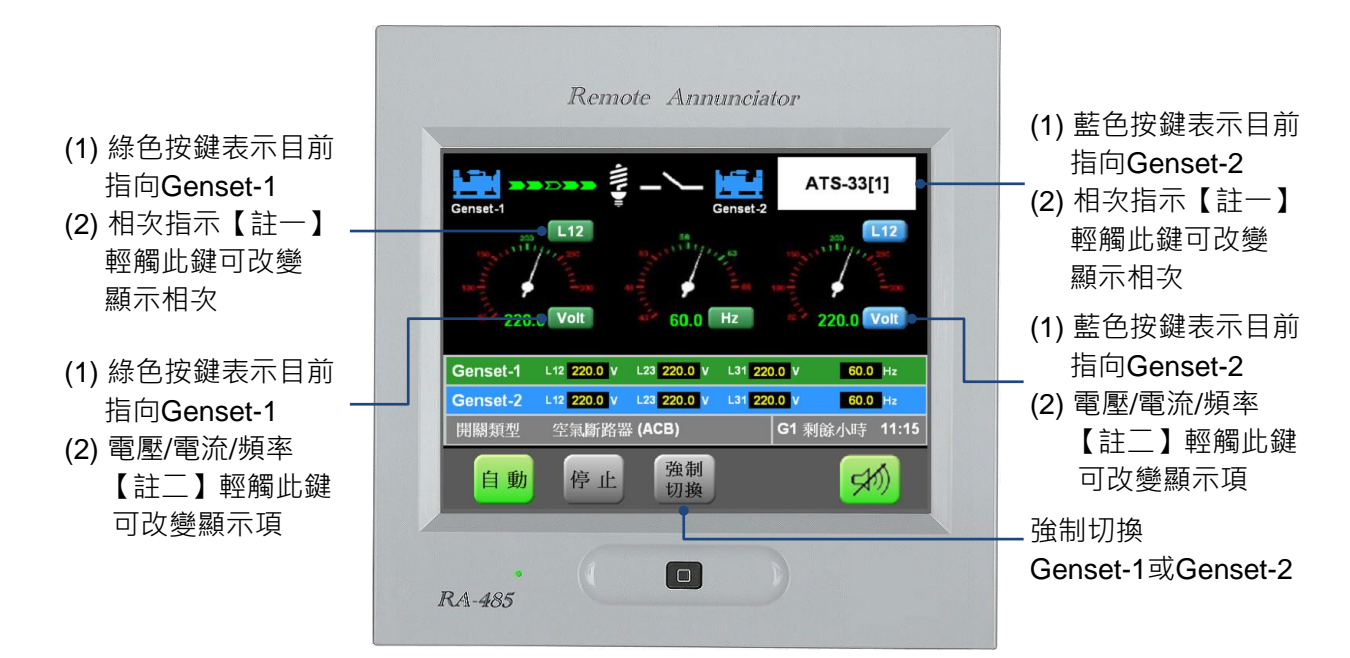

【註一】 顯示依序為 L12 > L23 > L31,依序循環顯示。

【註二】 顯示順序為 Genset-1 (綠色按鍵)的 Volt > Amp > Hz · Genset-2 (藍色按鍵)的 Volt > Amp > Hz · 依序循環 顯示。

## 9.3 顯示訊息

### 9.3.1 數值顯示欄位

| 單相 | Genset-1 | L12 220.0 V | L23 V       | L31     | V     | 60.0          | Hz    |
|----|----------|-------------|-------------|---------|-------|---------------|-------|
|    | Genset-2 | L12 220.0 V | L23 V       | L31     | V     | 60.0          | Hz    |
|    | 開關類型     | 空氣斷路器       | (ACB)       |         | G1 剩餘 | <b></b><br>小時 | 11:15 |
|    |          |             |             |         |       |               |       |
| 三相 | Genset-1 | L12 220.0 V | L23 220.0 V | L31 22( | ).0 V | 60.0          | Hz    |
| 1  | Genset-2 | L12 220.0 V | L23 220.0 V | L31 22( | ).0 V | 60.0          | Hz    |
|    | 開關類型     | 空氣斷路器       | (ACB)       |         | G1 剩餘 | 小時            | 11:15 |

#### 9.3.2 故障告警訊息(Warning Message)

螢幕右上角所有告警訊息內容(交替顯示的反白告警訊息並未列出)。

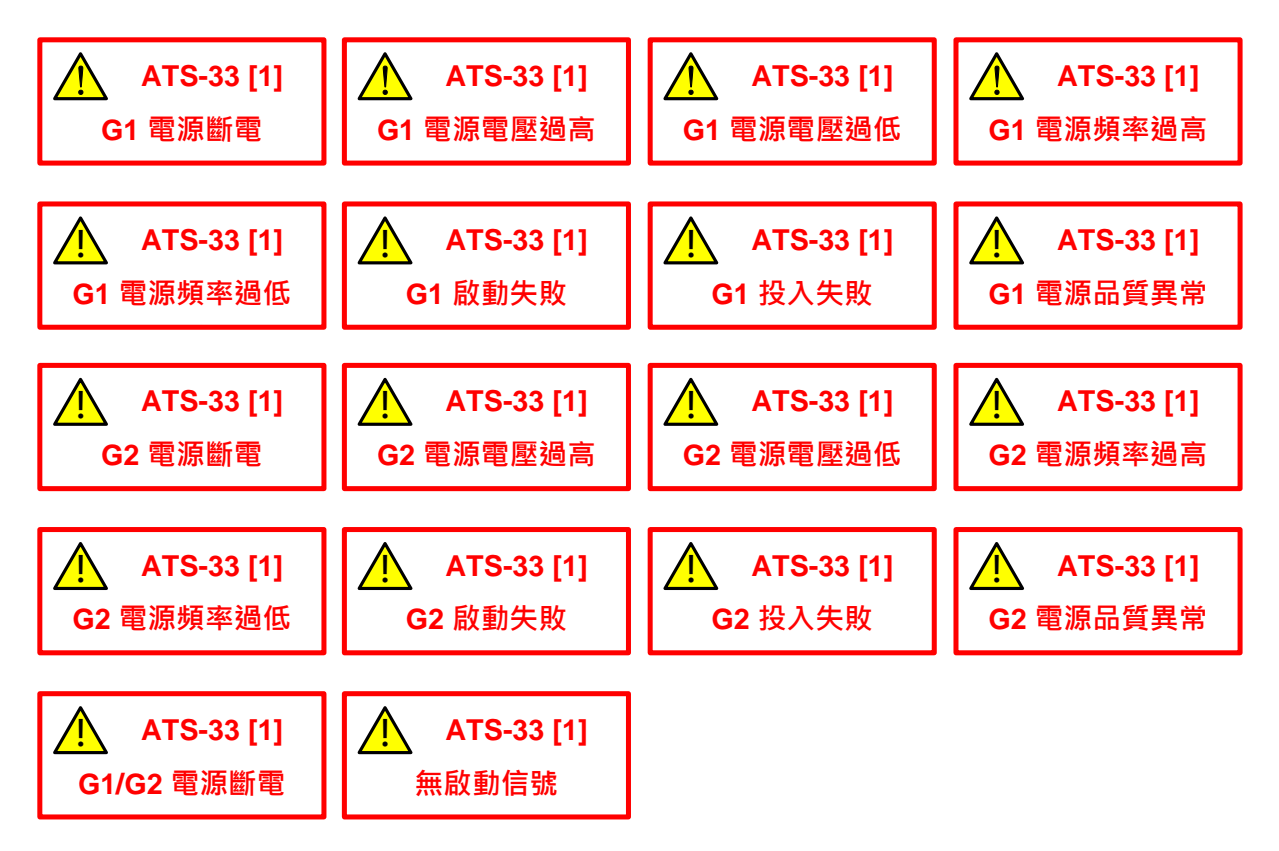

### 9.3.3 停車故障告警訊息(Alarm Message)

當出現此故障告警訊息時,將自行啟動告警聲。

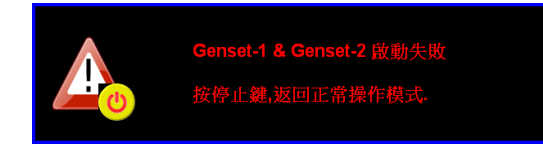

## 9.3.4 延時倒數計時訊息(Time Delay Message)

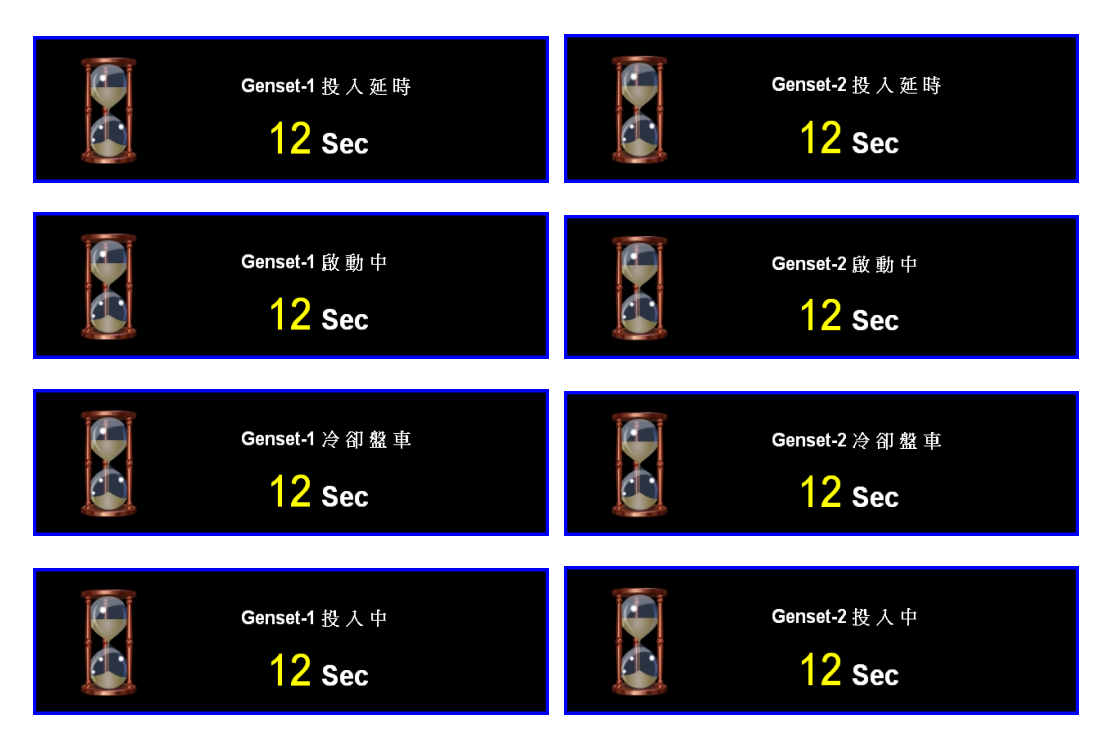

## 第十章 ATS-34 操作說明

RA-485 並不支援修改 ATS-34 控制器之系統參數設定值。 顯示及操作畫面區域劃分同 2.6 小節所述。

#### 10.1 停止模式(OFF)

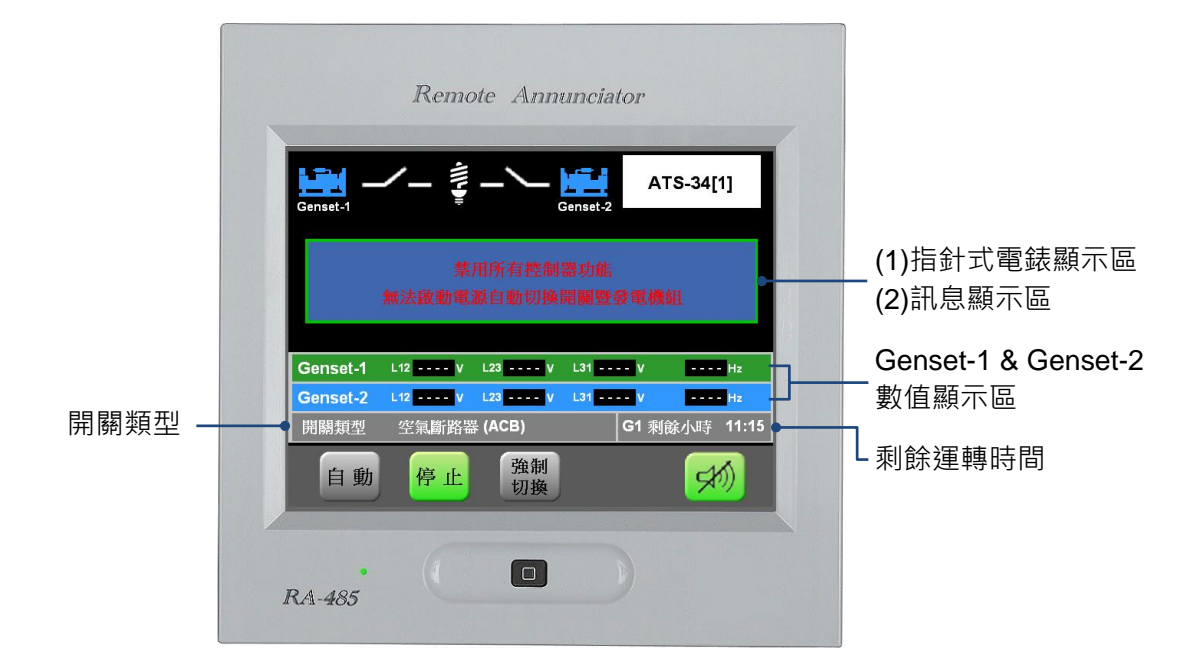

【備註】 G1:Genset-1、G2:Genset-2

#### 10.2 自動模式(AUTO)

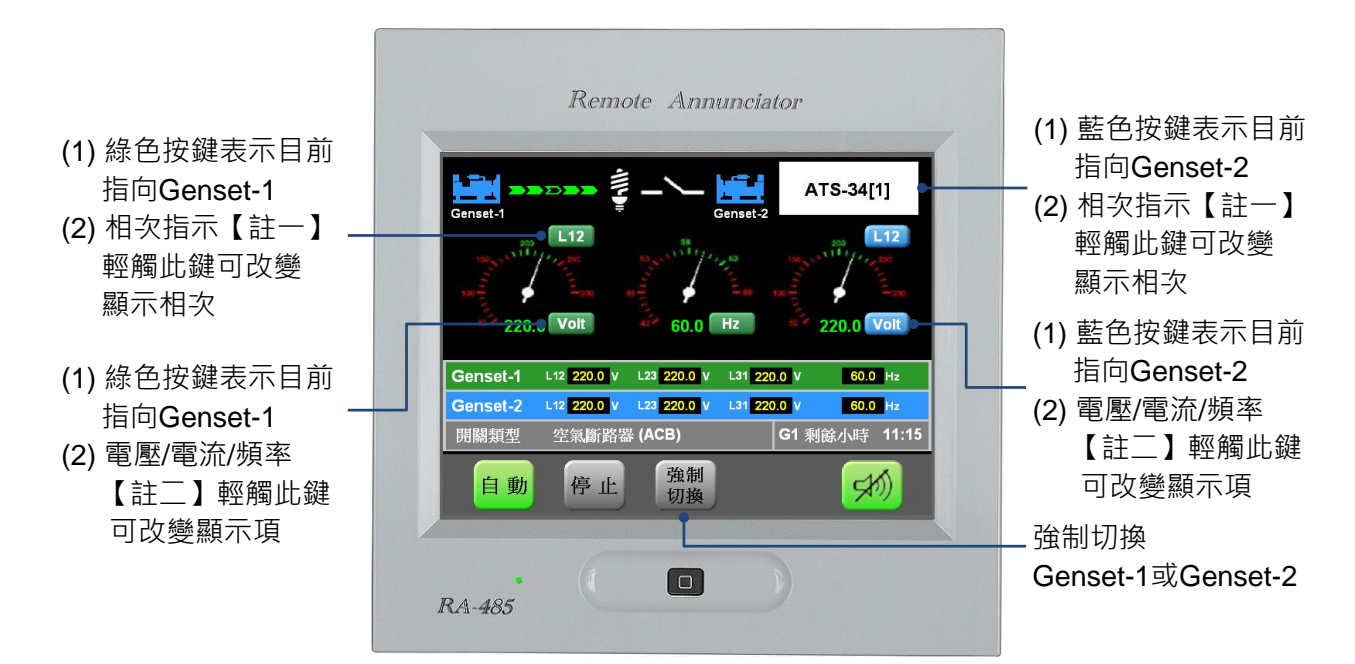

【註一】 顯示依序為 L12 > L23 > L31,依序循環顯示。

<sup>【</sup>註二】 顯示順序為 Genset-1 (綠色按鍵)的 Volt > Amp > Hz · Genset-2 (藍色按鍵)的 Volt > Amp > Hz · 依序循環 顯示。

### 10.3 顯示訊息

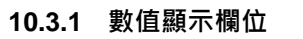

| 胃相             | Genset-1             | L12 <mark>220.0</mark> V   | L23 V                    | L31     | V              | 60.0         | Hz       |
|----------------|----------------------|----------------------------|--------------------------|---------|----------------|--------------|----------|
| <del>т</del> н | Genset-2             | L12 220.0 V                | L23 V                    | L31     | V              | 60.0         | Hz       |
|                | 開關類型                 | 空氣斷路器                      | ≰ (ACB)                  |         | G1 剩餘          | 小時           | 11:15    |
|                |                      |                            |                          |         |                |              |          |
|                |                      |                            |                          |         |                |              |          |
| 三相             | Genset-1             | L12 220.0 V                | L23 <mark>220.0</mark> V | L31 22( | 0.0 V          | 60.0         | Hz       |
| 三相             | Genset-1<br>Genset-2 | L12 220.0 V<br>L12 220.0 V | L23 220.0 V              | L31 220 | 0.0 V<br>0.0 V | 60.0<br>60.0 | Hz<br>Hz |

#### 10.3.2 故障告警訊息(Warning Message)

螢幕右上角所有告警訊息內容(交替顯示的反白告警訊息並未列出)。

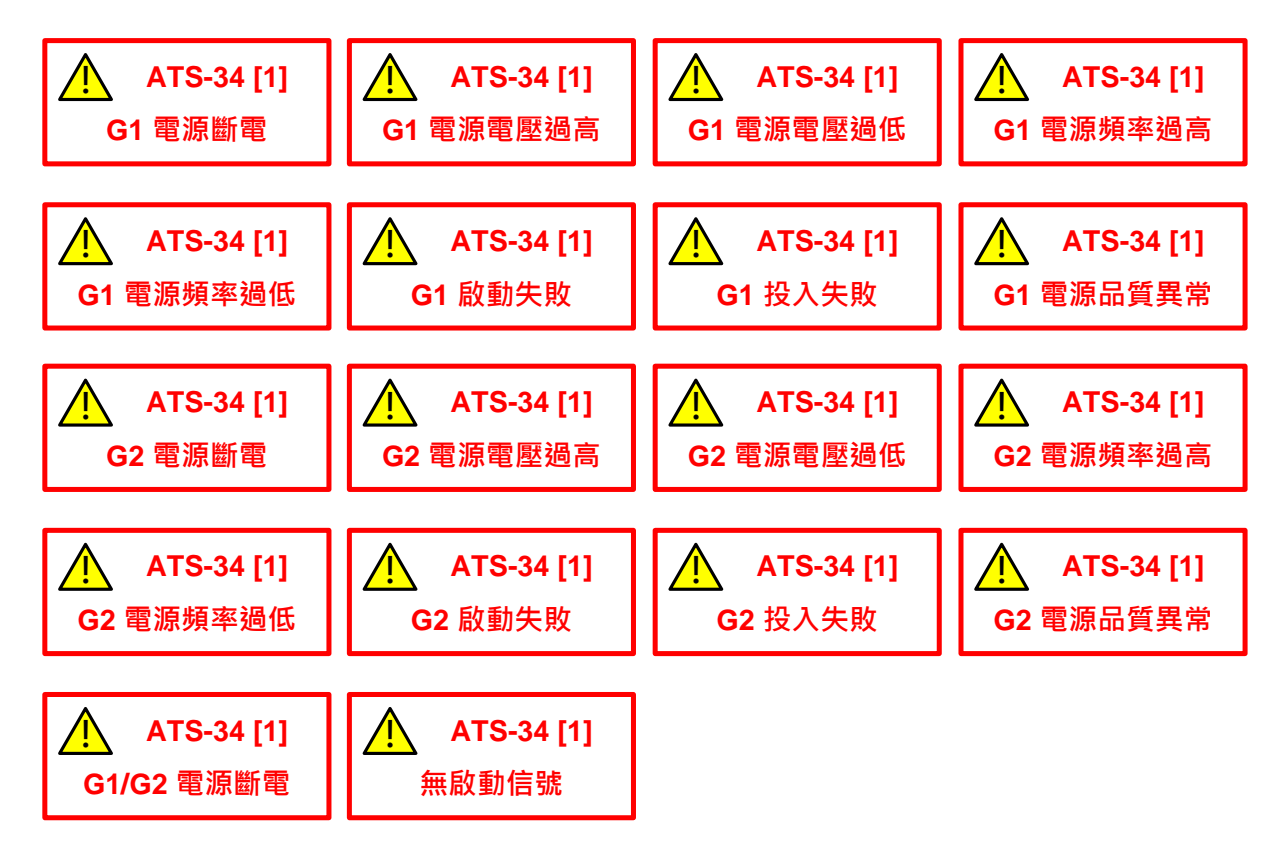

## 10.3.3 停車故障告警訊息(Alarm Message)

當出現此故障告警訊息時,將自行啟動告警聲。

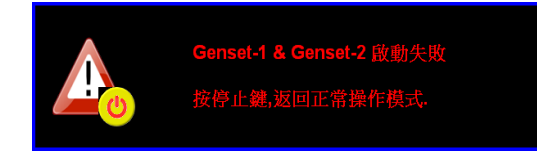

#### 10.3.4 延時倒數計時訊息(Time Delay Message)

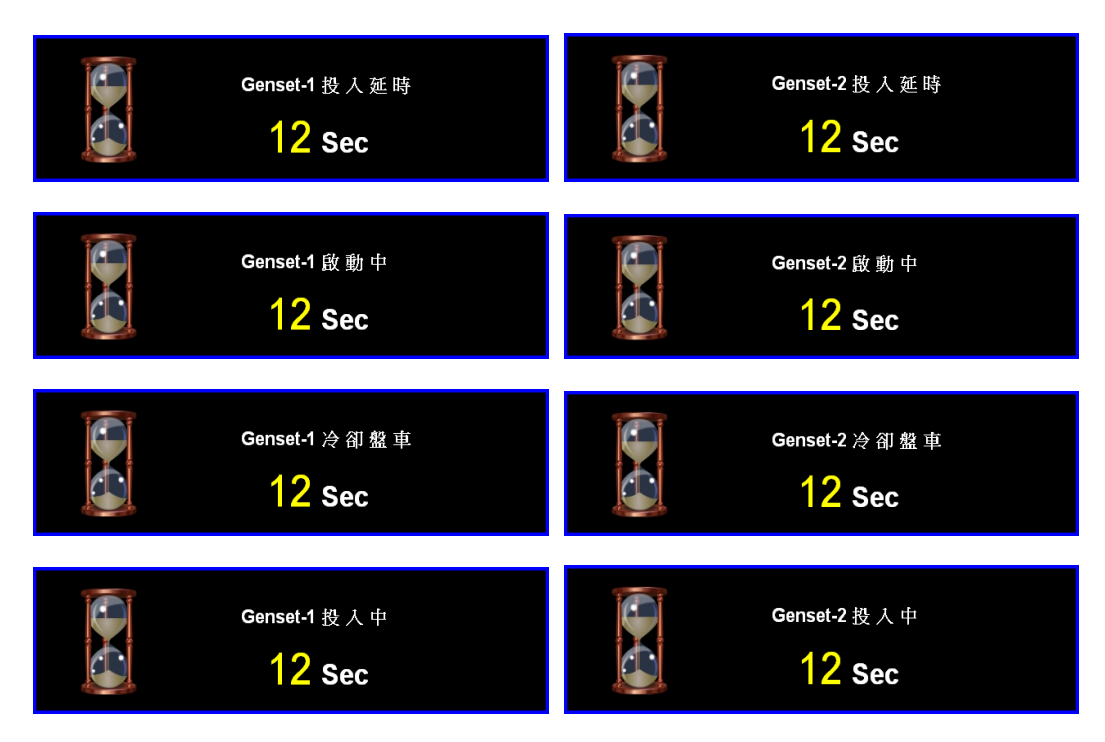

## 第十一章 ATS-PLC 操作說明

當使用者選取 RA-485 與 ATS-PLC 控制器連線操作時·RA-485 將運作於同步顯示與操作模式。此時·代表著 RA-485 與 ATS-PLC 將顯示相同畫面·因 RA-485 並不支援修改 ATS-PLC 系統參數設定值;所以·當使用者操作 ATS-PLC 控制器進入系統參數設定(設定鍵: PORG)時·RA-485 將處於停止模式(OFF)。

## 11.1 停止模式(OFF)

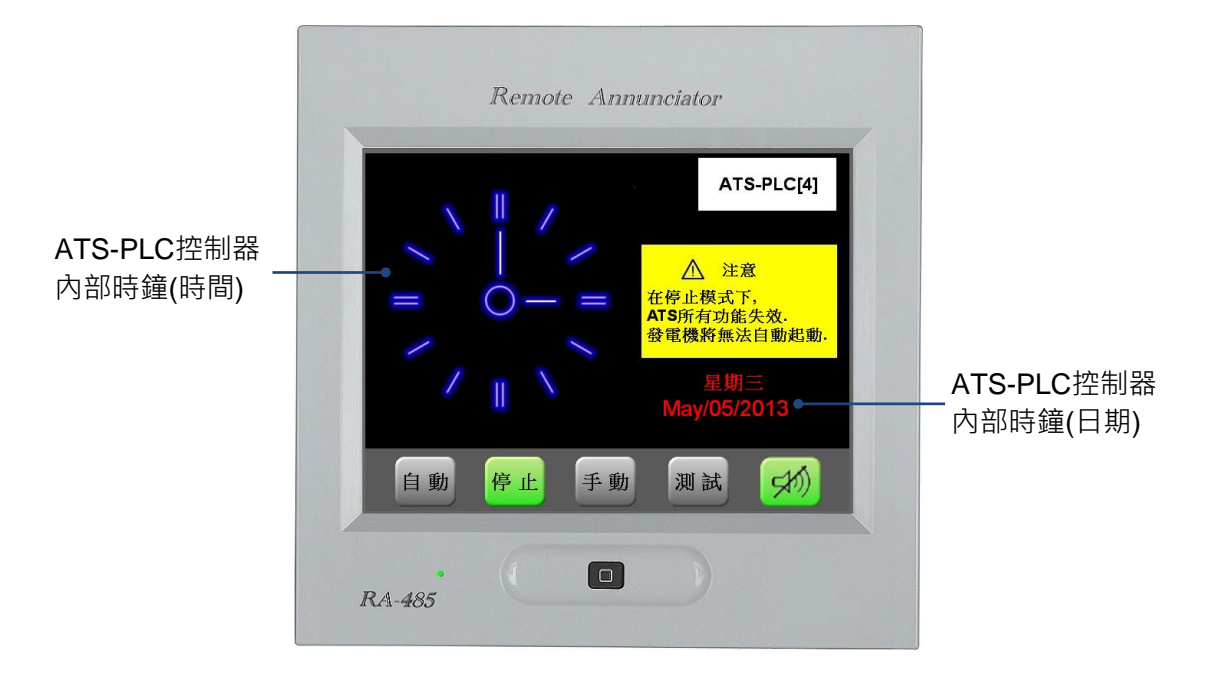

### 11.2 自動模式(AUTO)

#### 11.2.1 指針電錶模式主畫面

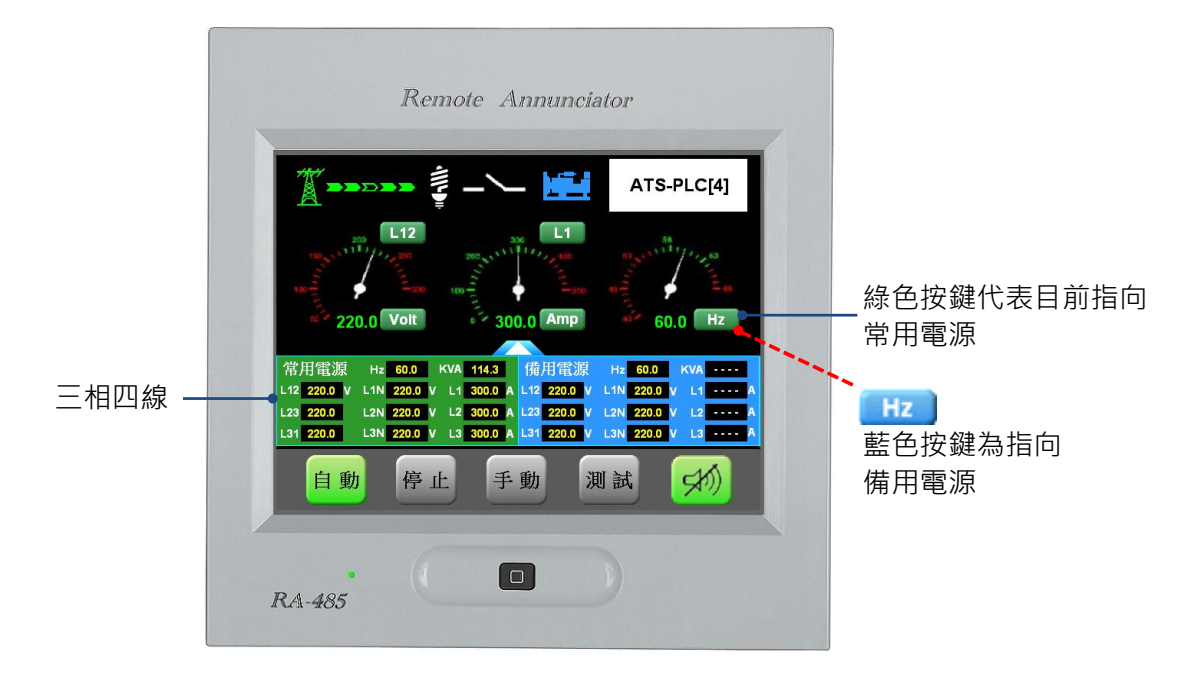

| 三相三線                     |           |            |             |          |         |  |  |  |  |
|--------------------------|-----------|------------|-------------|----------|---------|--|--|--|--|
| L12 <mark>220.0</mark> V | 常用電源      | L1 300.0 A | L12 220.0 V | 備用電源     | L1 A    |  |  |  |  |
| L23 220.0 V              | 60.0 Hz   | L2 300.0 A | L23 220.0 V | 60.0 Hz  | L2 A    |  |  |  |  |
| L31 220.0 V              | 114.3 KVA | L3 300.0 A | L31 220.0 V | ···· KVA | L3 A    |  |  |  |  |
|                          |           |            |             |          |         |  |  |  |  |
| 常用電源       備用電源          |           |            |             |          |         |  |  |  |  |
| 220.0 V                  | ••••• A   |            | 220.0 V     | ••••• A  | 60.0 Hz |  |  |  |  |

#### 11.2.2 數字電錶模式主畫面

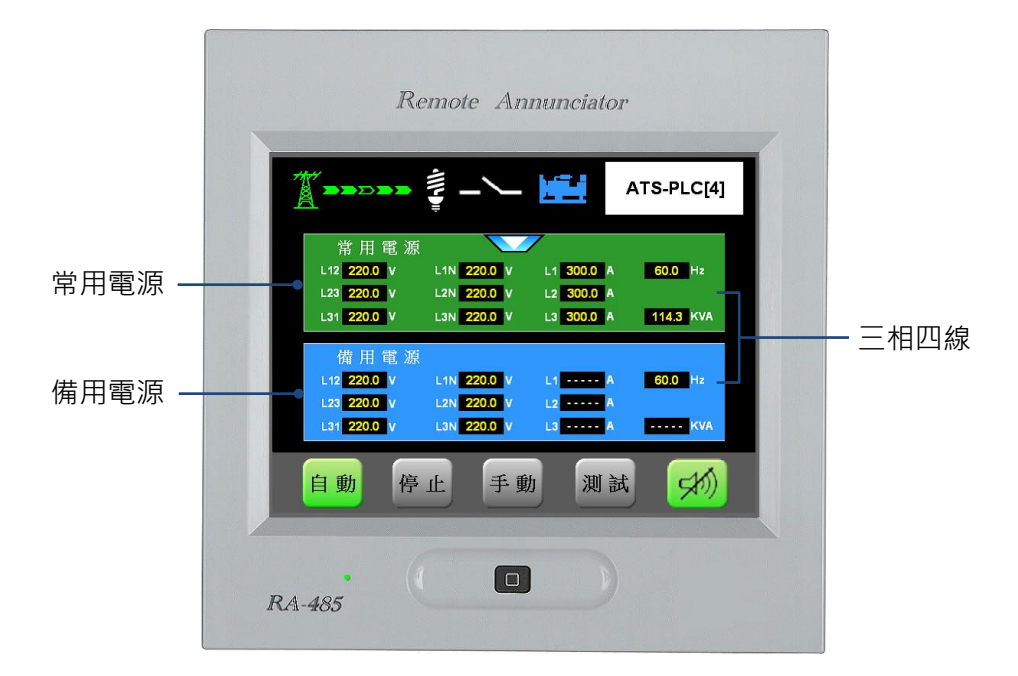

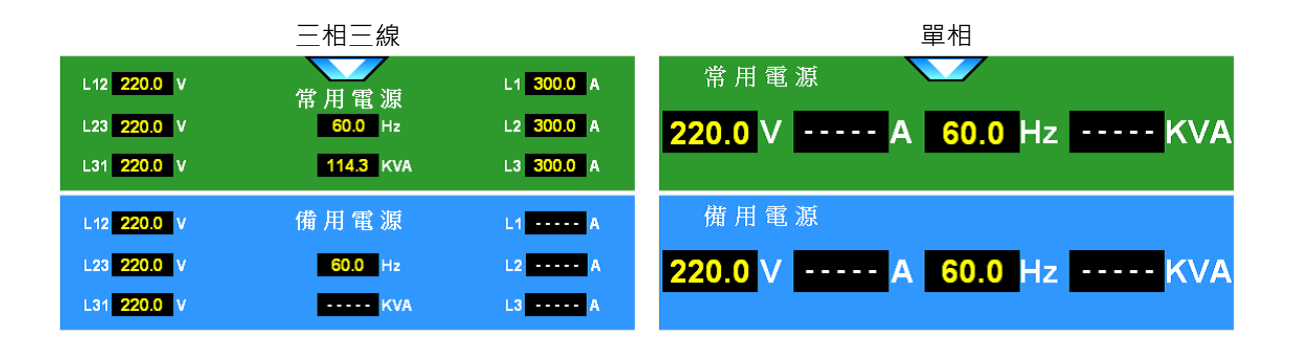

#### 11.2.3 延時倒數計時(Time Delay)

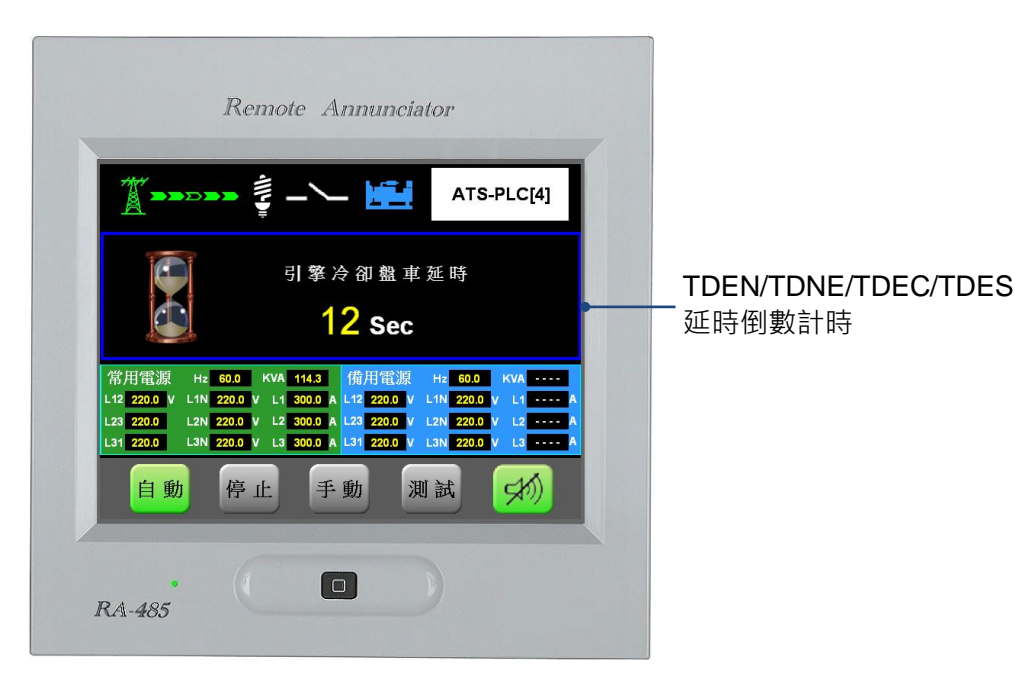

#### 11.2.4 遙控啟動(Remote Start)

| 顯示區 |
|-----|
|     |

#### 11.2.5 逆相序(Reverse Phase Sequence)

當逆相序(常用電源或備用電源)的告警訊息產生時,將自行啟動蜂鳴器告警聲。

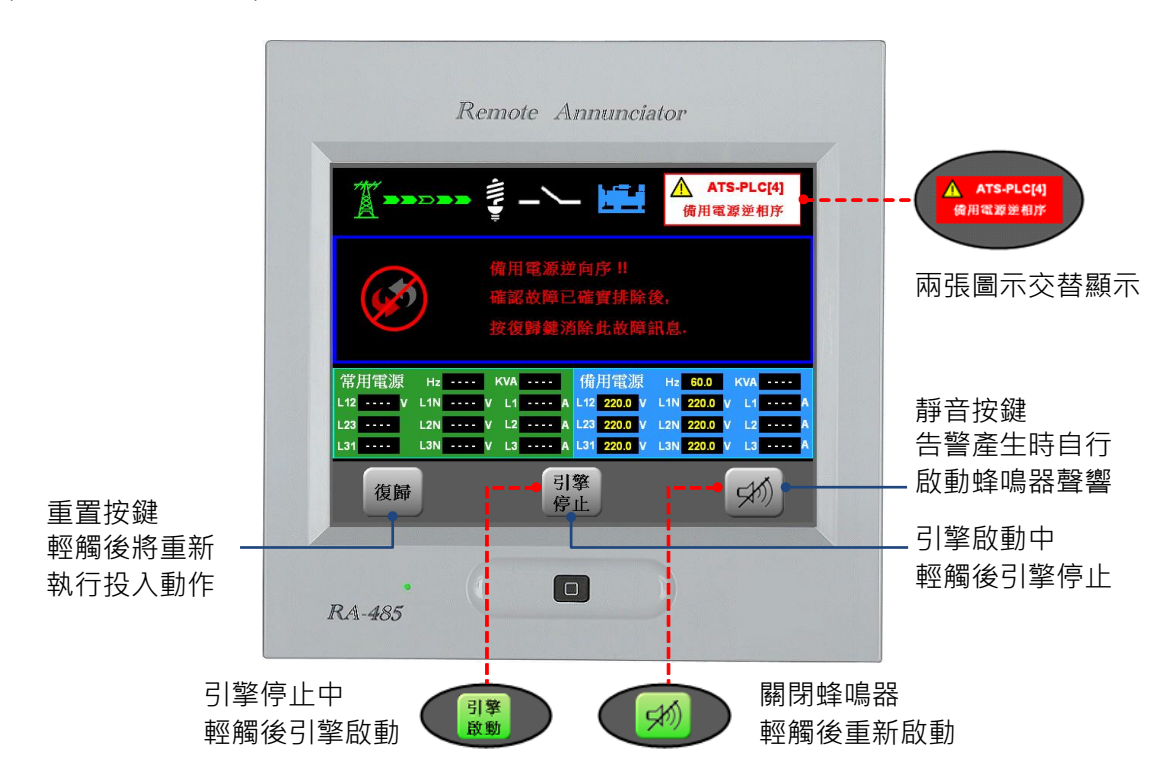

#### 11.2.6 電源投入(Transferring)

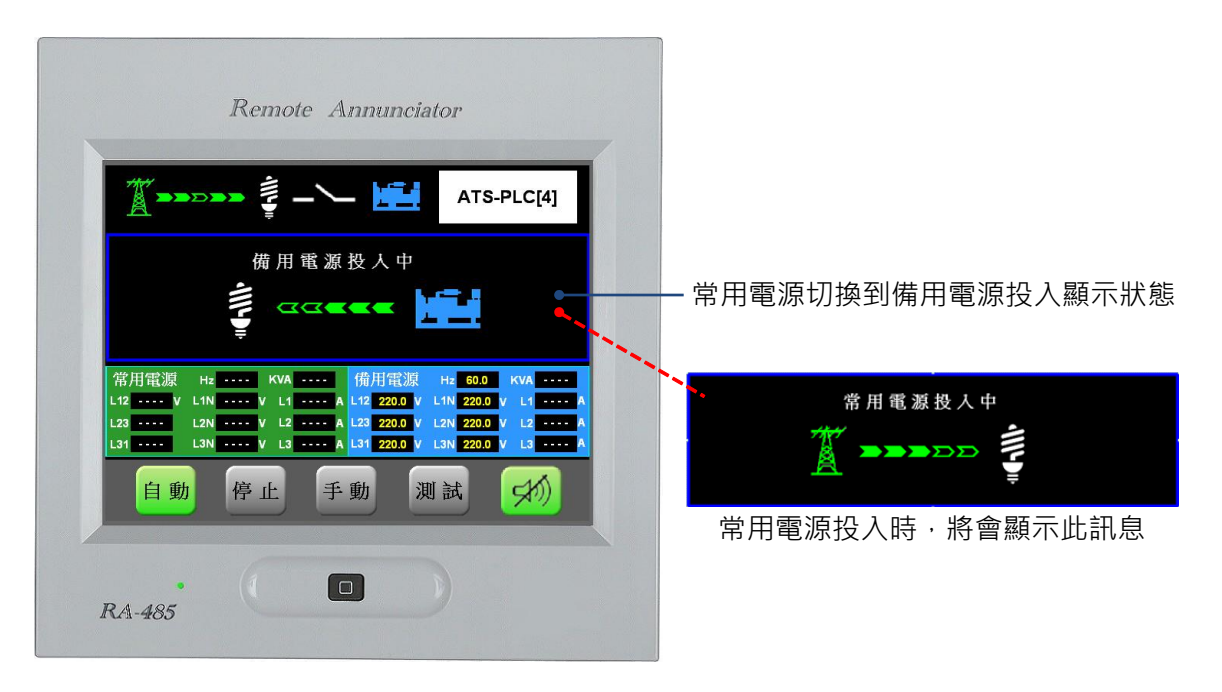

### 11.2.7 投入失敗(Transfer Failure)

當投入失敗(常用電源或備用電源)的告警訊息產生時,將自行啟動蜂鳴器告警聲。

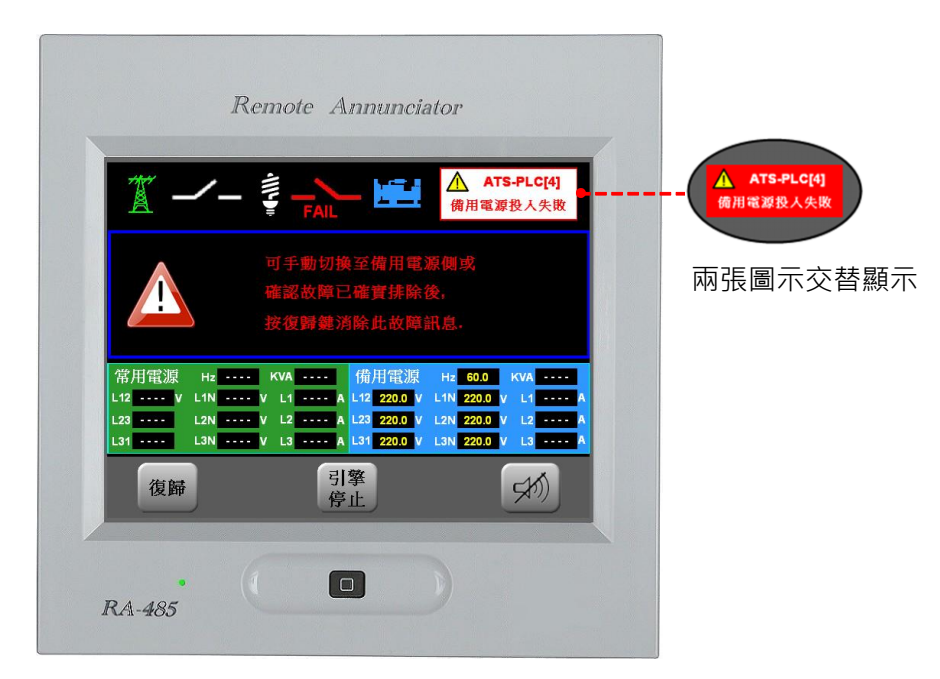

#### 11.2.8 電源過載或短路跳脫(TRIP)

當電源過載或短路跳脫(常用電源或備用電源)的告警訊息產生時,將自行啟動蜂鳴器告警聲。

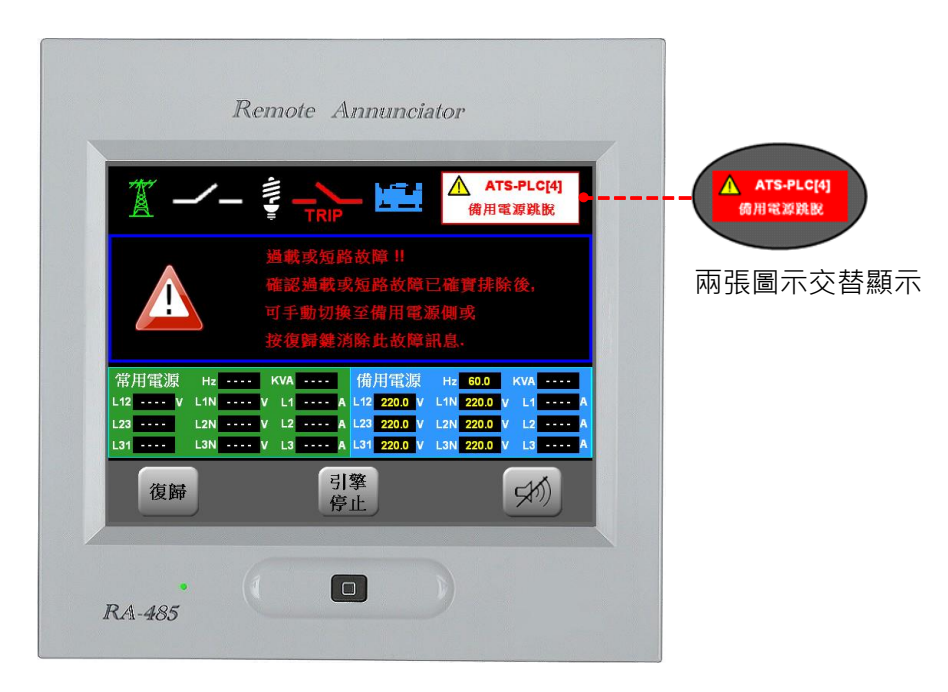

#### 11.2.9 程序錯誤(Procedure Error)

當使用者於 ATS-PLC 控制器上操作控制模式切換按鍵程序錯誤時·將自行啟動蜂鳴器告警聲·持續動作 5 秒後·自動返回上一畫面。

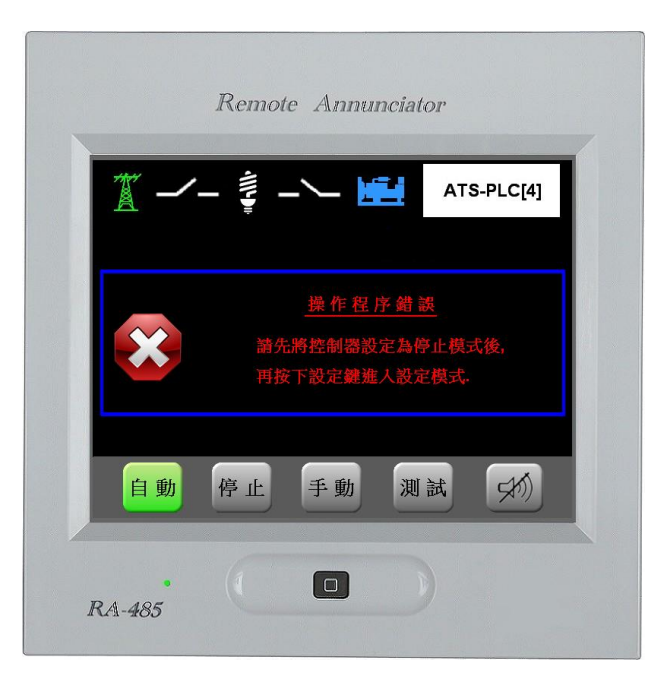

#### 11.3 手動模式(MANU)

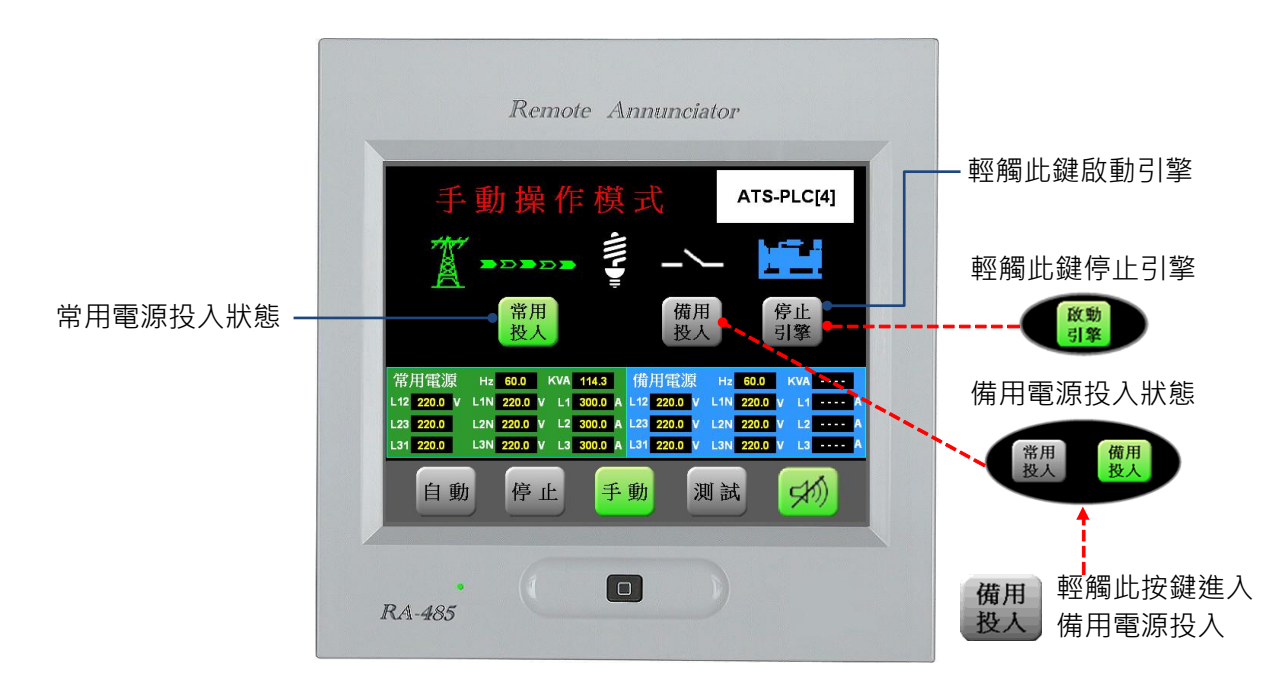

#### 11.4 測試模式(TEST)

#### 11.4.1 有載/無載測試選擇畫面

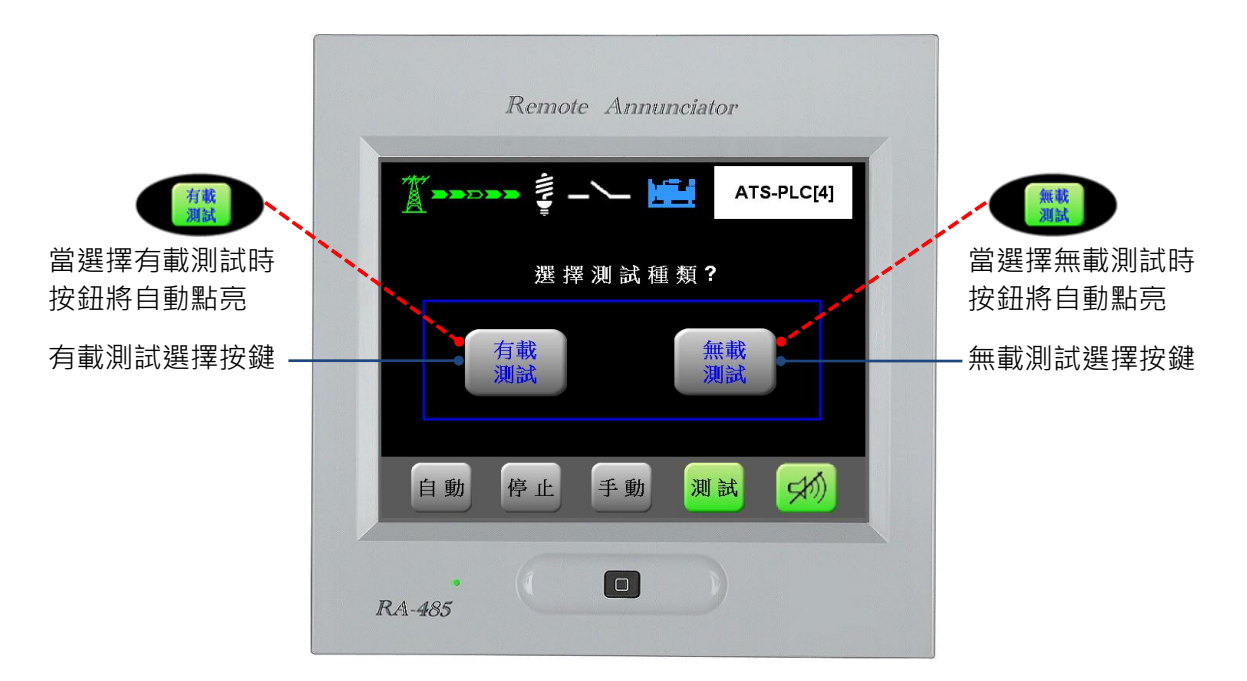

【注意】 備用電源供載狀態下執行測試功能·ATS-PLC 將不顯示有載/無載選擇畫面·直接進入有載測試畫面。如 5.4.2 小節所示。

## 11.4.2 有載測試畫面

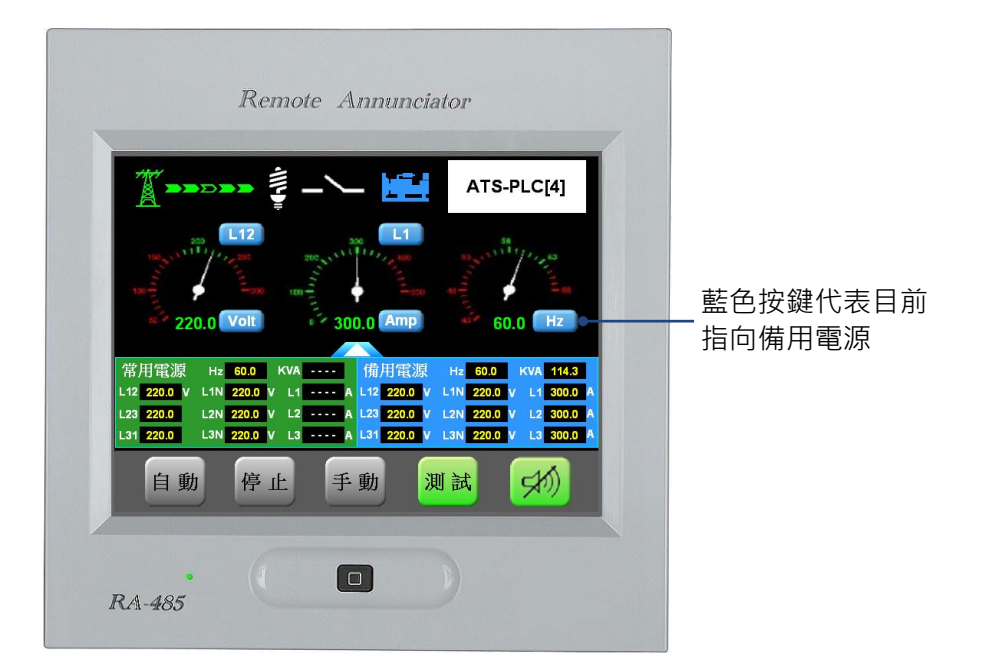

## 11.5 顯示訊息

## 11.5.1 故障告警訊息(Warning Message)

螢幕右上角所有告警訊息內容(交替顯示的反白告警訊息並未列出)。

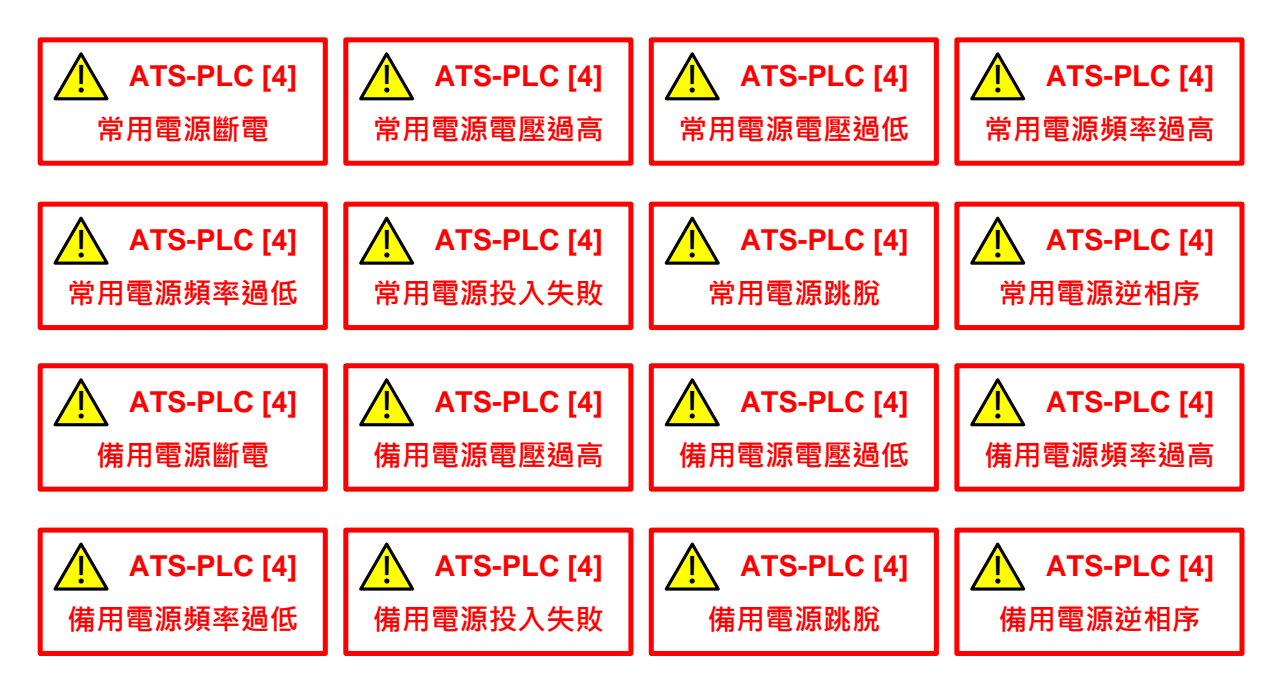

#### 11.5.2 停車故障告警訊息(Alarm Message)

當出現此故障告警訊息時,將自行啟動告警聲。

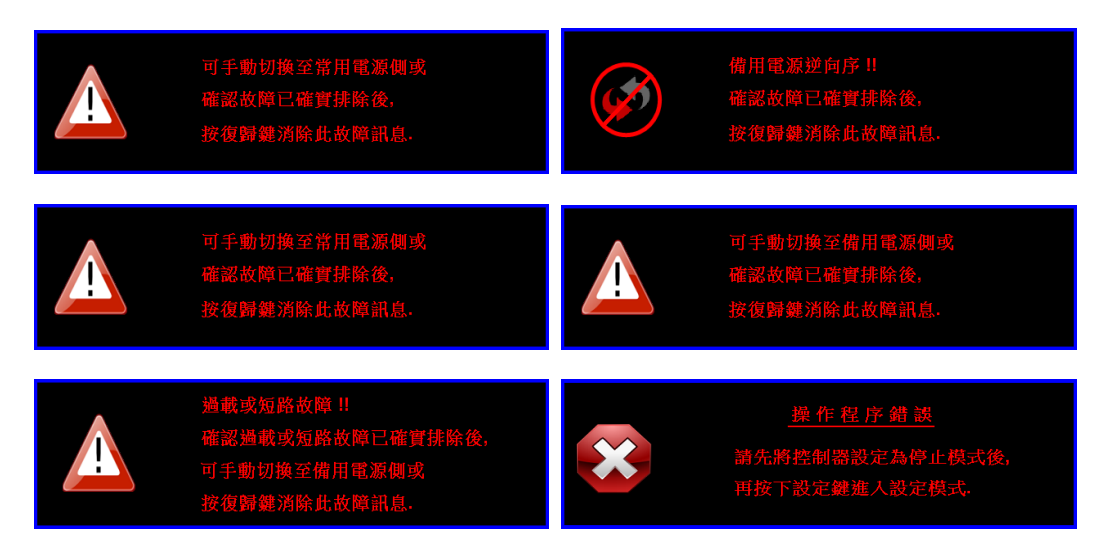

## 11.5.3 延時倒數計時訊息(Time Delay Message)

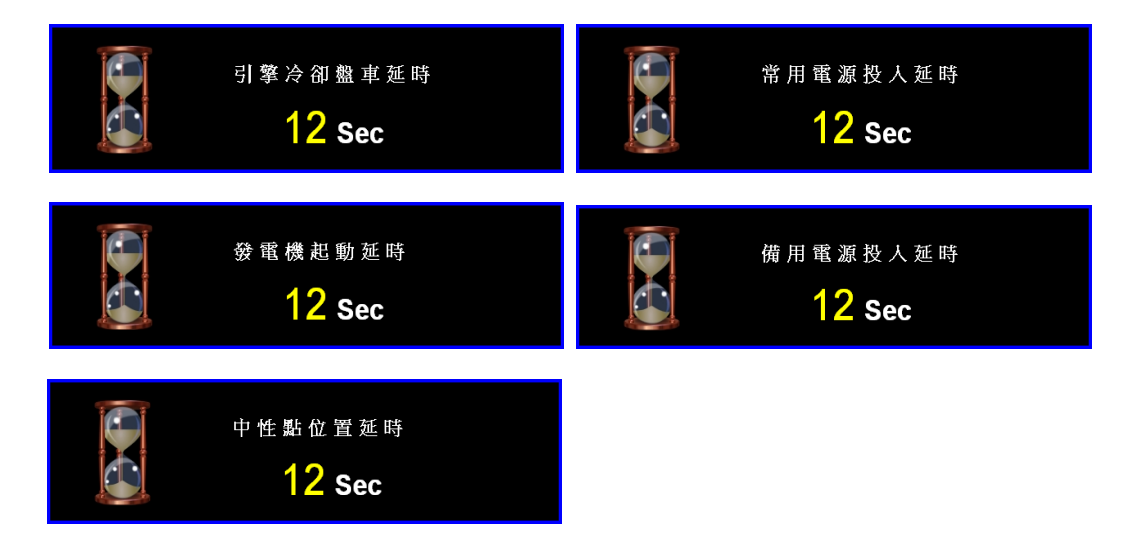

## 第十二章 產品尺寸安裝示意圖 (單位:mm)

RA-485 控制器為前面板安裝設計

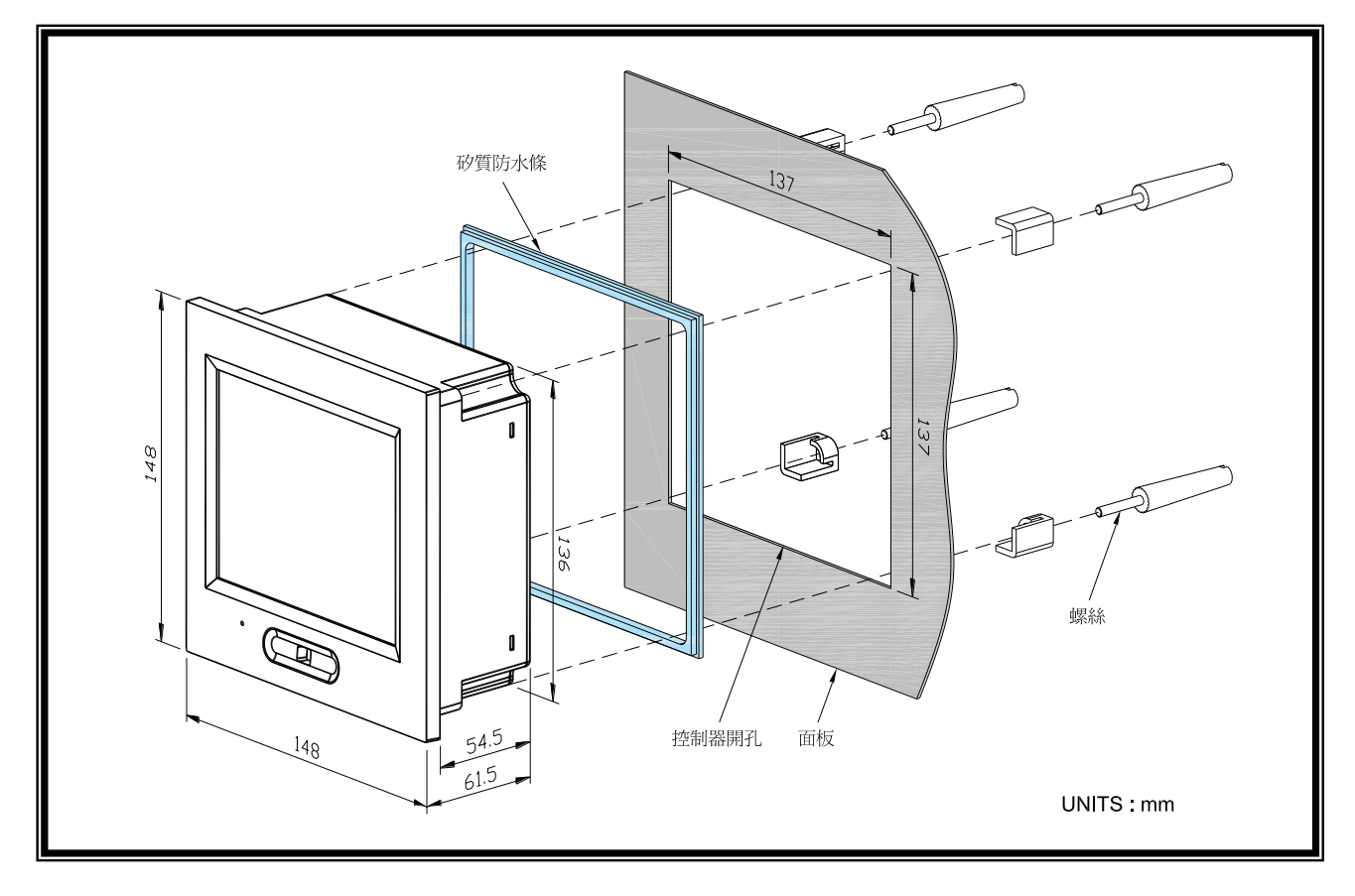